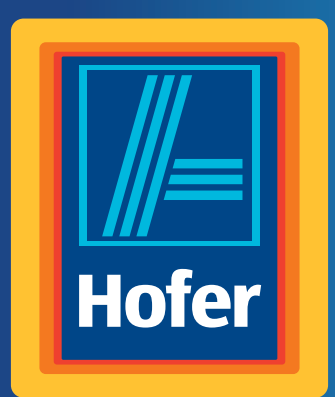

# Bedienungsanleitung

Da bin ich mir sicher.

# **MEDION®** ULTRA HD SMART-TV MIT LED-BACKLIGHT TECHNOLOGIE X14900

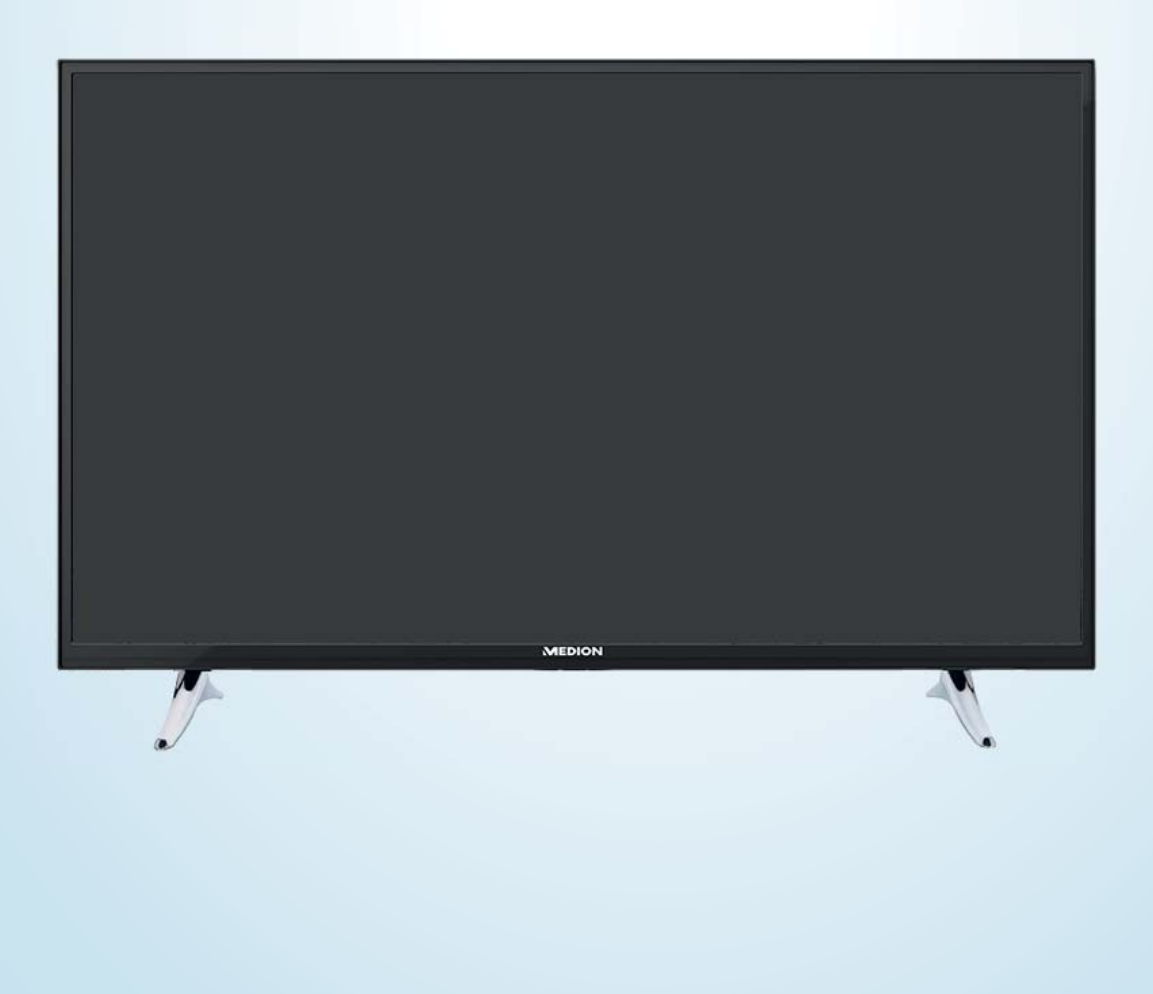

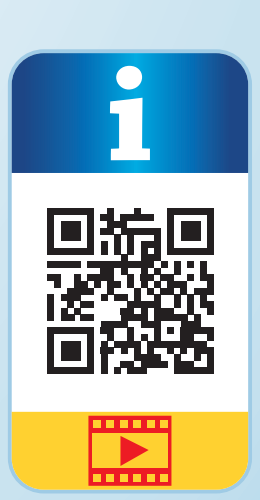

# Mit QR-Codes schnell und einfach ans Ziel

Egal, ob Sie **Produktinformationen, Ersatzteile** oder **Zubehör** benötigen, Angaben über **Herstellergarantien** oder **Servicestellen** suchen, oder sich bequem eine **Video-Anleitung** anschauen möchten, mit unseren QR-Codes gelangen Sie kinderleicht ans Ziel.

#### Was sind QR-Codes?

QR-Codes (QR = Quick Response) sind grafische Codes, die mithilfe einer Smartphone-Kamera gelesen werden und beispielsweise einen Link zu einer Internetseite oder Kontaktdaten enthalten.

Ihr Vorteil: Kein lästiges Eintippen von Internet-Adressen oder Kontaktdaten!

#### **Und so geht's**

Zum Scannen des QR-Codes benötigen Sie lediglich ein Smartphone, einen installierten QR-Code-Reader sowie eine Internet-Verbindung. Einen QR-Code-Reader finden Sie in der Regel kostenlos im App Store Ihres Smartphones.

#### .

#### Jetzt ausprobieren

Scannen Sie einfach mit Ihrem Smartphone den folgenden QR-Code und erfahren Sie mehr über Ihr neu erworbenes ALDI-Produkt.

#### **Ihr Hofer Serviceportal**

Alle oben genannten Informationen erhalten Sie auch im Internet über das Hofer Serviceportal unter www.hofer-service.at.

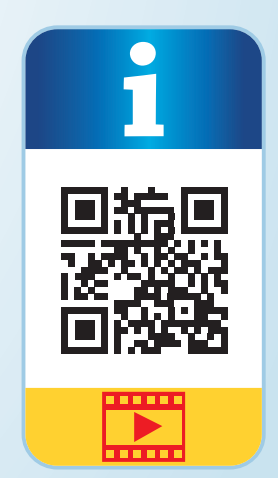

# Inhaltsverzeichnis

| Übersicht                                |    |
|------------------------------------------|----|
| Geräteteile                              |    |
| Zu dieser Anleitung                      |    |
| Sicherheitshinweise                      | 11 |
| Geräteübersicht                          |    |
| Inbetriebnahme                           |    |
| Bedienung                                | 27 |
| Videotext                                |    |
| Über das OSD-Menü                        |    |
| EPG - Programm-Guide                     | 53 |
| Medienportal                             |    |
| HbbTV-System                             | 55 |
| Internet                                 | 55 |
| MEDION <sup>®</sup> Life Remote App      | 55 |
| Datenschutz MEDION <sup>®</sup> Smart TV |    |
| Problembehebung                          |    |
| Reinigung                                |    |
| Entsorgung                               |    |
| Technische Daten                         |    |
| Produktdatenblatt                        | 63 |
| Impressum                                |    |
| Index                                    |    |
|                                          |    |

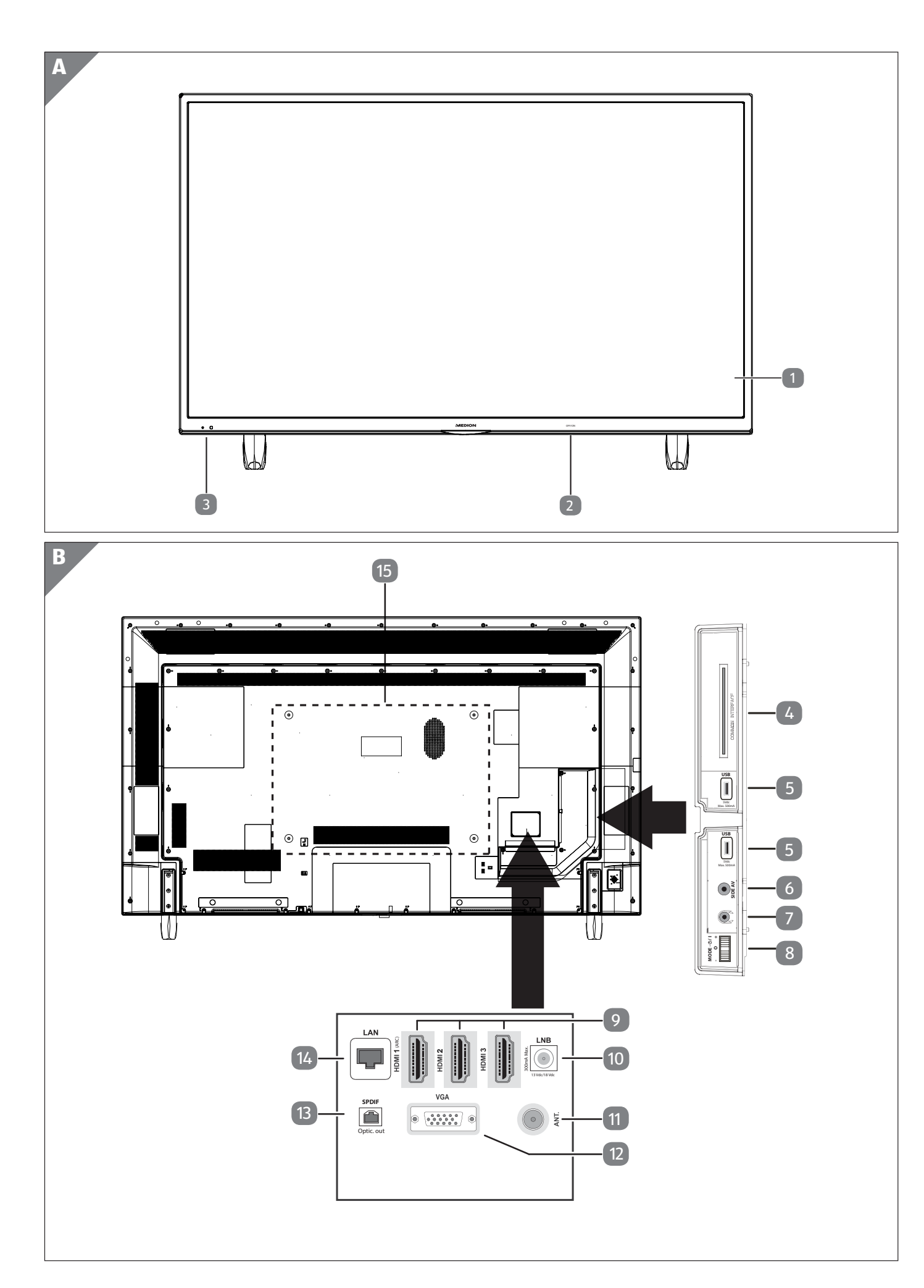

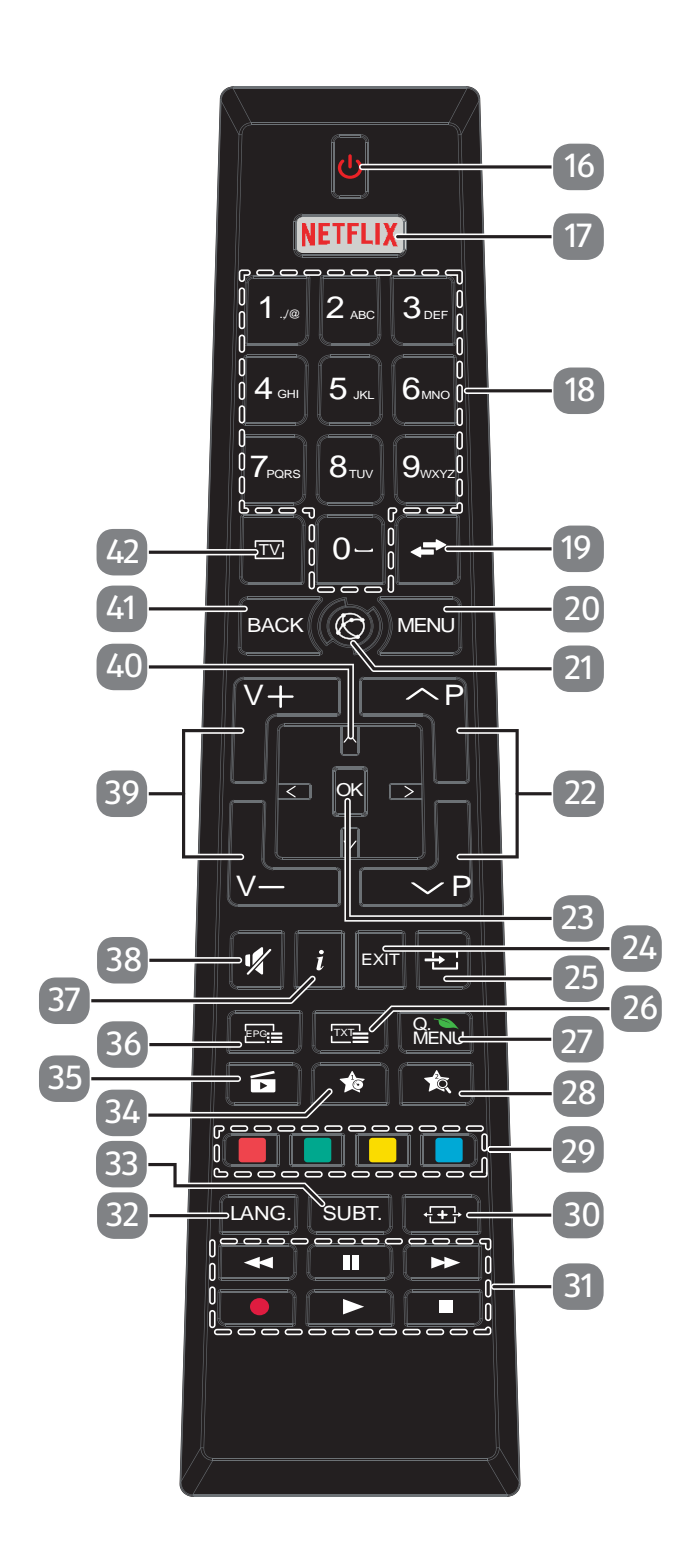

C

# Geräteteile

1 Bildschirm

- 2 Netzschalter
- 3 Infrarot-Sensor / Betriebsanzeige
- 4 COMMON INTERFACE (CI+)
- 5 USB (5V ----, 500 mA max.)
- 6 SIDE AV
- 7 🖓
- 8 MODE
- 9 HDMI 1-3
- 10 LNB (13 V/18 V---, 300 mA max.)
- 11 ANT.
- 12 VGA
- 13 SPDIF Optic. OUT
- 14 LAN
- 15 Befestigungslöcher für eine Wandhalterung

- 16 ①
- 17 NETFLIX
- 18 Zifferntasten
- 19 🖛 (SWAP)
- 20 MENU
- 21 🕲 : Internet-Taste
- 22 P-/+
- 23 OK
- 24 EXIT
- 25 🛨 (SOURCE)
- 26 🖼 : Videotext einschalten
- 27 Q. MENU
- 28 🎪
- 29 Rote Taste Grüne Taste Gelbe Taste Blaue Taste
- 30 +⊞→ (SIZE)
- 31 Medientasten
- 32 LANG.
- 33 SUBT.: Untertitel an/aus
- 34 🏠
- 35 🖬 (MEDIA)
- 36 ஊ≣ (EPG)
- 37 i (INFO)
- 38 🗚
- 39 V-/+
- 40 Richtungstaste ▲ ◄ ◀ ►
- 41 BACK
- 42 TV

# Inhalt

| Übersicht                               |    |
|-----------------------------------------|----|
| Geräteteile                             | 6  |
| Zu dieser Anleitung                     |    |
| Zeichenerklärung                        | 9  |
| Bestimmungsgemäßer Gebrauch             | 10 |
| Ultra HD                                | 10 |
| Lieferumfang                            | 10 |
| Sicherheitshinweise                     | 11 |
| Betriebssicherheit                      | 11 |
| Aufstellungsort                         |    |
| Reparatur                               |    |
| Umgebungstemperatur                     |    |
| Sicherheit beim Anschließen             | 14 |
| Umgang mit Batterien                    | 14 |
| Konformitätsinformation                 | 15 |
| Geräteübersicht                         |    |
| Vorderseite                             | 16 |
| Rückseite und rechte Seite              | 16 |
| Fernbedienung                           | 17 |
| Inbetriebnahme                          |    |
| Auspacken                               | 18 |
| Montage                                 | 19 |
| Batterien in die Fernbedienung einlegen | 20 |
| Antenne anschließen                     | 20 |
| Stromversorgung anschließen             | 20 |
| Smart-TV ein- und ausschalten           | 20 |
| Verwendung der Multimedia-Anschlüsse    |    |
| Sendersuche nach dem ersten Einschalten | 23 |
| Bedienung                               |    |
| Programmauswahl                         | 27 |
| Toneinstellungen                        | 27 |
| Bildeinstellungen                       | 27 |
| Infos anzeigen lassen                   |    |
| Favoritenlisten öffnen                  |    |
| Quelle wählen                           |    |
| Wireless Display                        |    |
| Videotext                               |    |
| Die Bedienung des Videotexts            |    |
| Über das OSD-Menü                       |    |
| Im Menü navigieren                      |    |
| Menüsystem im Detail                    | 32 |
| EPG - Programm-Guide                    | 53 |
| Medienportal                            | 54 |
| HbbTV-System                            | 55 |
| Internet                                | 55 |

| MEDION <sup>®</sup> Life Remote App      | 55 |
|------------------------------------------|----|
| Datenschutz MEDION <sup>®</sup> Smart TV |    |
| Problembehebung                          |    |
| Benötigen Sie weitere Unterstützung?     |    |
| Pixelfehler bei Smart-TVs                |    |
| Reinigung                                |    |
| Entsorgung                               |    |
| Technische Daten                         | 61 |
| Produktdatenblatt                        | 63 |
| Impressum                                |    |
| Index                                    |    |

# Zu dieser Anleitung

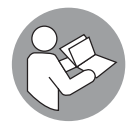

Lesen Sie vor Inbetriebnahme die Sicherheitshinweise aufmerksam durch. Beachten Sie die Warnungen auf dem Gerät und in der Bedienungsanleitung.

Bewahren Sie die Bedienungsanleitung immer in Reichweite auf. Wenn Sie das Gerät verkaufen oder weitergeben, händigen Sie unbedingt auch diese Anleitung aus.

#### Zeichenerklärung

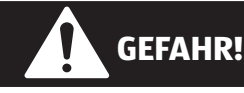

Dieses Signalwort bezeichnet eine Gefährdung mit einem hohen Risikograd, die, wenn sie nicht vermieden wird, den Tod oder eine schwere Verletzung zur Folge hat.

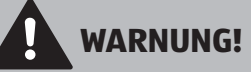

Dieses Signalwort bezeichnet eine Gefährdung mit einem mittleren Risikograd, die, wenn sie nicht vermieden wird, den Tod oder eine schwere Verletzung zur Folge haben kann.

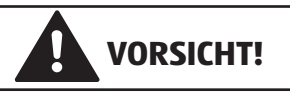

Dieses Signalwort bezeichnet eine Gefährdung mit einem niedrigen Risikograd, die, wenn sie nicht vermieden wird, eine geringfügige oder mäßige Verletzung zur Folge haben kann.

#### HINWEIS!

Dieses Signalwort warnt vor möglichen Sachschäden.

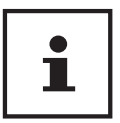

Dieses Symbol gibt Ihnen nützliche Zusatzinformationen zum Zusammenbau oder zum Betrieb.

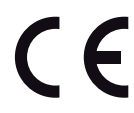

Konformitätserklärung (siehe Kapitel "Konformitätsinformation"): Mit diesem Symbol markierte Produkte erfüllen die Anforderungen der EG-Richtlinien.

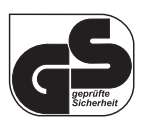

Mit dem Siegel Geprüfte Sicherheit (GS-Zeichen) wird einem Produkt bescheinigt, dass es den Anforderungen des Produktsicherheitsgesetzes (ProdSG) entspricht. Diese Anforderungen sind in den Unfallvorschriften der Berufsgenossenschaften, den DIN-Normen und Europäische Normen oder anderen allgemein anerkannten Regeln der Technik dargestellt.

| Г |  | 1 |
|---|--|---|
|   |  |   |
|   |  |   |
|   |  |   |
|   |  |   |

#### Schutzklasse II

Elektrogeräte der Schutzklasse II sind Elektrogeräte, die durchgehend doppelte und/oder verstärkte Isolierung besitzen und keine Anschlussmöglichkeiten für einen Schutzleiter haben. Das Gehäuse eines isolierstoffumschlossenen Elektrogerätes der Schutzklasse II kann teilweise oder vollständig die zusätzliche oder verstärkte Isolierung bilden.

#### Bestimmungsgemäßer Gebrauch

Dieses Gerät dient zum Empfang und zur Wiedergabe von Fernsehprogrammen. Die unterschiedlichen Anschlussmöglichkeiten ermöglichen eine zusätzliche Erweiterung der Empfangs- und Wiedergabequellen (Receiver, DVD-Player, DVD-Recorder, Videorecorder, PC etc.). Ihr Gerät bietet Ihnen vielfältige Möglichkeiten der Nutzung. Das Gerät ist nur für den privaten und nicht für den industriellen/kommerziellen Gebrauch bestimmt. Bitte beachten Sie, dass im Falle des nicht bestimmungsgemäßen Gebrauchs die Haftung erlischt.

- Bauen Sie das Gerät nicht ohne unsere Zustimmung um und verwenden Sie keine nicht von uns genehmigten oder gelieferten Zusatzgeräte.
- Verwenden Sie nur von uns gelieferte oder genehmigte Ersatz- und Zubehörteile.
- Beachten Sie alle Informationen in dieser Bedienungsanleitung, insbesondere die Sicherheitshinweise. Jede andere Bedienung gilt als nicht bestimmungsgemäß und kann zu Personen- oder Sachschäden führen.
- Nutzen Sie das Gerät nicht unter extremen Umgebungsbedingungen.
- Dieses Gerät ist nur für den Gebrauch in trockenen Innenräumen geeignet.
- Dieses Gerät ist nicht als Datenmonitor für Büroarbeitsplätze geeignet.

#### Ultra HD

Ihr Smart-TV ist mit dem Merkmal "Ultra-HD" ausgestattet. Das bedeutet, dass er grundsätzlich hochauflösende Bilder vier mal feiner als Full HD wiedergeben kann.

Voraussetzung ist, dass ein Ultra-HDTV-Signal vorliegt.

#### Lieferumfang

Bitte überprüfen Sie die Vollständigkeit der Lieferung und benachrichtigen Sie uns innerhalb von 14 Tagen nach dem Kauf, falls die Lieferung nicht komplett ist.

Mit dem von Ihnen erworbenen Produkt haben Sie erhalten:

- Ultra HD Smart-TV
- Fernbedienung (RC4995) inkl. 2 Batterien Typ LR03 (AAA) 1,5V
- AV-Adapter
- YUV-Adapter
- Standfüße inkl. Befestigungsschrauben
- Bedienungsanleitung
- Garantiekarte

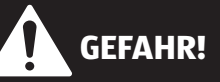

#### Erstickungsgefahr!

Verpackungsfolien können verschluckt oder unsachgemäß benutzt werden, daher besteht Erstickungsgefahr!

- Halten Sie das Verpackungsmaterial, wie z.B. Folien oder Plastikbeutel von Kindern fern.

# Sicherheitshinweise

#### Betriebssicherheit

- Dieses Gerät kann von Kindern ab 8 Jahren und darüber sowie von Personen mit verringerten physischen, sensorischen oder mentalen Fähigkeiten oder Mangel an Erfahrung und Wissen benutzt werden, wenn sie beaufsichtigt werden oder bezüglich des sicheren Gebrauchs des Gerätes unterwiesen wurden und die daraus resultierenden Gefahren verstanden haben.
- Kinder dürfen nicht mit dem Gerät spielen. Reinigung und Benutzer-Wartung dürfen nicht von Kindern ohne Beaufsichtigung durchgeführt werden.

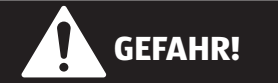

#### Erstickungsgefahr!

Verpackungsfolien können verschluckt oder unsachgemäß benutzt werden, daher besteht Erstickungsgefahr!

- Halten Sie das Verpackungsmaterial, wie z.B. Folien oder Plastikbeutel von Kindern fern.

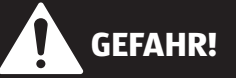

#### Stromschlaggefahr!

Gefahr eines elektrischen Schlages, Kurzschluss- und Brandgefahr!

 Öffnen Sie niemals das Gehäuse des Smart-TVs und führen Sie keine Gegenstände durch die Schlitze und Öffnungen ins Innere des Smart-TVs ein.

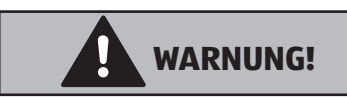

#### Überhitzung! Brandgefahr!

Überhitzung kann Beschädigungen des Smart-TVs und Brandgefahr zur Folge haben!

- Schlitze und Öffnungen des TV-Geräts dienen der Belüftung. Decken Sie diese Öffnungen nicht, z. B. mit Zeitungen, Tischdecken, Vorhängen etc., ab.
- Üben Sie keinen Druck auf das Display aus. Es besteht die Gefahr, dass der Bildschirm bricht.
- Die Fernbedienung besitzt eine Infrarot-Diode der Klasse 1. Betrachten Sie die LED nicht mit optischen Geräten.

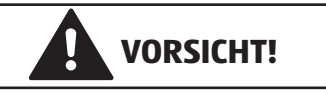

#### Verletzungsgefahr!

Bei gebrochenem Display besteht Verletzungsgefahr!

- Packen Sie mit Schutzhandschuhen die geborstenen Teile ein.
- Waschen Sie anschließend Ihre Hände mit Seife, da nicht auszuschließen ist, dass Chemikalien austreten können.
- Senden Sie die Bruchteile zur fachgerechten Entsorgung an Ihr Service Center.
- Berühren Sie nicht das Display mit den Fingern oder mit kantigen Gegenständen, um Beschädigungen zu vermeiden.

Wenden Sie sich an den Kundendienst, wenn:

- das Netzkabel angeschmort oder beschädigt ist
- Flüssigkeit in das Gerät eingedrungen ist
- das Gerät nicht ordnungsgemäß funktioniert
- das Gerät gestürzt oder das Gehäuse beschädigt ist
- Rauch aus dem Gerät aufsteigt

#### Aufstellungsort

- Neue Geräte können in den ersten Betriebsstunden einen typischen, unvermeidlichen aber völlig ungefährlichen Geruch abgeben, der im Laufe der Zeit immer mehr abnimmt. Um der Geruchsbildung entgegenzuwirken, empfehlen wir Ihnen, den Raum regelmäßig zu lüften. Wir haben bei der Entwicklung dieses Produktes Sorge dafür getragen, dass geltende Grenzwerte deutlich unterschritten werden.
- Halten Sie Ihren Smart-TV und alle angeschlossenen Geräte von Feuchtigkeit fern und vermeiden Sie Staub, Hitze und direkte Sonneneinstrahlung. Das Nichtbeachten dieser Hinweise kann zu Störungen oder zur Beschädigung des Smart-TVs führen.
- Betreiben Sie Ihr Gerät nicht im Freien, da äußere Einflüsse wie Regen, Schnee etc. das Gerät beschädigen könnten.
- Das Gerät darf nicht Tropf- oder Spritzwasser ausgesetzt werden. Stellen Sie keine mit Flüssigkeit gefüllten Gefäße (Vasen oder ähnliches) auf oder in die Nähe des Gerätes. Das Gefäß kann umkippen und die Flüssigkeit kann die elektrische Sicherheit beeinträchtigen.

# WARNUNG!

#### Verletzungsgefahr!

Bei Kerzen und anderen offenen Flammen besteht Brand- und Verletzungsgefahr.

- Halten Sie Kerzen und andere offene Flammen zu jeder Zeit von diesem Produkt fern, um das Ausbreiten von Feuer zu verhindern.
- Achten Sie auf genügend große Abstände in der Schrankwand. Halten Sie einen Mindestabstand von 10 cm rund um das Gerät zur ausreichenden Belüftung ein.
- Betreiben Sie alle Komponenten auf einer stabilen, ebenen und vibrationsfreien Unterlage, um Stürze des Smart-TVs zu vermeiden.
- Vermeiden Sie Blendwirkungen, Spiegelungen und zu starke Hell-Dunkel-Kontraste, um Ihre Augen zu schonen.
- Der optimale Betrachtungsabstand beträgt 3 mal die Bildschirmdiagonale.

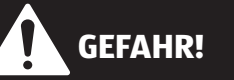

#### Verletzungsgefahr! Lebensgefahr!

TV-Geräte, die nicht stabil aufgestellt werden, können umstürzen und zu ernsthaften Verletzungen oder Tod führen. Viele Verletzungen, speziell bei Kindern, können vermieden werden, indem folgende Vorsichtsmaßnahmen getroffen werden:

- Betreiben Sie alle Komponenten auf einer stabilen, ebenen und vibrationsfreien Unterlage, um Stürze des Smart-TVs zu vermeiden.

- Benutzen Sie nur Möbel, die einen sicheren Gebrauch des TV-Gerätes gewährleisten.
- Achten Sie darauf, dass das TV-Gerät nicht über die Kanten des Möbels hinausragt.
- Stellen Sie das TV-Gerät nicht auf höhere oder hohe Möbel, wie z. B. Hängeschränke oder Regale, ohne beides, Möbel und TV-Gerät, sicher und stabil zu befestigen.
- Legen Sie keine Decken oder Ähnliches unter das TV-Gerät, um einen sicheren Stand zu gewährleisten.
- Weisen Sie Kinder auf die Gefahren hin, die durch das Klettern auf Möbel bestehen, wenn Sie versuchen an das TV-Gerät oder dessen Bedienelemente zu gelangen.

Wenn Sie Ihr TV-Gerät einlagern oder umsetzen, beachten Sie ebenfalls die oben genannten Sicherheitshinweise.

#### Reparatur

- Überlassen Sie die Reparatur Ihres Smart-TVs ausschließlich qualifiziertem Fachpersonal.
- Im Falle einer notwendigen Reparatur wenden Sie sich ausschließlich an unsere autorisierten Servicepartner.
- Stellen Sie sicher, dass bei Ersatzteilen nur die vom Hersteller angegebenen benutzt werden. Die Benutzung von unpassenden Ersatzteilen kann zur Beschädigung des Gerätes führen.

#### Umgebungstemperatur

- Das Gerät kann bei einer Umgebungstemperatur von +5 °C bis +35 °C und bei einer relativen Luftfeuchtigkeit von 20 % - 85 % (nicht kondensierend) betrieben werden.
- Im ausgeschalteten Zustand kann der Smart-TV bei -20 °C bis +60 °C gelagert werden.
- Wahren Sie mindestens einen Meter Abstand von hochfrequenten und magnetischen Störquellen (Fernsehgerät, Lautsprecherboxen, Mobiltelefon usw.), um Funktionsstörungen zu vermeiden.
- Ziehen Sie während eines Unwetters oder wenn das Gerät für längere Zeit nicht benutzt wird den Stecker aus der Steckdose und das Antennenkabel aus der Antennenbuchse.

#### **HINWEIS!**

#### Beschädigungsgefahr!

Bei großen Temperatur- oder Feuchtigkeitsschwankungen kann es durch Kondensation zur Feuchtigkeitsbildung innerhalb des Smart-TVs kommen, die einen elektrischen Kurzschluss verursachen kann.

- Warten Sie nach einem Transport des Smart-TVs solange mit der Inbetriebnahme, bis das Gerät die Umgebungstemperatur angenommen hat.

#### Sicherheit beim Anschließen

#### Stromversorgung

 Auch bei ausgeschaltetem Netzschalter sind Teile des Gerätes unter Spannung. Um die Stromversorgung zu Ihrem Smart-TV zu unterbrechen oder das Gerät gänzlich von Spannung frei zu schalten, ziehen Sie den Netzstecker aus der Steckdose.

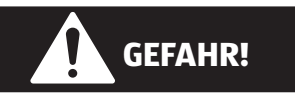

#### Stromschlaggefahr!

Bei geöffnetem Gehäuse besteht Lebensgefahr durch elektrischen Schlag!

- Öffnen Sie nicht das Gehäuse des Geräts. Es enthält keine zu wartenden Teile.
- Betreiben Sie den Smart-TV nur an geerdeten Steckdosen mit 220 240 V ~ 50 Hz. Wenn Sie sich der Stromversorgung am Aufstellort nicht sicher sind, fragen Sie bei Ihrem Energieversorger nach.
- Die Steckdose muss sich in der Nähe des Smart-TVs befinden und leicht erreichbar sein.
- Um die Stromversorgung zu Ihrem Bildschirm zu unterbrechen, ziehen Sie den Netzstecker aus der Steckdose.
- Wir empfehlen zur zusätzlichen Sicherheit die Verwendung eines Überspannungsschutzes, um Ihren Smart-TV vor Beschädigung durch Spannungsspitzen oder Blitzschlag aus dem Stromnetz zu schützen.
- Verlegen Sie die Kabel so, dass niemand darauf treten oder darüber stolpern kann.
- Stellen Sie keine Gegenstände auf die Kabel, da diese sonst beschädigt werden könnten.

#### **Umgang mit Batterien**

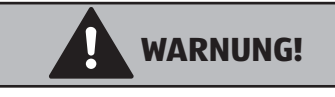

#### **Explosionsgefahr!**

Batterien können brennbare Stoffe enthalten und auslaufen, sich stark erhitzen, entzünden oder gar explodieren.

- Vermeiden Sie unsachgemäße Behandlung, um Schäden für Ihr Gerät und Ihre Gesundheit zu vermeiden.

Befolgen Sie unbedingt folgende Hinweise:

- Halten Sie Kinder von Batterien fern.
   Sollten Batterien verschluckt worden sein, suchen Sie sofort einen Arzt auf.
- Laden Sie Batterien niemals auf (es sei denn, dies ist ausdrücklich angegeben).
- Entladen Sie die Batterien niemals durch hohe Leistungsabgabe.
- Schließen Sie die Batterien niemals kurz.
- Setzen Sie Batterien niemals übermäßiger Wärme wie durch Sonnenschein, Feuer oder dergleichen aus!
- Zerlegen oder verformen Sie die Batterien nicht.
   Ihre Hände oder Finger könnten verletzt werden oder Batterieflüssigkeit könnte in Ihre Augen oder auf Ihre Haut gelangen. Sollte dies passieren, spülen Sie die entsprechenden Stellen mit einer großen Menge klaren Wassers und suchen Sie sofort einen Arzt auf.

- Vermeiden Sie starke Stöße und Erschütterungen.
- Vertauschen Sie niemals die Polarität.
- Achten Sie darauf, dass die Pole Plus (+) und Minus (-) korrekt eingesetzt sind, um Kurzschlüsse zu vermeiden.
- Vermischen Sie keine neuen und alten Batterien oder Batterien unterschiedlichen Typs.
   Dies könnte bei Ihrem Gerät zu Fehlfunktionen führen. Darüber hinaus würde sich die schwächere Batterie zu stark entladen.
- Entfernen Sie verbrauchte Batterien sofort aus dem Gerät.
- Entfernen Sie die Batterien aus Ihrem Gerät, wenn dieses über einen längeren Zeitraum nicht benutzt wird.
- Ersetzen Sie alle verbrauchten Batterien in einem Gerät gleichzeitig mit neuen Batterien des gleichen Typs.
- Isolieren Sie die Kontakte der Batterien mit einem Klebestreifen, wenn Sie Batterien lagern oder entsorgen wollen.
- Bei Bedarf reinigen Sie die Batterie- und Gerätekontakte vor dem Einlegen.

# Konformitätsinformation

Mit diesem Gerät wurden folgende Funkausstattungen ausgeliefert:

• Wireless LAN

Bedingt durch den 5 GHz-Frequenzbereich der eingebauten Wireless LAN Lösung ist der Gebrauch in den EU-Ländern (s. Tabelle) nur innerhalb von Gebäuden gestattet.

Hiermit erklärt Medion AG, dass sich dieses Gerät in Übereinstimmung mit den grundlegenden Anforderungen und den übrigen einschlägigen Bestimmungen befindet:

- Funkanlagenrichtline 2014/53/EU
- Öko-Design Richtlinie 2009/125/EG
- RoHS-Richtlinie 2011/65/EU.

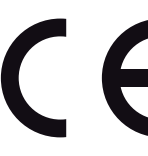

Vollständige Konformitätserklärungen sind erhältlich unter www.medion.com/conformity.

| AT | BE | BG | CZ | DK |
|----|----|----|----|----|
| EE | FR | DE | IS | IE |
| IT | EL | ES | CY | LV |
| LI | LT | LU | ΗU | MT |
| NL | NO | PL | PT | RO |
| SI | SK | TR | FI | SE |
| СН | UK | HR |    |    |

AT = Österreich, BE = Belgien, CZ = Tschechien, DK = Dänemark, EE = Estland, FR = Frankreich, DE = Deutschland, IS = Island, IE = Irland, IT = Italien, EL = Griechenland, ES = Spanien, CY = Zypern, LV = Lettland, LT = Litauen, LU = Luxemburg, HU = Ungarn, MT = Malta, NL = Niederlande, NO = Norwegen, PL = Polen, PT = Portugal, RO = Rumänien, SI = Slovenien, SK = Slowakei, TR = Türkei, FI = Finnland, SE = Schweden, CH = Schweiz, UK = Vereintes Königreich, HR = Kroatien

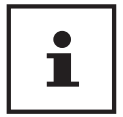

Sollte sich das Gerät im USB Modus (Mediaplayer), im optionalen HbbTV Modus oder im optionalen LAN/WLAN Betrieb (Mediaplayer/Portal) durch eine elektrische Entladung abschalten und wieder neu starten, kann es den letzten Betriebszustand nicht selbstständig wiederherstellen. Bitte starten Sie die entsprechenden Medien oder Anwendungen erneut.

Die zuletzt getroffenen Benutzereinstellungen könnten durch eine statische Entladung, die ein Abschalten des TV verursacht, ggf. nicht wieder hergestellt werden, da diese erst 5 Minuten nach einem Programmwechsel abgespeichert werden.

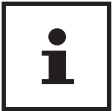

Alle Multimediageräte, die an die entsprechenden Anschlüsse des TV-Gerätes angeschlossen werden, müssen den Anforderungen der Niederspannungsrichtlinie entsprechen.

# Geräteübersicht

#### Vorderseite

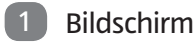

- 2 Netzschalter
- Infrarot-Sensor: Empfangsfeld f
  ür die Infrarot-Signale der Fernbedienung. Betriebsanzeige: leuchtet auf, wenn sich das Ger
  ät im Standby-Modus befindet.

#### **Rückseite und rechte Seite**

- **COMMON INTERFACE (CI+)**: Einschubfach zur Nutzung von Pay-TV-Karten
- 5 USB (5V -----, 500 mA max.): USB-Anschluss für Medienwiedergabe
- **SIDE AV**: Audio/Video-Eingang: Zum Anschluss eines Geräts über AV-Adapter 3,5 mm Klinke > 3 x Cinch
- 🕖  $\Omega$ : Zum Anschluss eines Kopfhörers mit 3,5-mm-Klinkenstecker
- 8 **MODE:** Multifunktionschalter für Kanalumschaltung, Eingangsquellenanwahl oder Lautstärkeeinstellung. Durch Kippen nach oben (+) bzw. unten (-) werden die Einstellungen vorgenommen. Durch kurzes Drücken des Schalters wird innerhalb der Funktionen gewechselt. Langes Drücken schaltet das Gerät in den Standby-Modus bzw. in den Betriebsmodus.
- 9 HDMI 1-3: HDMI-Anschluss für Geräte mit HDMI-Ausgang (HDMI 1 kann für CEC/ARC genutzt werden)
- 10 LNB (13 V/18 V----, 300 mA max.): Zum Anschluss der Antenne (Satellit)
- **ANT.**: Zum Anschluss der Antenne (analog, DVB-T oder DVB-C)
- **VGA**: VGA Anschluss zum Anschluss eines PCs/eines YUV-Adapters
- **SPDIF Optic. OUT**: Digitaler Audio-Ausgang (optisch)
- 14 LAN: Netzwerkanschluss zur Verbindung mit dem Internet
- 15 Befestigungslöcher für eine Wandhalterung

# Fernbedienung

| 16 | <b>也</b> : Smart-TV ein-/ausschalten (Standby-Modus ein-/ausschalten)                                                                                                    |
|----|----------------------------------------------------------------------------------------------------|
| 17 | NETFLIX: Netflix-Portal aufrufen                                                                                                    |
| 18 | Zifferntasten:<br>TV: Programmwahl, Videotext: Seitenwahl                                                                                                    |
| 19 | (SWAP): Vorheriges Fernsehprogramm einstellen                                                                                                    |
| 20 | MENU: Menü öffnen und schließen                                                                                                    |
| 21 | 🖄 : Internet-Taste                                                                                                    |
| 22 | <b>P-/+</b> : Programmwahltasten<br>TV: nächste (+) / vorherige (-) Programm auswählen; Videotext: nächste (+) / vorherige (-) Seite auswählen                                                              |
| 23 | <b>OK</b> : In bestimmten Menüs Auswahl bestätigen                                                                                                    |
| 24 | EXIT: Menü verlassen                                                                                                    |
| 25 | 도 (SOURCE): Eingangssignal angeschlossener Geräte anwählen                                                                                                    |
| 26 | ﷺ : Videotext einschalten<br>2 x drücken = transparent stellen<br>3 x drücken = schließen                                                                                                    |
| 27 | <b>Q. MENU</b> : Aufrufen des Quick Menüs ( <b>OPTIONSMENÜ</b> ) zur schnellen Bearbeitung grundlegender Optionen                                                                                           |
| 28 | 🔦 : Umschalten zwischen DVB-T, DVB-S und DVB-C Sendungen /Multifunktionstaste für Programmplatz oder Eingangsquelle                                                                                         |
| 29 | Rote Taste: Für Teletext oder Menüs<br>Grüne Taste: Für Teletext oder Menüs<br>Gelbe Taste: Für Teletext oder Menüs<br>Blaue Taste: Für Teletext oder Menüs                                                 |
| 30 | · 🕂 · (SIZE): Bildformat auswählen                                                                                                    |
| 31 | Medientasten<br>( : Schneller Rücklauf;<br>): Schneller Vorlauf;<br>( : Keine Funktion;<br>: Wiedergabe stoppen;<br>: Wiedergabe starten;<br>II : Wiedergabe unterbrechen<br>LANG : Analog TV: Stereo/Mono: |
| 32 | Digital-TV: Audiosprache auswählen (sofern verfügbar)                                                                                                    |
| 33 | SUBT.: Untertitel an/aus (sofern verfügbar)                                                                                                    |
| 34 | 掩 : YouTube-Link/Multifunktionstaste für Programmplatz oder Eingangsquelle                                                                                                    |
| 35 | (MEDIA): Aufruf des Medienbrowsers                                                                                                    |
| 36 | <sup>™</sup> ( <b>EPG</b> ): Digital-TV: elektronisches TV-Programm aufrufen                                                                                                    |
| 37 | i (INFO): Digital-TV: Anzeigen von Informationen (z. B. aktuelle Programmnummer)                                                                                                    |
| 38 | 🕺 : Stummschalten                                                                                                    |
| 39 | <b>V-/+</b> : Lautstärke erhöhen (+) oder verringern (-).                                                                                                    |

 All Richtungstaste ▲ : Im Menü nach oben Digital-TV: Infoleiste des aktuellen Programms auswählen, Videotext: die nächste Seite auswählen; Richtungstaste ▼ : Im Menü nach unten, Digital-TV: Infoleiste des aktuellen Programms auswählen, Videotext: die vorherige Seite auswählen; Richtungstaste ◀ : Im Menü nach links Videotext: Unterseite aufrufen; Richtungstaste ▶ : Im Menü nach rechts Videotext: Unterseite aufrufen

41 BACK: In Menüs einen Schritt zurück

42 🗁 : Umschalten auf TV-Betrieb/Aufrufen von Informationen zu senderspezifischen Tastenfunktionen.

#### Programmierung der Multifunktionstasten 🍁 👪 und 🕸 🙉

Die Tasten 🗯 und 🛸 können auf einen beliebigen Programmplatz oder eine bestimmte Eingangsquelle programmiert werden.

 Wählen Sie zuerst die gewünschte Funktion aus und halten danach die entsprechende Taste für 5 Sekunden gedrückt, bis MEIN SCHALTER WURDE GESETZT auf dem Bildschirm angezeigt wird. Dies bestätigt die neue Programmierung.

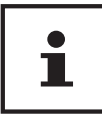

Nach jeder **ERSTINSTALLATION** wird die persönliche Tastenprogrammierung gelöscht und in den Auslieferungszustand zurückgesetzt.

# Inbetriebnahme

Lesen Sie vor der Inbetriebnahme bitte unbedingt das Kapitel "Sicherheitshinweise".

#### Auspacken

- Wählen Sie vor dem Auspacken einen geeigneten Platz zum Aufstellen.
- Öffnen Sie den Karton sehr vorsichtig, um eine mögliche Beschädigung des Gerätes zu verhindern. Dies kann passieren, wenn zum Öffnen ein Messer mit einer langen Klinge verwendet wird.
- In der Verpackung befinden sich verschiedene Kleinteile (Batterien, u. a.). Halten Sie diese von Kindern fern, es besteht Verschluckgefahr.
- Bewahren Sie das Verpackungsmaterial bitte gut auf und benutzen Sie ausschließlich dieses, um den Fernseher zu transportieren.

# GEFAHR!

#### Erstickungsgefahr!

Verpackungsfolien können verschluckt oder unsachgemäß benutzt werden, daher besteht Erstickungsgefahr!

- Halten Sie das Verpackungsmaterial, wie z.B. Folien oder Plastikbeutel von Kindern fern.

#### Montage

Befestigen Sie die Füße wie nachfolgend beschrieben. Führen Sie diesen Schritt vor dem Anschluss des Smart-TVs durch.

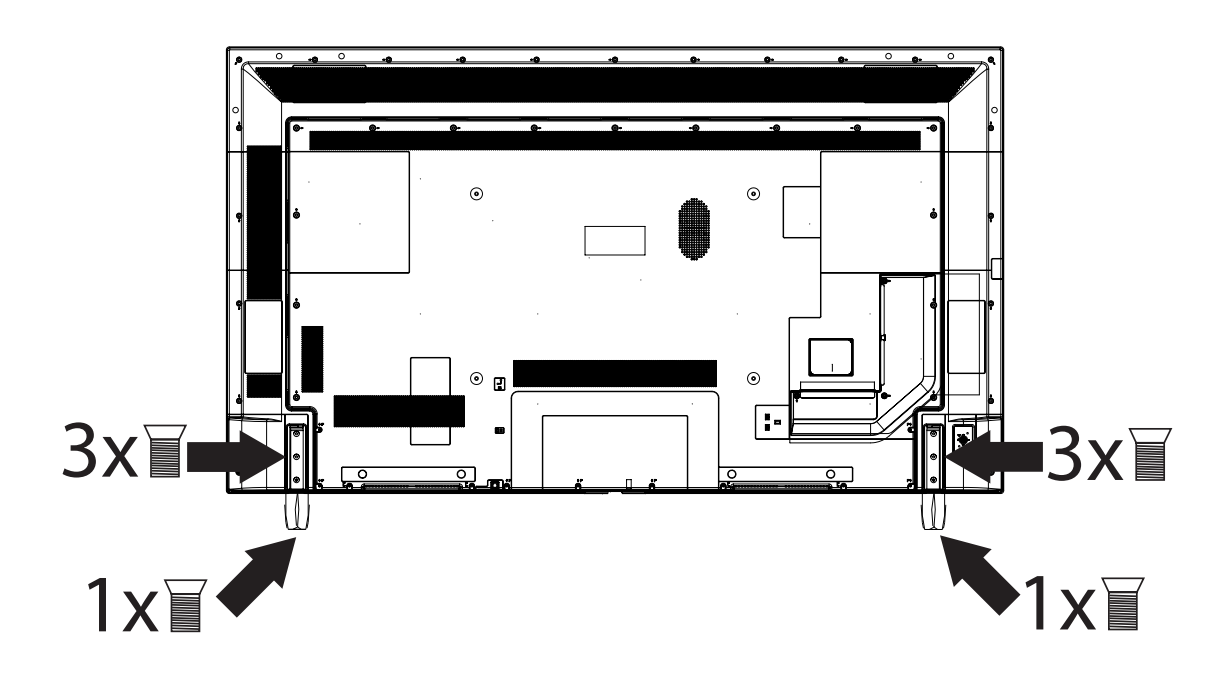

#### Batterien in die Fernbedienung einlegen

- Schieben Sie die Batteriefachabdeckung auf der Rückseite der Fernbedienung in Pfeilrichtung auf.
- Legen Sie zwei Batterien vom Typ LR03 / AAA/ 1,5V in das Batteriefach der Fernbedienung ein. Beachten Sie dabei die Polung der Batterien (im Batteriefachboden markiert).
- Schließen Sie das Batteriefach.

#### HINWEIS!

#### Beschädigungsgefahr!

Die Fernbedienung könnte durch auslaufende Batterien beschädigt werden, wenn Sie sie längere Zeit nicht benutzen!

- Nehmen Sie die Batterien aus der Fernbedienung heraus, wenn das Gerät längere Zeit nicht benutzt wird.

#### Antenne anschließen

Ihr Smart-TV unterstützt unterschiedliche Antennensignale.

- An den Anschluss mit der Bezeichnung ANT. 11 können Sie folgende Bildsignale einspeisen:
- über Analog Kabel / eine Analoge Hausantenne,
- über eine DVB-T2/ DVB-T<sup>1</sup> Antenne oder
- über einen DVB-C<sup>1</sup> Anschluss (digitaler Kabelanschluss)
- Stecken Sie ein Antennenkabel entweder von der Hausantenne / vom analogen Kabelanschluss, von der DVB-T Antenne oder vom DVB-C Anschluss in den Antennenanschluss am Smart-TV.

An den Anschluss mit der Bezeichnung **LNB** 10 haben Sie zusätzlich noch die Möglichkeit eine digitale Satellitenanlage anzuschließen.

- Schrauben Sie den F-Stecker eines Koaxialantennenkabels an den Anschluss am Smart-TV fest.

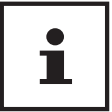

Um verschlüsselte/kostenpflichtige Programme empfangen zu können, ist der Einsatz eines CI-Moduls (Conditional Access Module) und einer entsprechenden Karte erforderlich. Setzen Sie dazu ein CI-Modul (im Fachhandel erhältlich) in den dafür vorgesehenen Schacht an der linken Geräteseite ein (**COMMON INTERFACE**). In das CI-Modul stecken Sie anschließend die Karte Ihres Anbieters.

#### Stromversorgung anschließen

- Verbinden Sie den Netzstecker am Gerät mit einer gut erreichbaren Netzsteckdose 220 - 240 V ~ 50 Hz.

#### Smart-TV ein- und ausschalten

- Stellen Sie den Netzschalter 2 auf der unteren Seite des Geräts auf **ON**. Das Gerät geht in den Standby-Modus und die Anzeige an der Vorderseite leuchtet auf.
- Um das Gerät einzuschalten, drücken Sie
  - an der Fernbedienung: die Standby/Ein-Taste 16, eine Zifferntaste 18 oder eine der P-/+ Tasten 24;
  - am Gerät: Multifunktionsschalter MODE 8.
- Mit der Standby/Ein-Taste der Fernbedienung oder durch langes Drücken auf den Multifunktionsschalter MODE schalten Sie das Gerät wieder in den Standby-Modus. Das Gerät wird zwar ausgeschaltet, aber es wird weiterhin Strom verbrauch
- Mit dem Netzschalter schalten Sie das Gerät aus (Position OFF). Solange das Gerät mit dem Stromnetz verbunden ist, verbraucht es jedoch weiterhin Strom (siehe Kapitel "Technische Daten" auf Seite 62)

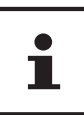

Bei fehlendem Eingangssignal schaltet das Gerät nach fünf Minuten automatisch in den Standby-Modus. Auf dem Bildschirm wird bis dahin ein Countdown-Timer eingeblendet. Diese Funktion steht nicht bei allen Quellen zur Verfügung.

#### Verwendung der Multimedia-Anschlüsse

#### HINWEIS!

#### Beschädigungsgefahr!

Fehlbedienung kann zu Beschädigung der verwendeten Geräte führen.

- Lesen Sie vor der Verkabelung und Inbetriebnahme unbedingt auch die Gebrauchsanleitungen der anzuschließenden Geräte.

#### HINWEIS!

#### Beschädigungsgefahr!

Wenn Stecker und Buchsen falsch zusammengeführt werden, kann es zu Beschädigungen an den Kontakten kommen.

 Achten Sie darauf, dass Stecker und entsprechende Buchsen genau zusammen passen, um eine Beschädigung der Kontakte zu vermeiden. Durch die Anordnung der Kontakte passen manche Stecker nur in einer Position in die Buchse.

#### AV

Die AV-Übertragung (Composite) funktioniert über drei Cinch-Anschlüsse, wobei einer das Videosignal (gelb) und zwei das Stereo-Audiosignal (rot/weiß) übertragen. Verwenden Sie hierfür ein handelsübliches AV-Kabel.

- Verbinden Sie AV-Ein- und Ausgänge der Geräte mit einem AV-Kabel.
- Sollten eingebundene Geräte über AV-Anschlüsse auf Miniklinke verfügen, verwenden Sie bitte einen entsprechenden AV-Adapter (3x Cinch > Miniklinke) (optional).

#### HDMI

HDMI (High Definition Multimedia Interface) ist eine Schnittstelle für digitale Bild- und Tonübertragung. Sie ist die qualitativ beste Übertragungsart und kann ab Version 2.0 auch Ultra HD-Auflösung wiedergeben. Verwenden Sie hierfür handelsübliche HDMI-Kabel:

- Verbinden Sie die entsprechenden HDMI-Anschlüsse der verwendeten Geräte mit einem HDMI-Kabel

#### HDMI ARC

Wenn Sie ein TV-Gerät als Signalempfänger UND Signlaquelle (zur Übertragung des Tonsignals an einen Audio-Receiver) verwenden wollen, sollten Sie einen HDMI-Anschluss mit Audio Return Channel (ARC) verwenden. Die HDMI-Verbindung zum TV-Gerät funktioniert dann in beide Richtungen. Es können von einem Videogerät Bildund Tonsignale empfangen und zusätzlich das Tonsignal des TV-Geräts über den Audio Return Channel an den Audio Receiver gesendet werden.

- Verbinden Sie das Videogerät (z.B. BluRay-Player) über HDMI mit dem Audio Receiver.
- Verbinden Sie den Audio Receiver über HDMI/ARC mit dem TV-Gerät.
- Achten Sie darauf, dass die Lautsprechersteuerung des TV-Geräts auf den externen Verstärker geroutet ist.

#### HDMI CEC

Wenn Sie verschiedene Geräte über CEC-fähige HDMI-Anschlüsse miteinander verbinden, können Sie gewisse Funktionen des gesamte HDMI-Netzwerks mit einer Fernbedienung steuern (z.B. Standby- oder Record-Funktionen):

- Verbinden Sie alle Geräte über CEC-fähige HDMI-Anschlüsse mit HDMI-Kabeln.

- Achten Sie darauf, dass die CEC-Funktionen für alle Anschlüsse aktiviert sind und alle Geräte entsprechend eingebunden werden.

#### USB

Über einen USB-Anschluss können Sie Speichermedien wie USB-Sticks oder externe Festplatten anschließen und auslesen. Verwenden Sie hierfür ein passendes USB-Kabel. Falls ein entsprechendes USB-Kabel im Lieferumfang enthalten ist, verwenden Sie bitte dieses (z.B. bei Festplatten).

 Verbinden Sie die entsprechenden USB-Anschlüsse der Geräte mit einem passenden USB-Kabel. Verwenden Sie nach Möglichkeit kein USB-Verlängerungskabel, da es hier, abhängig von der Spannung, zu Problemen führen könnte.

#### SPDIF

SPDIF (Sony<sub>®</sub>/Phillips Digital Interface) ist eine Schnittstelle zur Übertragung von digitalen Stereo- oder Mehrkanal-Audiosignalen zwischen verschiedenen Geräten. Für gewöhnlich wird das digitale Audiosignal über einen koaxialen (Cinch) oder einen optischen Anschluss ausgegeben. Verwenden Sie hierfür ein entsprechendes, handelsübliches Kabel.

- Verbinden Sie die SPDIF-Anschlüsse der verwendeten Geräte mit einem entsprechenden SPDIF-Kabel.

#### VGA (PC)

Über den VGA-Anschluss können Sie einen PC mit einem Monitor/TV-Gerät verbinden, um das Bildsignal zu übertragen. Verwenden Sie hierfür ein handelsübliches VGA-Kabel.

- Verbinden Sie die VGA-Anschlüsse der verwendeten Geräte mit einem VGA-Kabel.

#### VGA (YPbPr)

Der VGA-Anschluss des TV-Geräts kann für die Bildübertragung des YPbPr-Signals verwendet werden. Verwenden Sie hierfür einen entsprechenden YPbPr-Adapter.

- Verbinden Sie den VGA-Anschluss des TV-Geräts mit den YPbPr-Cinch-Anschlüssen (rot/blau/grün) des Videogeräts. Verwenden Sie hierfür einen entsprechenden YPbPr-Adapter.
- Verwenden Sie f
  ür die Ton
  übertragung die AV-Audioanschl
  üsse des TV-Ger
  äts (rot/weiß) und verbinden Sie diese mit den YPbPr-Audioanschl
  üssen des Videoger
  äts (rot/weiß). Verwenden Sie hierf
  ür ein handels
  übliches Stereo-Cinch-Kabel.
- Sollte das TV-Gerät über AV-Anschlüsse auf Miniklinke verfügen, verwenden Sie bitte einen entsprechenden AV-Adapter (Cinch > Miniklinke) (optional).

#### LAN

Sie haben die Möglichkeit, das Gerät über den LAN-Anschluss ans Internet anzuschließen und somit Online-Inhalte (z.B. Streaming-Dienste) über das Gerät in Anspruch zu nehmen.

- Verbinden Sie die LAN-Anschlüsse der verwendeten Geräte mit einem Netzwerkkabel (Ethernet-Kabel).
- Nehmen Sie alle notwendigen Netzwerkeinstellung an den Geräten vor.

#### **Headphones Out**

Der Kopfhöreranschschluss dient zum Anschluss eines Kopfhörers mit Stereo-Miniklinkenanschluss.

- Verbinden Sie den Kopfhörer mit der Stereo-Miniklinkenbuchse des Geräts. Bei manchen Geräten werden daraufhin die Lautsprecher stummgeschaltet.
- Andernfalls sollten Sie alle notwendigen Einstellungen im Tonmenü vornehmen, um Lautsprecher- und Kopfhörersignal aufeinander abzustimmen.

# VORSICHT!

#### Gefahr von Hörschäden!

Um eine mögliche Schädigung des Hörsinns zu verhindern, vermeiden Sie das Hören bei großer Lautstärke über lange Zeiträume.

- Stellen Sie die Lautstärke vor der Wiedergabe auf den niedrigsten Wert ein.
- Starten Sie die Wiedergabe und erhöhen Sie die Lautstärke auf den Pegel, der für Sie angenehm ist.

#### Sendersuche nach dem ersten Einschalten

Wenn Sie Ihr Gerät zum ersten Mal einschalten, werden Sie durch die Erstinstallation geführt. Sie können die Erstinstallation jederzeit über das Menü **INSTALLATION > ERSTE INSTALLATION** aufrufen und erneut durchführen.

| Erste Insta                                  | allation                                          |             | MEDION |
|----------------------------------------------|---------------------------------------------------|-------------|--------|
|                                              | Velkommen, vælg venligst et sprog!                | Dansk       |        |
|                                              | Willkommen, Wählen Sie bitte Ihre Sprache aus!    | Deutsch     |        |
|                                              | Tere tulemast, palun valige oma keel!             | Eesti       |        |
|                                              | Welcome please select your language!              | English     |        |
|                                              | Bienvenido, seleccione un idioma                  | Español     |        |
|                                              | Καλώς ήλθατε, παρακαλούμε επιλέξτε τη γλώσσα σας! | Ελληνικά    |        |
|                                              | Bienvenue ! Veuillez choisir une langue.          | Français    |        |
|                                              | Fáilte roghnaigh do theanga, led' thoil!          | Gaeilge     |        |
|                                              | Dobro došli, molim izaberite svoj jezik!          | Hrvatski    |        |
|                                              | Benvenuti, Selezionate la vostra luingua!         | Italiano    |        |
| Esiet sveicināts, lūdzu, izvlts. savu vald.! |                                                   | Latviešu    |        |
|                                              | Sveiki! Pasirinkite savo kalbą                    | Lietuvių k. |        |
| 🖨 Sprache                                    | auswählen 📧 Sprache einstellen                    |             |        |

 - Über die Richtungstasten - A B können Sie im Menü nach oben oder unten springen und die gewünschte Sprache wählen.

Nachdem Sie die Auswahl der Sprache mit **OK** 23 bestätigt haben, startet die Erstinstallation.

| Erste In   | stallation                                         |           |            |      | MEDION |
|------------|----------------------------------------------------|-----------|------------|------|--------|
|            | Willkommen!                                        |           |            |      | _      |
|            | Land                                               | •         | Österreich |      |        |
|            |                                                    |           |            |      |        |
|            | Wählen Sie Ihren bevorzugten Empfangsweg aus       |           | Keine      |      |        |
|            | Wahlen Sie die Überträgungsart:<br>Antenne Digital |           | Aus        |      |        |
|            | Kabel Digital                                      |           | Aus        |      |        |
|            | Satellit                                           |           | Aus        |      |        |
|            | Analog                                             |           | Aus        |      |        |
|            |                                                    |           |            |      |        |
| Navigieren | ■ Wählen Sie Ihr Land aus                          | OK Weiter |            | BACK | urück  |

- Wählen Sie dann mit 

   Image: An Arrow Construction of the Construction of the Constru
- Wählen Sie nun mit den Richtungstasten ( ) die bevorzugte Empfangsart ANTENNE DIGITAL, KABEL DIGITAL, SATELLIT oder ANALOG. In den unterhalb gelegenen Optionen wird diese Empfangsart daraufhin auf EIN geschaltet. Die bevorzugte Empfangsart wird nach Beendigung des Kanalsuchlaufs aktiviert.

- Drücken Sie anschließend auf **OK**, um fortzufahren.
- Daraufhin werden Sie aufgefordert, den MEDION<sup>®</sup> Smart-TV Datenschutzbestimmungen zuzustimmen. Dies ist notwendig, wenn Sie beabsichtigen, die Netzwerk/Internet/HbbTV-Dienste in Anspruch zu nehmen. Bestätigen Sie in diesem Falle mit JA. Wenn Sie NEIN wählen, können Sie diese Dienste nicht verwenden, ohne nachträglich den Bestimmungen zuzustimmen.
- Anschließend erscheint die Abfrage, ob Sie Netzwerk/Internet/HbbTV-Einstellungen vornehmen wollen.
   Wählen Sie NEIN, wenn Sie diesen Schritt überspringen wollen. Sollten Sie hier NEIN gewählt haben, können Sie anschließend keine Netzwerk/Internet/HbbTV-Dienste in Anspruch nehmen.

#### Netzwerk/Internet-Einstellungen

| Netzwe    | erk/Internet-Einstellungen                                                            |               |                                                                        | MEDION        |
|-----------|---------------------------------------------------------------------------------------|---------------|------------------------------------------------------------------------|---------------|
|           | Empfangsart<br>Internet Geschwindigkeit testen<br>Erweiterte Einstellungen<br>Wake On |               | <ul> <li>Netzwerkkabel</li> <li>OK</li> <li>OK</li> <li>Ein</li> </ul> |               |
|           | Nicht verbunden<br>00:09:df:cf:5c:57<br>Bitte achten Sie darauf, dass Ihr Eth         | ernet/LAN-Kał | bel angeschlossen ist                                                  |               |
| OK Weiter | <ul> <li>Wert ändern</li> </ul>                                                       | Navigieren    | (BACK) Zurück                                                          | Diberspringen |

| Netzwerk/Internet-Einstellungen                                                    |                                                                                                    |                                                                                                    |  |  |  |  |
|------------------------------------------------------------------------------------|----------------------------------------------------------------------------------------------------|----------------------------------------------------------------------------------------------------|--|--|--|--|
| EMPFANGSART                                                                        | Wählen Sie hier den Netzwerk-Typ <b>WLAN</b> oder <b>NETZWERKKABEL</b> . Nach der Auswahl mit den<br>Richtungstasten ◀ ▶ ⓓ und Bestätigen mit der Taste <b>OK</b> 23 erscheint eine Übersicht<br>aller verfügbarer Netzwerke. Treffen Sie eine Auswahl und bestätigen Sie mit der Taste <b>OK</b> .<br>Sollte für ein Netzwerk ein Passwort erforderlich sein, erscheint daraufhin eine virtuelle<br>Tastatur, wo Sie dieses mit Hilfe der Richtungstasten ◀ ▶ ▲ ▾ und der Taste <b>OK</b> eingeben<br>können. Nach Eingabe des Passworts wählen Sie auf der Tastatur <b>OK</b> und bestätigen Sie mit<br>der Taste <b>OK</b> . |                                                                                                    |  |  |  |  |
| <b>DRÜCKEN SIE WPS</b><br><b>AUF IHREM WLAN</b><br><b>ROUTER</b><br>(nur bei WLAN) | Diese Option ermögli<br>Halten Sie die WPS-Ta<br>mit der Taste <b>OK</b> . Dar                                                                                                    | Diese Option ermöglicht eine WPS Schnellverbindung über ein kabelloses Netzwerk (WLAN).<br>Halten Sie die WPS-Taste an Ihrem Router gedrückt und bestätigen Sie bei dieser Option <b>OK</b><br>mit der Taste <b>OK</b> . Daraufhin wird die WPS-Verbindung hergestellt. |  |  |  |  |
| INTERNET<br>GESCHWINDIGKEIT<br>TESTEN                                              | Drücken Sie die Taste <b>OK</b> , um die Geschwindigkeit der Internetverbindung zu prüfen                                                                                                    |                                                                                                    |  |  |  |  |
| ERWEITERTE                                                                         | Drücken Sie die Taste                                                                                                    | <b>OK</b> , um weitere Optionen zur Netzwerk-Konfiguration aufzurufen                                                                                                    |  |  |  |  |
| EINSTELLUNGEN                                                                      | IP KONFIGURATION<br>Wählen Sie hier die Einstellung AUTOMATISCHE IP-ADRESSE oder MA<br>NUELLE IP-ADRESSE. Haben Sie MANUELLE IP-ADRESSE angewählt,<br>erscheinen drei weitere Zeilen, in denen Sie die Daten für IP-ADRES-<br>SE, SUBNETZ MASKE und STANDARD GATEWAY manuell mit Hilfe der<br>Richtungstasten ↓ und der Zifferntasten 18 eingeben können.                                                                                                    |                                                                                                    |  |  |  |  |
|                                                                                    | IP KONFIGURATION       Wählen Sie hier zwischen DYNAMISCHE DNS oder MANUELLE DNS.         ben Sie MANUELLE DNS angewählt, erscheinen zwei weitere Zeiler denen Sie die Daten für DNS-SERVER 1 und DNS-SERVER 2 manuel Hilfe der Richtungstasten ↓ und der Zifferntasten eingeben körter                                                                                                    |                                                                                                    |  |  |  |  |

| Netzwerk/Internet-Einstellungen                                                                                      |                                                                                                    |  |  |  |
|----------------------------------------------------------------------------------------------------|----------------------------------------------------------------------------------------------------|--|--|--|
| Eine bestehende Netzwerkverbindung kann durch Betätigen der <b>ro</b><br><b>ten Taste</b> 29 wieder getrennt werden. |                                                                                                    |  |  |  |
| WAKE ON                                                                                                    | Aktivieren/Deaktivieren der Wake-On-LAN/Wake-On-Wireless LAN-Funktion (WoL/WoWLAN).<br>Diese ermöglicht das Einschalten des Smart-TVs über ein anderes Gerät (z.B. über ein<br>Smartphone mit der MEDION <sup>®</sup> Life Remote App (siehe auch S.53)). Beide Geräte müssen<br>hierfür über LAN oder WLAN mit dem gleichen Netzwerk verbunden sein. Wählen Sie die<br>Einstellung <b>EIN</b> , um die Funktion zu aktivieren. Das Gerät zur Fernsteuerung muss ein-<br>malig mit dem eingeschalteten TV-Gerät verbunden werden. Die Steuerung funktioniert<br>daraufhin nur, wenn sich das TV-Gerät im Standby-Modus befindet. Wird dieses mit dem<br>Netzschalter aus- und wieder eingeschaltet, wird die Verbindung der beiden Geräte auto-<br>matisch wiederhergestellt. |  |  |  |

Wählen Sie nun wieder die Option EMPFANGSART mit den Richtungstasten 

 und drücken Sie auf OK, um fortzufahren.

#### Kabel

| Netzwerksuchlauf | - Kabel Digital |                |            | MEDION   |
|------------------|-----------------|----------------|------------|----------|
| Empfangsart      |                 | •              | Andere     | •        |
| Frequenz         |                 |                | 106.00 MHz |          |
| Sender-Netzw     | verk ID         |                | Keine      |          |
|                  |                 |                |            |          |
| ■ Wert ändern    | OK Weiter       | MENU Verlasser | h BAG      | x Zurück |

Sollten Sie zuvor die Empfangsart **KABEL** aktiviert haben, können Sie nun noch Einstellungen zum Netzwerksuchlauf vornehmen. Wenn es notwendig sein sollte, können Sie hier die **EMPFANGSART**, die **FREQUENZ** und die **SEN-DER-NETZWERK ID** entsprechend anpassen.

#### Satellit

| Erste Installation                               |                                     |   |     |                   |        |
|--------------------------------------------------|-------------------------------------|---|-----|-------------------|--------|
| Anntennentyp                                     |                                     | K | 1   | Direkt            | Þ      |
| Bei der direkten Verbindur<br>wählen Sie Direkt. | ng Ihres Fernsehgerätes zu einem LN | В | - 🔇 | $\longrightarrow$ | Ţ      |
|                                                  |                                     |   |     |                   |        |
| Antennentyp auswählen                            | OK Weiter                           |   |     | BACK              | Zurück |

Sollten Sie zuvor die Empfangsart **SATELLIT** aktiviert haben, können Sie nun noch Einstellungen zum Antennentyp vornehmen:

- Um den Antennentyp einzustellen , wählen Sie zwischen einem der nachstehenden Antennentypen:
  - DIREKT: Wenn Sie einen Einzelreceiver und eine Satellitenantenne haben, wählen Sie diesen Antennentyp. Drücken Sie die Taste OK 23 und wählen Sie anschließend den gewünschten Satelliten aus (hier können Sie mit der blauen Taste 28 auch die Transponderliste aufrufen). Drücken Sie anschließend nochmals die Taste OK, um den Suchlauf zu starten. Entscheiden Sie anschließend, ob die Programmliste geladen werden soll oder nicht.
  - EINKABELLÖSUNG: Wenn Sie mehrere Receiver und ein Einkabelsystem haben, wählen Sie diesen Antennentyp. Drücken Sie die Taste OK und nehmen Sie alle notwendigen Einstellungen zu SATELLITENPOSITION 1/2, BENUTZER-BAND und BANDFREQUENZ vor (hier können Sie mit der blauen Taste auch die Transponderliste aufrufen). Drücken Sie anschließend nochmals die Taste OK, um den Suchlauf zu starten. Entscheiden Sie anschließend, ob die Programmliste geladen werden soll oder nicht.
  - DISEQC-SCHALTER: Wenn Sie mehrere Satellitenantennen und einen DiSEqC-Schalter haben, wählen Sie diesen Antennentyp. Drücken Sie die Taste OK und aktivieren Sie die gewünschten DISEQC-Schalter 1 - 4 (hier können Sie mit der blauen Taste auch die entsprechenden Transponderlisten aufrufen). Drücken Sie anschließend nochmals die Taste OK, um den Suchlauf zu starten. Entscheiden Sie anschließend, ob die Programmliste geladen werden soll oder nicht.

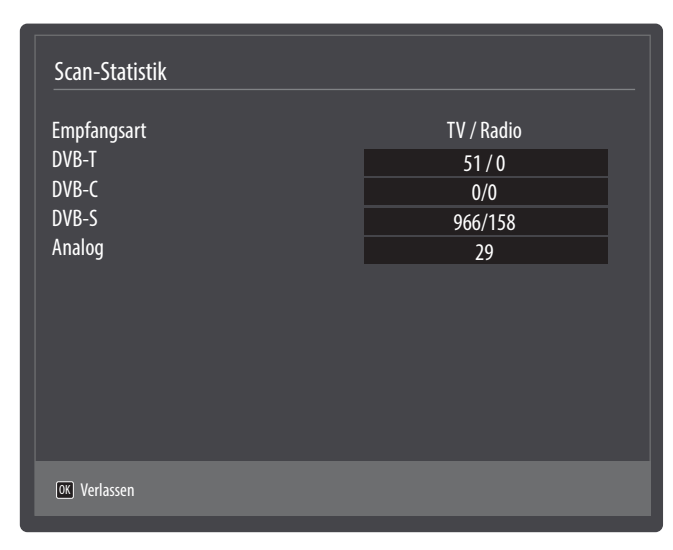

- Drücken Sie anschließend auf **OK**, um fortzufahren.

Nach dem Ende der automatischen Programmspeicherung erscheint eine Übersicht über die Anzahl der gefundenen Kanäle der entsprechenden Empfangsarten.

- Drücken Sie die Taste **OK**, um die Liste zu schließen und den Suchlauf abzuschließen. Das Gerät schaltet daraufhin in das Programm der zuvor gewählten bevorzugten Empfangsart. Gleichzeitig wird die Kanalliste angezeigt. Wenn die Liste nicht weiter bearbeitet wird, schließt sie sich nach wenigen Minuten.
- Sollte sich die Kanalliste nicht von selbst schließen, drücken Sie die Taste MENU 20 zum Beenden der Funktion.
  - Die hier beschriebene Erstinstallation entspricht der Option **ERSTE INSTALLATION** im Menü **INSTALLATION**.

# Bedienung

#### Programmauswahl

Um ein Programm auszuwählen, drücken Sie entweder eine der Tasten **P -/+** 22 an der Fernbedienung, verwenden Sie den Multifunktionsschalter **MODE** am Gerät oder wählen Sie das Programm über eine Zifferntaste direkt an.

Für eine zwei- oder dreistellige Nummer drücken Sie die Zifferntasten in entsprechender Reihenfolge.

- Mit der Taste 🖛 (SWAP) 19 wählen Sie das zuletzt wiedergegebene Programm.

#### Toneinstellungen

- Mit den Lautstärketasten V-/+ 39 an der Fernbedienung oder oder im Lautstärkemodus des Multifunktionsschalters MODE 8 am Gerät erhöhen oder verringern Sie die Lautstärke.
- Um den Ton ganz aus- und wieder einzustellen, drücken Sie die Taste 样 3 Stummschaltung.
- Mit der Taste LANG. 32 wird die aktuelle Audiosprache angezeigt.

#### Bildeinstellungen

Abhängig von der Sendung werden Bilder im Format 4:3 oder 16:9 übertragen. Mit der Taste (SIZE) 30
 können Sie das Bildformat anpassen:

**AUTO**: Das wiedergegebene Format wird automatisch auf das Eingangssignal eingestellt.

| <b>VOLLBILD</b> : (nur im Modus HDMI und bei HDTV Sendungen bei Ka-<br>bel- und Satellitenempfang): Pixelgenaue Darstellung des Bildes<br>(1:1).                |          |
|----------------------------------------------------------------------------------------------------|----------|
| <b>16:9</b> : Zur unverzerrten Darstellung eines Bildes im 16:9-Format                                                                                          |          |
| <b>UNTERTITEL</b> : Mit dieser Funktion wird ein breites Bild (Bildsei-<br>tenformat von 16:9) mit Untertiteln auf volle Bildschirmgröße<br>gezoomt.            | SUBTITLE |
| <b>14:9</b> : Diese Option stellt das 14:9-Bildformat ein.                                                                                                    |          |
| <b>14:9 ZOOM</b> : Mit dieser Funktion wird ein breites Bild (Bildseiten-<br>format von 14:9) bis zu den oberen und unteren Grenzen des<br>Bildschirms gezoomt. |          |
| <b>4:3</b> : Wird dazu verwendet, ein normales Bild (Bildseitenverhältnis von 4:3) zu betrachten, da dies sein ursprüngliches Format ist.                       |          |
| <b>KINO</b> : Mit dieser Funktion wird ein breites Bild (Bildseitenformat von 16:9) auf volle Bildschirmgröße gezoomt.                                          |          |

Diese Einstellung der Bildformate können Sie auch im Menü **BILD > ERWEITERTE EINSTELLUNGEN > BILDFORMAT** ändern.

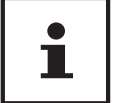

Sie können den Bildschirminhalt nach oben oder unten verschieben, indem Sie die Tasten ▲ ▼ 🐼 drücken, während als Bildformat 14:9 ZOOM, KINO oder UNTERTITEL ausgewählt ist.

Bitte beachten Sie, dass je nach eingestellter Bildquelle nicht alle Bildformate zur Verfügung stehen.

#### Infos anzeigen lassen

| 6      | ProSieben                       |     |    |           |                                   | 08:47 |
|--------|---------------------------------|-----|----|-----------|-----------------------------------|-------|
| Jetzt: | 10:36-11:04 The Big Bang Theory |     |    | Nächstes: | 11:04-11:30 How I Met Your Mother |       |
|        | ×                               | тхт | ⋓⋤ | )         | DVB-C                             | P     |

- Drücken Sie die Taste i (INFO) 37, um sich Informationen zum aktuellen Programm anzuzeigen.
- Dieselben Informationen erhalten Sie beim Umschalten auf ein anderes Programm.
- Wenn man zweimal die Taste i (INFO) drückt, wird eine Beschreibung der laufenden TV-Sendung eingeblendet (sofern verfügbar). Diese scrollt automatisch durch den Text. Wenn die Information zu schnell umgeschaltet wird, kann man mit den Pfeiltasten ▲ und v selbst im Text nach oben und unten scrollen.

#### Favoritenlisten öffnen

Im Menü **Programmliste** können Sie einzelne Programme in bis zu vier Favoritenlisten aufnehmen.

- Drücken Sie die Taste MENU 20 und wählen Sie mit den Tasten 
   und 
   und 
   und 
   menü PROGRAMMLISTE und drücken Sie die Taste OK 23. Das Menü PROGRAMMLISTE BEARBEITEN öffnet sich. Alternativ können Sie bei laufendem Betrieb die Taste OK drücken (die PROGRAMMLISTE öffnet sich). Drücken Sie anschließend die grüne Taste 29 ERWEITERT.
- Wählen Sie nun mit den Tasten ▲ und das Programm aus, das Sie einer oder mehrerer Favoritenlisten zuordnen wollen. Wenn Sie mehrere Programme gleichzeitig in den Favoriten aufnehmen wollen, markieren Sie diese mit der gelben Taste 29. Drücken Sie anschließend die Taste OK. Daraufhin öffnet sich das Menü KANAL-BEARBEITUNGSOPTIONEN.
- Wählen Sie nun mit den Tasten ▲ und die Option HINZUFÜGEN/ENTFERNEN FAVORITEN und drücken Sie die Taste OK.
- Im Menü FAVORITENLISTEN können Sie nun die markierten Programme den gewünschten Favoritenlisten (LISTE 1 - 4) zuordnen. Wählen Sie hierfür bei der entsprechenden Liste den Eintrag EIN. Drücken Sie anschließend die Taste OK oder EXIT 24.

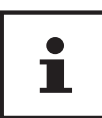

Wenn Sie die Taste **Q.MENU** 27 drücken, können Sie im **OPTIONSMENÜ** unter **FAVORITEN BEARBEITEN** das aktuell gewählte Programm einer Favoritenliste (LISTE 1 - 4) zufügen.

 Um eine Favoritenliste aufzurufen, öffnen Sie nochmals das Menü PROGRAMMLISTE BEARBEITEN wie weiter oben beschrieben. Wählen Sie anschließend die Option FILTER mit der blauen Taste und wählen dann unter FAVORITEN die gewünschte Favoritenliste (LISTE 1 - 4) aus. Bei öffnen der PROGRAMMLISTE mit der Taste O K werden anschließend nur noch die Sender der entsprechenden Favoritenliste angezeigt, zwischen denen Sie umschalten können.

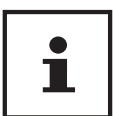

Wenn Sie die Taste **Q. MENU** drücken, können Sie im **OPTIONSMENÜ** unter **FAVORITEN** ebenfalls eine der Favoritenlisten auswählen.

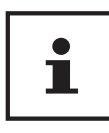

Bei Aufruf der Programmliste mit der Taste **OK** wird automatisch die Favoritenliste angezeigt, wenn Sie sich gerade in einer der vier Favoritenlisten befinden. In diesem Fall können Sie alternativ mit den Tasten ▲ und ◄ Ihren Favoriten auswählen und mit der Taste **OK** aufrufen.

#### Quelle wählen

1

Bitte beachten Sie, dass die Quelle (das angeschlossene Gerät) beim Durchschalten mit der Taste 🛨 **(SOURCE)** 📨 nur dann erkannt wird, wenn diese Quelle im Menü **EINSTEL-LUNGEN**, Untermenü **QUELLEN** aktiviert ist.

- Mit der Taste GOURCE) wählen Sie die Eingänge der angeschlossenen Geräte. Bei geöffnetem SOUR-CE-Menü können Sie durch Drücken der entsprechenden Ziffer die gewünschte Quelle direkt anwählen.
- **1. TV** TV-Betrieb (es werden Antennen-, Satelliten- und Kabelsignale wiedergegeben)
- 2. SIDE AV Audio-/Video-Eingang an der Seite des Gerätes mittels Adapter (AV)
- 3. HDMI1 HDMI-Eingang 1 (HDMI 1 kann für CEC/ARC genutzt werden)
- 4. HDMI2 HDMI-Eingang 2
- 5. HDMI3 HDMI-Eingang 3
- 6. YPBPR Gerät am VGA-Eingang mittels Adapter (YUV)
- **7. VGA/PC** Gerät am PC-Eingang
- 8. WIRELESS DISPLAY Wiedergabe von Inhalten eines anderen Zuspielgerät
- Über die Richtungstasten 🔻 🔺 💶 gehen Sie alternativ zur gewünschten Quelle.
- Bestätigen Sie Ihre Wahl mit der Taste **OK** [23].

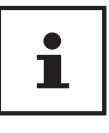

Bei aktivierter CEC Funktion könnte ggf. die Quelle **HDMI1** vom Zuspielgerät umbenannt werden.

1

Die Quellenauswahl kann auch mit dem Multifunktionsschalter **MODE** am Gerät vorgenommen werden. Drücken Sie dafür mehrfach kurz auf den Schalter bis Sie ins Quellenauswahlmenü gelangen. Wählen Sie anschließend durch Kippen nach oben (+) bzw. unten (-) die gewünschte Quelle.

### Wireless Display

Über Wireless Display haben Sie die Möglichkeit, Inhalte eines Zuspielgerätes (z. B. Tablet PC, Smartphone, etc) über den Fernseher anzuzeigen. Auf dem Zuspielgerät muss hierfür mindestens Android Version 4.2 installiert sein.

Wählen Sie als Quelle **WIRELESS DISPLAY**. Es erscheint der Startbildschirm "Wireless Display - Bereit zur Verbindung".

Am Zuspieler muss nun die Einstellung für die Bildschirmspiegelung aktiviert werden. Der Zuspieler erkennt nun die verfügbaren TV Geräte, mit denen eine Verbindung hergestellt werden kann.

Nach Auswahl des Fernsehers wird eine Verbindung aufgebaut. Anzeige "Verbindung mit Wireless Display erfolgt" erscheint. Dann wird die Bildschirmspiegelung des Zuspielgerätes am TV angezeigt.

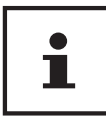

Wireless Display kann nur genutzt werden, wenn das mobile Gerät diese Funktion unterstützt.

Die Scan und Verbindungsprozesse unterscheiden sich je nach den von Ihnen verwendeten Programmen. Lesen Sie dazu gegebenenfalls die Bedienungsanleitung des Zuspielers.

Androidbasierte mobile Geräte sollten die Software-Version V4.2 und höher haben.

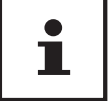

Aufgrund der Vielzahl verschiedener Geräte kann eine einwandfreie Funktion nicht garantiert werden.

# Videotext

Videotext ist ein kostenloser Service, der von den meisten Fernsehstationen ausgestrahlt wird und aktuelle Informationen bezüglich Nachrichten, Wetter, Fernsehprogrammen, Aktienkursen, Untertiteln und anderen Themen bietet. Ihr TV-Gerät bietet viele nützliche Funktionen für die Bedienung des Videotexts sowie Multipage-Text, Unterseitenspeicherung oder schnelle Navigation.

#### **Die Bedienung des Videotexts**

Zur Bedienung des Videotexts verfügt Ihre Fernbedienung über spezielle Videotext-Tasten.

- Wählen Sie ein Fernsehprogramm, das Videotext ausstrahlt.
- Drücken Sie die Taste 🖾 26 einmal, um die Basis-/Indexseite des Videotexts anzuzeigen.
- Beim zweiten Drücken von 🖼 wird der Text transparent vor das Fernsehbild gestellt.
- Beim dritten Drücken der Taste 🔤 wechselt das Gerät wieder in den TV-Modus.

#### Videotextseiten auswählen

#### Zifferntasten

- Geben Sie die gewünschte Videotextseite als dreistellige Nummer direkt mit den Zifferntasten ein.
- Die gewählte Seitenzahl wird in der linken oberen Ecke des Bildschirms angezeigt. Der Videotextzähler sucht solange, bis die gewählte Seitennummer gefunden ist.

#### Seiten durchblättern

#### Farbtasten

- Wenn am unteren Bildrand farbige Texteinträge eingeblendet sind, können Sie diese Inhalte durch Drücken der entsprechenden Farbtasten ROT, GRÜN, GELB und BLAU 29 direkt anwählen.

#### Unterseiten

Manche Videotextseiten beinhalten Unterseiten. Am unteren Bildrand wird z. B. **1/3** angezeigt. Die Unterseiten werden im Abstand von ca. einer halben Minute nacheinander eingeblendet. Sie können die Unterseiten auch selbst aufrufen, indem Sie die Taste **4 • 40** drücken.

#### INDEX

- Mit der Taste **BACK** [4] wählen Sie die Indexseite aus, die eine Liste des Videotextinhalts enthält.

# Über das OSD-Menü

#### Im Menü navigieren

- Drücken Sie die Menü-Taste **MENU 20**, um das OSD zu aktivieren.
- Mit den Richtungstasten 🔺 🕶 🚛 wählen Sie die Optionen aus dem Hauptmenü.
- Drücken Sie die Taste **OK** 23, um die gewählte Option des Hauptmenüs aufzurufen.
- Mit den Richtungstasten ▲ ▼ wählen Sie die Optionen aus einem Menü.
- Mit der Taste BACK [4] kommen Sie jeweils einen Menüschritt und ins Hauptmenü zurück.
- Mit den Richtungstasten 🔹 🔺 🕶 stellen Sie einen gewünschten Wert ein oder treffen eine andere Auswahl.
- Mit der Taste EXIT 24 oder MENU schließen Sie das Menü.

Bitte beachten Sie, dass sich je nach Voreinstellung das Menü automatisch schließt, wenn keine Taste gedrückt wird.

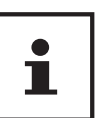

Im OSD-Menü werden zusätzlich an der Unterseite die zur Verfügung stehenden Optionen angezeigt.

Folgende Hauptmenüs können Sie wählen

- Menü BILD
- Menü **TON**
- Menü EINSTELLUNGEN
- Menü INSTALLATION
- Menü PROGRAMMLISTE
- Menü MEDIENBROWSER

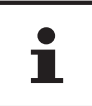

Aufgrund möglicher technischer Änderungen können die hier beschriebenen Menüs von denen auf Ihrem Bildschirm abweichen.

Je nachdem, welche Quelle Sie gewählt haben, sind nicht alle Menüs verfügbar. Wenn als Quelle **VGA/PC** gewählt ist, erscheinen bei der Bildeinstellung andere Optionen.

#### Die Taste Q. MENU

Aufrufen des Quick Menüs (**OPTIONSMENÜ**) zur schnellen Bearbeitung grundlegender Optionen.

| Optionsmenü                                                                                                    |             |                                                                                                    |   |
|----------------------------------------------------------------------------------------------------|-------------|----------------------------------------------------------------------------------------------------|---|
| Bild Modus<br>Equalizer-Einstellungen<br>Favoriten<br>Bearbeiten Favoriten<br>Ausschalt-Timer<br>Energie sparen |             | <ul> <li>Natürlich</li> <li>Benutzer</li> <li>Keine</li> <li>OK</li> <li>Aus</li> <li>Maximal</li> </ul> | > |
| <ul> <li>Navigieren</li> <li>MENU Verlassen</li> </ul>                                                          | 🔳 🕨 Wert än | dern                                                                                                    |   |

| Menüpunkt                    | Einstellungen                                                                                                    |  |  |  |
|------------------------------|----------------------------------------------------------------------------------------------------|--|--|--|
| BILD MODUS                   | Bildmodus wählen: NATÜRLICH, KINO, SPORT, DYNAMISCH.                                                                                                    |  |  |  |
| EQUALIZER-EINSTEL-<br>LUNGEN | Im Equalizer-Menü kann die Voreinstellung auf <b>MUSIK, FILM, SPRACHE, NORMAL, KLAS-</b><br>SIK und BENUTZER eingestellt werden.                                                                                                    |  |  |  |
| FAVORITEN                    | Wenn Sie die Taste <b>Q. MENU</b> drücken, können Sie im <b>OPTIONSMENÜ</b> unter <b>FAVORITEN</b><br>eine der Favoritenlisten auswählen.                                                                                                    |  |  |  |
| FAVORITEN<br>BEARBEITEN      | Wenn Sie die Taste <b>Q. MENU</b> drücken, können Sie im <b>OPTIONSMENÜ</b> unter <b>FAVORITEN</b><br><b>BEARBEITEN</b> das aktuell gewählte Programm einer Favoritenliste ( <b>LISTE 1 - 4</b> ) zufügen,<br>indem Sie die Option der gewünschten Liste auf <b>EIN</b> stellen.                                      |  |  |  |
| AUSSCHALT-TIMER              | Über den <b>AUSSCHALT-TIMER</b> können Sie das Gerät so programmieren, dass es sich<br>selbstständig ausschaltet. Sie können die Zeit in 30-Minuten-Schritten einstellen (ma-<br>ximal 2 Stunden). Sofort nach der Einstellung beginnt die Sleep-Timer-Zeit. Wählen Sie<br><b>AUS</b> , um die Funktion zu beenden.   |  |  |  |
| ENERGIE SPAREN               | Hier können Sie den Energiesparmodus aktivieren. Wählen Sie <b>AUS, MINIMAL, MITTEL,</b><br><b>MAXIMAL</b> oder <b>AUTO</b> , um den Helligkeitswert des TV-Geräts einzustellen oder den Bild<br>schirm abzuschalten.<br>Im Bildmodus <b>DYNAMISCH</b> kann die Einstellung <b>MAXIMAL</b> nicht angewählt<br>werden. |  |  |  |

# Menüsystem im Detail

#### Menü Bild

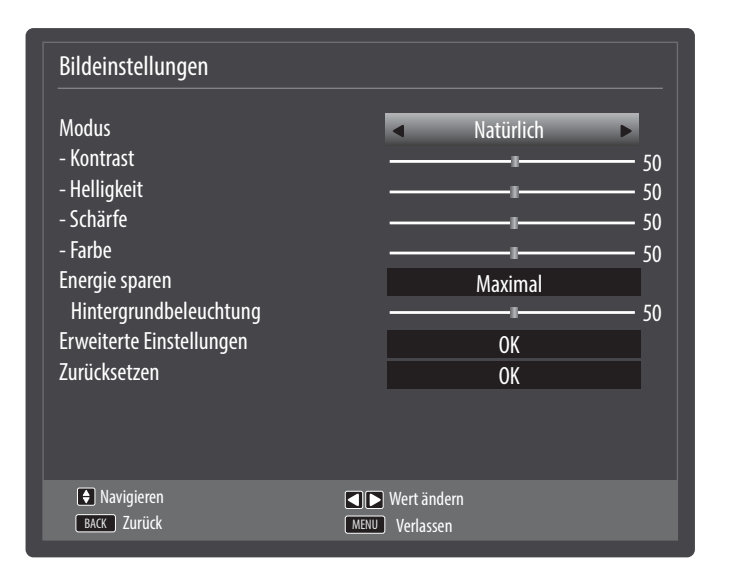

| Menüpunkt                   | Einstellungen                                                                                                    |  |
|-----------------------------|----------------------------------------------------------------------------------------------------|--|
| MODUS                       | Bildmodus wählen: <b>NATÜRLICH, KINO, SPORT, DYNAMISCH</b><br>Der Bildmodus kann auch im Quick Menü eingestellt werden. Drücken Sie die Taste <b>Q.</b><br><b>MENU</b> 20. um dieses aufzurufen.                                          |  |
| KONTRAST                    | Kontrast verringern bzw. erhöhen (Skala 0 - 100)                                                                                                    |  |
| HELLIGKEIT                  | Helligkeit verringern bzw. erhöhen (Skala 0 - 100)                                                                                                    |  |
| SCHÄRFE                     | Schärfe verringern bzw. erhöhen (Skala 0 - 100)                                                                                                    |  |
| FARBE                       | Farbstärke verringern bzw. erhöhen (Skala 0 - 100)                                                                                                    |  |
| ENERGIE SPAREN              | Hier können Sie den Energiesparmodus aktivieren. Wählen Sie <b>AUS, MINIMAL, MITTEL,</b><br><b>MAXIMAL, AUTO</b> oder <b>BENUTZERDEFINIERT</b> , um den Helligkeitswert des TV-Geräts einzu-<br>stellen oder den Bildschirm abzuschalten. |  |
|                             | Im Bildmodus <b>DYNAMISCH</b> kann die Einstellung <b>MAXIMAL</b> nicht an-<br>gewählt werden.                                                                                                    |  |
| HINTERGRUNDBE-<br>LEUCHTUNG | Wenn Sie unter <b>ENERGIE SPAREN</b> die Einstellung <b>BENUTZERDEFINIERT</b> gewählt haben,<br>können Sie hier den Helligkeitswert für den Energiesparmodus individuell regeln (Skala<br>0 - 100).                                       |  |

| Menüpunkt                   |                                                    | Einstellungen                                                                                                    |
|-----------------------------|----------------------------------------------------|----------------------------------------------------------------------------------------------------|
| ERWEITERTE<br>EINSTELLUNGEN | Er                                                 | rweiterte Bildeinstellungen                                                                                                    |
|                             | Dy<br>Ra<br>Fa<br>N<br>Bi<br>Fil<br>Ha<br>Fa<br>HI | Dynamischer Kontrast   kauschunterdrückung   arbtemperatur   Weißabgleich   Bildformat   AUTO   Sildformat   Aus   lautton   -5   Garbdeckung   IDMI Volles Spektrum                                                                                                    |
|                             |                                                    | Navigieren     Image: Constraint of the second second |
|                             | DYNAMISCHER<br>KONTRAST                            | Dynamischen Kontrast einstellen: NIEDRIG, MITTEL, HOCH, AUS.                                                                                                    |
|                             | RAUSCHUNTER-<br>DRÜCKUNG                           | Mit dieser Funktion können Sie das Bildrauschen verringern und die Bildqualität bei schwachem Analogsignal verbessern. Wählen Sie zwischen <b>AUS</b> , <b>NIEDRIG</b> , <b>MITTEL</b> und <b>HOCH</b> .                                                                                                    |
|                             | FARBTEMPERATUR                                     | Farbton wählen: NORMAL, WARM, KALT, BENUTZERDEFINIERT.                                                                                                    |
|                             | WEISSABGLEICH                                      | Wenn Sie unter <b>FARBTEMPERATUR</b> die Einstellung <b>BENUTZER-</b><br><b>DEFINIERT</b> gewählt haben, können Sie hier die Einstellung zur<br>Farbtemperatur stufenlos zwischen warm und kalt regeln.                                                                                                    |
|                             | BILDFORMAT                                         | Stellen Sie hier das Bildformat ein.<br>Diese Funktion entspricht der Taste 🖽 (SIZE) 30.                                                                                                    |
|                             | FILM-MODUS                                         | Um die mit der Videokamera aufgenommene Filme ruckelfrei ab-<br>zuspielen, schalten Sie den Film-Modus auf <b>AUTO</b> .                                                                                                    |
|                             | HAUTTON                                            | Hautton einstellen                                                                                                    |
|                             | FARBDECKUNG                                        | Farbverschiebung einstellen                                                                                                    |
|                             | HDMI VOLLES<br>SPEKTRUM                            | <b>HDMI VOLLES SPEKTRUM</b> (Optional): Sobald das Bildsignal über<br>einen HDMI-Eingang kommt, ist diese Funktion im Bild-Einstel-<br>lungs-Menü verfügbar.                                                                                                    |
|                             |                                                    | Sie können diese Funktion verwenden, um das Schwarz der Bilder<br>zu verstärken. Sie können diese Funktion auf <b>EIN</b> einstellen, um<br>diesen Modus zu aktivieren.                                                                                                    |
| ZURÜCKSETZEN                | Setzen Sie mit OK 23                               | alle Bildeinstellungen auf die Werkseinstellungen zurück.                                                                                                    |

### Menü Bild bei Verwendung VGA/PC als Quelle

| Bildeinstellungen                                                                                                    |                                                                                                    |
|----------------------------------------------------------------------------------------------------|----------------------------------------------------------------------------------------------------|
| Kontrast<br>Helligkeit<br>Schärfe<br>Farbe<br>Energie sparen<br>Hintergrundbeleuchtung<br>Erweiterte Einstellungen<br>PC Lage<br>Zurücksetzen | 50         50         50         50         50         60         60         60         60         60         60         60         60         60         60         60         60         60         60         60         60         60         60         60         60         60         60         60         60         60         60         60         60         60         60         60         60         60         60         60         60         60         60         60         60         60         60         60         60         60         60         60         60         60         60 |
| Navigieren<br>BACK Zurück                                                                                                    | Wert ändern     MENU Verlassen                                                                                                    |

| Menüpunkt                   |                                                                                                    | Einstellungen                                                                                                    |  |
|-----------------------------|----------------------------------------------------------------------------------------------------|----------------------------------------------------------------------------------------------------|--|
| KONTRAST                    | Kontrast verringern bzw. erhöhen (Skala 0 - 100)                                                                                                    |                                                                                                    |  |
| HELLIGKEIT                  | Helligkeit verringern bzw. erhöhen (Skala 0 - 100)                                                                                                    |                                                                                                    |  |
| SCHÄRFE                     | Schärfe verringern bzw. erhöhen (Skala 0 - 100).                                                                                                    |                                                                                                    |  |
| FARBE                       | Farbstärke verringern bzw. erhöhen (Skala 0 - 100)                                                                                                    |                                                                                                    |  |
| ENERGIE SPAREN              | Hier können Sie den E<br><b>AUTO</b> oder <b>BENUTZER</b><br>den Bildschirm auszus                                                                                    | nergiesparmodus aktivieren. Wählen Sie <b>AUS, MINIMAL, MITTEL,</b><br><b>DEFINIERT</b> , um den Helligkeitswert des TV-Geräts einzustellen oder<br>schalten. |  |
| HINTERGRUNDBE-<br>LEUCHTUNG | Wenn Sie unter <b>ENERG</b><br>können Sie hier den H<br>0 - 100).                                                                                                    | <b>ile SPAREN</b> die Einstellung <b>BENUTZERDEFINIERT</b> gewählt haben,<br>Ielligkeitswert für den Energiesparmodus individuell regeln (Skala               |  |
| ERWEITERTE<br>EINSTELLUNGEN | Erv<br>Dyn<br>Farl<br>W<br>Bild<br>Filn                                                                                                    | veiterte Bildeinstellungen<br>hamischer Kontrast<br>otemperatur<br>eißabgleich<br>Iformat<br>n-Modus<br>Navigieren<br>EKK Zurück                              |  |
|                             | DYNAMISCHER<br>KONTRAST                                                                                                    | Dynamischen Kontrast einstellen: <b>NIEDRIG, MITTEL, HOCH, AUS</b> .                                                                                          |  |
|                             | FARDIEMPERATUR         FAIDION WATHEN: NUKMAL, WARM, KALI, BENUIZERDEFINIERI           WEISSADGIEICH         Woopp Sig uptor EADDTEMDEDATIID dig Einstallung DENUIZED |                                                                                                    |  |
|                             |                                                                                                    | <b>DEFINIERT</b> gewählt haben, können Sie hier die Einstellung zur<br>Farbtemperatur stufenlos zwischen warm und kalt regeln.                                |  |
|                             | BILDFORMAT                                                                                                    | Stellen Sie hier das Bildformat ein.<br>Diese Funktion entspricht der Taste <del>' [+] '</del> ( <b>SIZE</b> ) <b>30</b> .                                    |  |
|                             | FILM-MODUS                                                                                                    | Funktion zur optimierten Bildwiedergabe bei Filmen                                                                                                    |  |

| Menüpunkt    |                             | Einstellungen                                                                                                    |
|--------------|-----------------------------|----------------------------------------------------------------------------------------------------|
| PC LAGE      | AUTO-POSITION               | Wenn das Bild verschoben sein sollte, können Sie den Eintrag<br><b>AUTO-POSITION</b> anwählen und <b>OK</b> 23 drücken, um es wieder in<br>die Mitte zu rücken. Diese Funktion sollte mit einem Vollbild vorge-<br>nommen werden, damit die Einstellungen stimmen.                                                 |
|              | BILDLAGE<br>HORIZONTAL      | Hier können Sie die horizontale Lage des Bildes mit () 40 verändern.                                                                                                    |
|              | BILDLAGE<br>VERTIKAL        | Hier können Sie die vertikale Lage des Bildes mit 4 🕨 verändern.                                                                                                    |
|              | BILDFREQUENZ                | Mit dieser Einstellung wird das Bildsignal mit dem Pixeltakt des<br>Bildschirms synchronisiert. Dieses korrigiert Störungen, die als<br>vertikale Streifen bei pixelintensiven Darstellungen (wie Tabellen<br>oder Text in kleiner Schrift) auftreten können. Stellen Sie die Bild-<br>frequenz mit <b>()</b> ein. |
|              | PHASE                       | Wenn das Bild des PCs nicht klar erscheint, können Sie das Bild-<br>signal hier mit () mit den Pixeln des Smart-TVs in Deckung<br>bringen. Dadurch ergibt sich ein sauberes Bild mit gleichmäßig<br>scharfer Darstellung.                                                                                          |
| ZURÜCKSETZEN | Setzen Sie mit <b>OK</b> al | le Bildeinstellungen auf die Werkseinstellungen zurück.                                                                                                    |

#### Menü Ton

| Toneinstellungen                                                                                                    |      |                                                                                |                     |
|----------------------------------------------------------------------------------------------------|------|--------------------------------------------------------------------------------|---------------------|
| Lautstärke<br>Equalizer<br>Balance<br>Kopfhörerlautstärke<br>Klang-Modus<br>Lautstärkeanpassung<br>Kopfhörerausgang/ Line-Out<br>Dynamischer Bass<br>DTS TruSurround<br>Digital-Ausgang |      | Benutzer<br>Benutzer<br>Stereo<br>Aus<br>Kopfhörerausgang<br>Aus<br>Aus<br>PCM | - 14<br>- 0<br>- 20 |
| <ul> <li>Navigieren</li> <li>BACK Zurück</li> </ul>                                                                                                    | MENU | Wert ändern<br>Verlassen                                                       |                     |

| Menüpunkt                      | Einstellungen                                                                                                    |
|--------------------------------|----------------------------------------------------------------------------------------------------|
| LAUTSTÄRKE                     | Grundeinstellung der Lautstärke beim Einschalten (Skala 0 - 100). Wählen Sie eine modera-<br>te Grundlautstärke.                                                                                                    |
| EQUALIZER                      | Im Equalizer-Untermenü kann die Voreinstellung auf <b>MUSIK</b> , <b>FILM</b> , <b>SPRACHE</b> , <b>NORMAL</b> ,<br><b>KLASSIK</b> und <b>BENUTZER</b> eingestellt werden. Die Einstellungen des Untermenüs Equalizer<br>können nur dann geändert werden, wenn <b>BENUTZER</b> als der Equalizermodus eingestellt<br>ist.                                     |
| BALANCE                        | Stellen Sie die Balance zwischen dem linken und rechten Lautsprecher (Skala -50 und + 50) ein.                                                                                                    |
| KOPFHÖRERLAUT-<br>STÄRKE       | Stellen Sie hier die Lautstärke des Kopfhörers ein. Diese lässt sich nur regeln, wenn Sie<br>unter der Option <b>KOPFHÖRERAUSGANG/LINE-OUT</b> die Einstellung <b>KOPFHÖRERAUSGANG</b><br>gewählt haben.                                                                                                    |
|                                | VORSICHT!                                                                                                    |
|                                | Gefahr von Hörschäden!<br>Um eine mögliche Schädigung des Hörsinns zu verhindern, vermeiden Sie<br>das Hören bei großer Lautstärke über lange Zeiträume.                                                                                                    |
|                                | <ul> <li>Stellen Sie die Lautstärke vor der Wiedergabe auf den niedrigsten Wert<br/>ein.</li> </ul>                                                                                                    |
|                                | <ul> <li>Starten Sie die Wiedergabe und erhöhen Sie die Lautstärke auf den Pe-<br/>gel, der für Sie angenehm ist.</li> </ul>                                                                                                    |
| KLANG-<br>MODUS                | Grundeinstellung <b>STEREO</b> . Falls die aktuelle Sendung den DUAL-Modus unterstützt (z. B.<br>bei zweisprachigen Sendungen), können Sie hier außerdem zwischen <b>DUAL-I</b> und<br><b>DUAL-II</b> wählen (Originalsprache und Synchronisation).                                                                                                    |
| LAUTSTÄRKEAN-<br>PASSUNG       | Diese Funktion gleicht die unterschiedlichen Lautstärken der verschiedenen Sendungen<br>aus. Stellen Sie auf <b>AUS</b> , so hören Sie die Originallautstärken. Stellen Sie auf <b>EIN</b> , so hören<br>Sie eine gleichmäßige Lautstärke.                                                                                                    |
| KOPFHÖRER-<br>AUSGANG/LINE-OUT | Wählen Sie das Audiosignal für den Kopfhörer. Die Einstellung <b>KOPFHÖRERAUSGANG</b> er-<br>möglicht die Lautstärkeregelung des Signals. Bei der Einstellung <b>LINE-OUT</b> hat das Signal<br>eine vordefinierte Lautstärke, die sich nicht ändern lässt. Ist diese Einstellung gewählt,<br>kann ein externer Verstärker an das Gerät angeschlossen werden. |
| DYNAMISCHER BASS               | Stellen Sie die Bassverstärkung auf <b>EIN</b> oder <b>AUS</b> .                                                                                                    |
| DTS TRUSURROUND                | Aktivieren/deaktivieren Sie den Surround-Effekt.                                                                                                    |
| DIGITAL-AUSGANG                | Stellen Sie hier den Audiotyp für den Digitalausgang ein.                                                                                                    |

#### Menü Einstellungen

| Einstellungen                      |
|------------------------------------|
|                                    |
| CI Modul                           |
| Sprache                            |
| Kindersicherung                    |
| Timer                              |
| Datum/Zeit                         |
| Quellen                            |
| Netzwerk/Internet-Einstellungen    |
| Hilfe für Hör-/ Sehbeeinträchtigte |
| Netflix                            |
| Weitere Einstellungen              |

| Menüpunkt | Einstellungen                                                                                                    |  |  |  |  |
|-----------|----------------------------------------------------------------------------------------------------|--|--|--|--|
| CI MODUL  | Wenn Sie kostenpflichtige Kanäle anschauen möchten, müssen Sie sich zuvor bei ei-<br>nem entsprechenden Anbieter anmelden. Nach der Anmeldung erhalten Sie von Ihrem<br>Anbieter ein Conditional Access Module (auch als CI-Modul bezeichnet) und eine spezi-<br>elle Karte. Hinweise zu den Einstellungen finden Sie in der mit dem Modul gelieferten<br>Dokumentation. |  |  |  |  |
|           | Installieren Sie die CI-Komponenten auf folgende Weise in Ihrem Fernsehgerät:                                                                                                    |  |  |  |  |
|           | <ul> <li>Schalten Sie das Fernsehgerät aus und ziehen Sie den Netzstecker.</li> </ul>                                                                                                    |  |  |  |  |
|           | <ul> <li>Setzen Sie zunächst das CI-Modul in den Steckplatz an der Seite des Smart-TVs ein.<br/>Anschließend stecken Sie die Karte ein.</li> </ul>                                                                                                    |  |  |  |  |
|           | Beachten Sie, dass Sie das CI Modul nur einsetzen oder herausneh-<br>men dürfen, wenn das Gerät vom Stromnetz getrennt ist.                                                                                                    |  |  |  |  |
|           | HINWEIS!<br>Beschädigungsgefahr!<br>CI-Modul oder Fernsehgerät können beschädigt werden, falls Sie versuchen,<br>das CI-Modul mit Gewalt einzuschieben.                                                                                                    |  |  |  |  |
|           |                                                                                                    |  |  |  |  |
|           |                                                                                                    |  |  |  |  |
|           | <ul> <li>Das CI-Modul muss richtig herum eingesetzt werden; falsch herum lässt es<br/>sich nicht einschieben.</li> </ul>                                                                                                    |  |  |  |  |
|           | <ul> <li>Verbinden Sie das Fernsehgerät mit der Stromversorgung, schalten Sie es ein und war-<br/>ten Sie einen Moment, bis die Karte erkannt wird.</li> </ul>                                                                                                    |  |  |  |  |
|           | Bei manchen CI-Modulen sind zusätzlich einige Einrichtungsschritte erforderlich, die Sie im<br>Menü <b>CI MODUL</b> ausführen können.                                                                                                    |  |  |  |  |
|           | Wenn kein Modul eingesteckt ist, wird <b>KEIN CI-MODUL ERKANNT</b> auf dem Bildschirm angezeigt.                                                                                                    |  |  |  |  |

| Menüpunkt |                                                                                                    |                                                                     | Einstellungen                                                                                                    |  |  |  |
|-----------|----------------------------------------------------------------------------------------------------|---------------------------------------------------------------------|----------------------------------------------------------------------------------------------------|--|--|--|
| SPRACHE   | In dem Menü <b>SPRACHEINSTEL-</b><br><b>LUNGEN</b> werden alle Sprach-<br>einstellungen eingestellt und<br>angezeigt. |                                                                     | Spracheinstellungen         Systemsprache       Deutsch         Bevorzugt       Standard Audio Sprache         Standard Audio Sprache       Deutsch         Zweite Audio Sprache       Englisch         Standard Untertitel Sprache       Deutsch         Zweite Untertitel Sprache       Deutsch         Zweite Untertitel Sprache       Englisch         Standard Teletext Sprache       Deutsch         Zweite Teletext Sprache       Englisch         Programmführer       Deutsch         Aktuell       Deutsch         Audio       Deutsch         Untertitel       Keine |  |  |  |
|           | SYSTEM-<br>SPRACHE                                                                                                    | Hier wählen Sie<br>dem Bildschirm<br>Die Sprache stel<br>verstehen. | e die Sprache des OSD-Menüs, d. h. für die Einblendungen auf<br>n.<br>Ilt sich direkt um. Stellen Sie keine Sprache ein, die Sie nicht                                                                                                    |  |  |  |
|           | BEVORZUGT                                                                                                    | Sofern verfügba<br>die aktuellen Eir<br>STANDARD AU-<br>DIO SPRACHE | ar, werden diese Einstellungen verwendet. Andersfalls werden<br>nstellungen verwendet.<br>Wird die Sendung, z. B. ein Film, in mehreren Sprachen ausge-<br>strahlt, können Sie hier die gesprochene Sprache wählen (z. B.                                                                                                    |  |  |  |
|           |                                                                                                    | ZWEITE<br>AUDIO<br>SPRACHE                                          | Wählen Sie hier eine zweite bevorzugte Audiosprache.                                                                                                    |  |  |  |
|           |                                                                                                    | STANDARD<br>UNTERTITEL<br>SPRACHE                                   | Enthält die Sendung Untertitel für Hörgeschädigte, kann hier<br>die bevorzugte Sprache eingestellt werden.                                                                                                    |  |  |  |
|           |                                                                                                    | ZWEITE UNTER-<br>TITELSPRACHE                                       | Wählen Sie hier eine zweite bevorzugte Untertitelsprache.                                                                                                    |  |  |  |
|           |                                                                                                    | STANDARD<br>TELETEXT<br>SPRACHE                                     | Wählen Sie hier die erste bevorzugte Teletextsprache.                                                                                                    |  |  |  |
|           |                                                                                                    | ZWEITE TELE-<br>TEXT SPRACHE                                        | Wählen Sie hier eine zweite bevorzugte Teletextsprache.                                                                                                    |  |  |  |
|           |                                                                                                    | PROGRAMM-<br>FÜHRER                                                 | Wenn für das TV-Programm (Guide) mehrere Sprachen zur<br>Verfügung stehen, können Sie mit dieser Option Ihre bevor-<br>zugte Sprache wählen.                                                                                                    |  |  |  |
|           | AKTUELL                                                                                                    | AUDIO                                                               | Hier können Sie die Audiosprache der aktuellen Sendung um-<br>stellen, sofern eine weitere Audiosprache unterstützt wird.                                                                                                    |  |  |  |
|           |                                                                                                    | UNTERTITEL                                                          | Hier können Sie Untertitel für die aktuelle Sendung auswäh-<br>len, sofern sie angeboten werden.                                                                                                    |  |  |  |

| Menüpunkt            |                                                                                                    |                                                                                                    | Einstellungen                                                                                                    |  |  |  |
|----------------------|----------------------------------------------------------------------------------------------------|----------------------------------------------------------------------------------------------------|----------------------------------------------------------------------------------------------------|--|--|--|
| KINDER-<br>SICHERUNG | ER-<br>ERUNGWenn Sie diesen Punkt23 bestätigen, öffnet so<br>alogfenster. Es wird das<br>(bzw. der Sperrschlüsser<br> |                                                                                                    | Kindersicherungseinstellungen         Menüsperre         Jugendschutz-Sperre         Kindersicherung         PIN einstellen         PIN-Nummer CI Modul         Image: State of the second second |  |  |  |
|                      | MENÜSPERRE                                                                                                    | Die Einstellung <b>MENÜSPERRE</b> aktiviert oder deaktiviert den Menüzu-<br>griff. Sie können den Zugriff auf das Installationsmenü oder auf das<br>gesamte Menüsystem deaktivieren.                                                                                                    |                                                                                                    |  |  |  |
|                      | JUGEND-<br>SCHUTZ-SPERRE                                                                                              | Ist diese Option eingestellt, bezieht sie vom Sender Altersinformatio-<br>nen. Ist die entsprechende Altersstufe im Gerät deaktiviert, wird der<br>Zugriff auf die Sendung gesperrt.                                                                                                    |                                                                                                    |  |  |  |
|                      | KINDERSICHERUNG                                                                                                    | Wird die Kindersicherung aktiviert, kann das TV-Gerät nur über die<br>Fernbedienung gesteuert werden. In diesem Fall ist der Multifunkti-<br>onsschalter <b>MODE</b> außer Funktion gesetzt. Wenn eine Taste ge-<br>drückt wird, erscheint die Meldung <b>KINDERSICHERUNG EIN</b> auf dem<br>Bildschirm, während das Menü ausgeblendet bleibt. |                                                                                                    |  |  |  |
|                      | PIN EINSTELLEN                                                                                                    | Legt eine neue PIN-Zahl fest. Geben Sie über die Zifferntasten 18<br>eine neue PIN-Zahl ein. Sie müssen den neuen Pin-Code zur Bestä<br>gung nochmals eingeben.                                                                                                    |                                                                                                    |  |  |  |
|                      |                                                                                                    | Notieren Sie sich die neue PIN. Ansonsten mu<br>das Gerät auf die Werkseinstellungen zurückg<br>setzt werden und alle Einstellungen und Pro-<br>grammlisten gehen verloren.                                                                                                    |                                                                                                    |  |  |  |
|                      | PIN-NUMMER<br>CI MODUL<br>(optional)                                                                                  | Hier könner<br>gramme de<br>Anbieter die                                                                                                    | n Sie die PIN-Nummer der CI-Karte eingeben, um die Pro-<br>er verwendeten Pay-TV-Karte aufzunehmen (sofern der<br>es unterstützt).                                                                                                    |  |  |  |

| Menüpunkt |                                                                                                    |                          | Einstellungen                                                                                                    |                                                                                                 |                                                              |
|-----------|----------------------------------------------------------------------------------------------------|--------------------------|----------------------------------------------------------------------------------------------------|-------------------------------------------------------------------------------------------------|--------------------------------------------------------------|
|           | Über den <b>AUSSCHALT-TIMER</b> können Sie das Gerät so programmieren, dass es sich se<br>dig ausschaltet. Sie können die Zeit in 30-Minuten-Schritten einstellen (maximal 2 Stu<br>Sofort nach der Einstellung beginnt die Sleep-Timer-Zeit. Wählen Sie <b>AUS</b> , um die Fun<br>beenden                                                                                   |                          |                                                                                                    | es sich selbststän-<br>ximal 2 Stunden).<br>Im die Funktion zu                                  |                                                              |
|           | beenden.<br>Im Timermenü können Sie An-<br>fang und Ende einer Sendung,<br>die Sie nicht verpassen möchten,<br>programmieren. Gehen Sie dazu<br>wie folgt vor:<br>Drücken Sie die <b>gelbe Taste 29</b> ,<br>um eine Sendung in den Timer<br>aufzunehmen oder bei einer vor-<br>handenen Sendung die <b>grüne</b><br><b>Taste 29</b> , um die Einstellungen<br>zu bearbeiten. |                          | Timer hinzufügen<br>Empfangsart<br>Timer-Typ<br>Kanal<br>Aufnahmetyp<br>Datum<br>Beginn<br>Ende<br>Dauer<br>Wiederholen<br>Ändern/Löschen | arte HD<br>All<br>Tim<br>14-<br>Ze<br>08/02<br>20:<br>22:<br>20:<br>22:<br>60 r<br>Einr<br>Erla | Mo 08/02/2016 18:32<br>le   le   le   le   le   le   le   le |
|           | EMPFANGSART                                                                                                    | Empfangsa                | art einstellen (DVB-T/D                                                                                                    | VB-T2, DVB-C, DVB-                                                                              | S oder Analog).                                              |
|           | TIMER-TYP Dieser                                                                                                    |                          | estgelegt und lässt sic                                                                                                    | h nicht ändern.                                                                                 |                                                              |
|           | KANAL                                                                                                    | Wählen Sie das Programm. |                                                                                                    |                                                                                                 |                                                              |
|           | AUFNAHMETYP                                                                                                    | Dieser ist fe            | Dieser ist festgelegt und lässt sich nicht ändern.                                                                                        |                                                                                                 |                                                              |
|           | DATUMGeben Sie das Datum ein.Mit den Zifferntasten ändern Sie jeweils die Ziffer in den eckigen<br>Klammern.                                                                                                    |                          | den eckigen                                                                                                    |                                                                                                 |                                                              |
|           | BEGINNGeben Sie die Startzeit ein.ENDEGeben Sie die Endzeit ein.                                                                                                    |                          |                                                                                                    |                                                                                                 |                                                              |
|           |                                                                                                    |                          |                                                                                                    |                                                                                                 |                                                              |
|           | DAUER                                                                                                    | Die Dauer v              | wird automatisch erm                                                                                                    | ittelt.                                                                                         |                                                              |
|           | WIEDERHOLEN                                                                                                    | Wählen Sie               | , in welchen Abstände                                                                                                    | en der Timer wiede                                                                              | rholt werden soll.                                           |
|           | ÄNDERN/LÖSCHENWenn NICHT ERLAUBT gewählt ist, erscheint ein Schlosssymbol. In di<br>sem Fall können Sie den Eintrag nur mit der PIN öffnen.                                                                                                    |                          |                                                                                                    | nlosssymbol. In die-<br>nen.                                                                    |                                                              |

| Menüpunkt                                |                                                                                                    | Einstellungen                                                                                                    |  |  |  |  |
|------------------------------------------|----------------------------------------------------------------------------------------------------|----------------------------------------------------------------------------------------------------|--|--|--|--|
| DATUM/ZEIT                               | Hier können Sie die Zei                                                                                                    | iteinstellungen ändern.                                                                                                    |  |  |  |  |
|                                          | <b>DATUM / ZEIT</b> : Anzeige<br>können nicht geänder                                                                                                    | des eingestellten Datums und der eingestellten Zeit. Diese Einträge<br>t werden.                                                                                                    |  |  |  |  |
|                                          | <b>ZEITZONE</b> : Wenn Sie den Eintrag von <b>AUTO</b> auf <b>MANUELL</b> ändern, können Sie den Eintrag die gewählte Zeitzone in Stunden- bzw. Halbstundenschritten vorstellen.                                                                                          |                                                                                                    |  |  |  |  |
|                                          | GMT: Nur aktiv, wenn d                                                                                                    | ler vorherige Punkt auf <b>MANUELL</b> steht.                                                                                                    |  |  |  |  |
|                                          | Wählen Sie mit 🔹 🕨 🝊                                                                                                    | 🕽 den Wert. Die aktuelle Zeit wird entsprechend geändert.                                                                                                    |  |  |  |  |
| QUELLEN                                  | In diesem Menü können Sie Quellen deaktivieren, aktivieren und anwählen. Deaktivier<br>Sie eine Quelle, indem Sie sie anwählen und                                                                                                    |                                                                                                    |  |  |  |  |
|                                          | HDMI-Anschlüsse können aktiviert (durch <b>REGULÄR</b> dargestellt) und deaktiviert werder<br><b>VERBESSERT</b> wird der gewählte Anschluss mit HDMI 2.0 betrieben und das dargestellte<br>spektrum wird erhöht, sofern das angeschlossene Gerät dies unterstützt.        |                                                                                                    |  |  |  |  |
|                                          | Wenn Sie eine Quelle umbenennen wollen, drücken Sie die <b>rote Taste 29</b> . Anschließend können Sie mit Hilfe der Richtungstasten ◀ ▶ ▲ ▾ den Namen ändern.                                                                                                    |                                                                                                    |  |  |  |  |
| NETZWERK/<br>INTERNET-EIN-<br>STELLUNGEN | Wenn Sie bei der Erstinstallation den MEDION <sup>®</sup> Smart-TV Datenschutz-<br>bestimmungen nicht zugestimmt haben, werden Sie hier nochmals<br>aufgefordert, dies zu tun. Andernfalls können keine Netzwerk/Inter-<br>net/HbbTV-Dienste in Anspruch genommen werden. |                                                                                                    |  |  |  |  |
|                                          | EMPFANGSART                                                                                                    | Wählen Sie hier den Netzwerk-Typ WLAN oder NETZWERKKABEL.<br>Nach der Auswahl mit den Richtungstasten 	→ und Bestätigen<br>mit der Taste OK 23 erscheint eine Übersicht aller verfügbarer Netz-<br>werke. Treffen Sie eine Auswahl und bestätigen Sie mit der Taste OK.<br>Sollte für ein Netzwerk ein Passwort erforderlich sein, erscheint dar-<br>aufhin eine virtuelle Tastatur, wo Sie dieses mit Hilfe der Richtungs-<br>tasten 	 → 	 und der Taste OK eingeben können. Nach Eingabe<br>des Passworts wählen Sie auf der Tastatur OK und bestätigen Sie mit<br>der Taste OK. |  |  |  |  |

| Menüpunkt                         | Einstellungen                                                 |                                                                                                    |                                                                                                    |  |
|-----------------------------------|---------------------------------------------------------------|----------------------------------------------------------------------------------------------------|----------------------------------------------------------------------------------------------------|--|
|                                   | DRÜCKEN SIE<br>WPS AUF IHREM<br>WLAN-ROUTER<br>(nur bei WLAN) | Diese Option ermöglicht eine WPS Schnellverbindung über ein ka-<br>belloses Netzwerk (WLAN). Halten Sie die WPS-Taste an Ihrem Router<br>gedrückt und bestätigen Sie bei dieser Option <b>OK</b> mit der Taste <b>OK</b> .<br>Daraufhin wird die WPS-Verbindung hergestellt.                 |                                                                                                    |  |
|                                   | INTERNET<br>GESCHWINDIGKEIT<br>TESTEN                         | Drücken Sie die Taste <b>OK</b> , um die Geschwindigkeit der Inter<br>bindung zu prüfen                                                                                                    |                                                                                                    |  |
|                                   | ERWEITERTE<br>EINSTELLUNGEN                                   | Drücken Sie die T<br>guration aufzuru                                                                                                    | aste <b>OK</b> , um weitere Optionen zur Netzwerk-Konfi-<br>fen                                                                                                    |  |
|                                   |                                                               | IP<br>KONFIGURATION                                                                                                    | Wählen Sie hier die Einstellung <b>AUTOMATISCHE</b><br>IP-ADRESSE oder MANUELLE IP-ADRESSE. Haben                                                                                                    |  |
|                                   |                                                               |                                                                                                    | Sie <b>MANUELLE IP-ADRESSE</b> angewählt, erschei-<br>nen drei weitere Zeilen, in denen Sie die Daten für<br><b>IP-ADRESSE, SUBNETZ MASKE</b> und <b>STANDARD GA-<br/>TEWAY</b> manuell mit Hilfe der Richtungstasten ()<br>und der Zifferntasten (18) eingeben können.                                                                                                    |  |
|                                   |                                                               | IP<br>KONFIGURATION                                                                                                    | Wählen Sie hier zwischen <b>DYNAMISCHE DNS</b> oder<br><b>MANUELLE DNS</b> . Haben Sie <b>MANUELLE DNS</b> ange-<br>wählt, erscheinen zwei weitere Zeilen, in denen<br>Sie die Daten für <b>DNS-SERVER 1</b> und <b>DNS-SERVER 2</b><br>manuell mit Hilfe der Richtungstasten () und der<br>Zifferntasten eingeben können.                                                                                                    |  |
| WAKE ON                           |                                                               | Aktivieren/Dea<br>less LAN-Funkt<br>schalten des Sr<br>Smartphone m<br>S.53)). Beide Ge<br>mit dem gleich<br>Einstellung <b>EIN</b><br>zur Fernsteuer<br>TV-Gerät verbu<br>daraufhin nur,<br>befindet. Wird<br>eingeschaltet,<br>matisch wiede                                               | ktivieren der Wake-On-LAN/Wake-On-Wire-<br>ion (WoL/WoWLAN). Diese ermöglicht das Ein-<br>mart-TVs über ein anderes Gerät (z.B. über ein<br>nit der MEDION <sup>®</sup> Life Remote App (siehe auch<br>eräte müssen hierfür über LAN oder WLAN<br>en Netzwerk verbunden sein. Wählen Sie die<br>I, um die Funktion zu aktivieren. Das Gerät<br>ung muss einmalig mit dem eingeschalteten<br>inden werden. Die Steuerung funktioniert<br>wenn sich das TV-Gerät im Standby-Modus<br>dieses mit dem Netzschalter aus- und wieder<br>wird die Verbindung der beiden Geräte auto-<br>rhergestellt. |  |
|                                   | Eine beste ten Taste                                          | ehende Netzwe<br>29 wieder geti                                                                                                    | rkverbindung kann durch Betätigen der <b>ro-</b><br>rennt werden.                                                                                                    |  |
| HILFE FÜR HÖR-/<br>SEHBEEINTRÄCH- | Hier können Sie Einstel<br>de zusätzliche Signale             | llungen für Seh- o<br>empfangen zu kö                                                                                                    | der Hörgeschädigte vornehmen, um unterstützen-<br>nnen.                                                                                                    |  |
| TIGTE                             | FÜR SCHWERHÖRIGE                                              | Wenn der Sender spezielle Signale für Hörgeschädigte überträgt,<br>können Sie die Einstellung auf <b>EIN</b> stellen, um diese Signale zu<br>empfangen                                                                                                    |                                                                                                    |  |
|                                   | AUDIO<br>BESCHREIBUNG                                         | Wenn der Sender spezielle Audiosignale für Sehbehinderte über-<br>trägt, können Sie die Einstellung auf <b>EIN</b> stellen, um diese Signale zu<br>empfangen. Im Unternmenü wählen Sie die <b>VERFÜGBARE SPRACHE</b> ,<br>die <b>BEVORZUGTE SPRACHE</b> sowie die <b>RELATIVE LAUTSTÄRKE</b> |                                                                                                    |  |

| Menüpunkt     | Einstellungen                                                                                      |                                                                                                    |                |                                                |                     |
|---------------|----------------------------------------------------------------------------------------------------|----------------------------------------------------------------------------------------------------|----------------|------------------------------------------------|---------------------|
| NETFLIX       | Die Netflix App aufrufen ermöglicht das Streamen zahlreicher Filme und Serien direkt über          |                                                                                                    |                |                                                |                     |
|               | das Internet.                                                                                      |                                                                                                    |                |                                                |                     |
|               | Netflix ist ein Abonnementsdienst, der seinen Mitgliedern ermöglicht, Filme und                    |                                                                                                    |                |                                                |                     |
|               | Serien über das Internet auf "Netflix-kompatible Geräte" zu streamen. Die Ver-                     |                                                                                                    |                |                                                |                     |
|               | wendung, Gewährleistung und Haftungsbeschränkungen der Software unter-                             |                                                                                                    |                |                                                |                     |
|               | liegen der Nutzungsbedingungen von Netflix International B.V.                                      |                                                                                                    |                |                                                |                     |
|               | Drücken Sie die Taste <b>OK 23</b> , um Netflix zu deaktivieren. Das Gerät wird daraufhin abgemel- |                                                                                                    |                |                                                |                     |
|               | det und der Zugang                                                                                 | det und der Zugang wieder freigegeben.                                                                       |                |                                                |                     |
|               | Drücken Sie die Tas                                                                                | te NETFLIX 17 auf                                                                                            | der Fernbe     | edienung, um Netflix zu öff                    | nen.                |
| WEITERE       | Weitere Einstellungen Land : Österreich                                                            |                                                                                                    |                |                                                |                     |
| EINSTELLUNGEN |                                                                                                    | Menü-Einblendungsdauer                                                                                       |                | < Aus >                                        |                     |
|               |                                                                                                    | Standby-LED                                                                                                  |                | Ein                                            |                     |
|               |                                                                                                    | Aktuelle Software / Undate                                                                                   | ۵              |                                                |                     |
|               |                                                                                                    | Anwendungsversion                                                                                            |                | V.3.43.5.0 MED                                 |                     |
|               |                                                                                                    | Automatische TV Abschaltu                                                                                    | ung nach       | 4 Stunden                                      |                     |
|               |                                                                                                    | Biss-Key Verschlüsselungss                                                                                   | system         | ОК                                             |                     |
|               |                                                                                                    | Audio-Video-Sharing                                                                                          |                | Aktiviert                                      |                     |
|               |                                                                                                    | Virtuelle Fernhedienung                                                                                      |                |                                                |                     |
|               | CEC Aktiviert                                                                                      |                                                                                                    |                |                                                |                     |
|               |                                                                                                    | CEC Automatisches Einschalten Deaktiviert                                                                    |                |                                                |                     |
|               |                                                                                                    | Lautsprechersteuerung TV                                                                                     |                |                                                |                     |
|               |                                                                                                    | OSS                                                                                                    |                | ОК                                             |                     |
|               |                                                                                                    | MENU Verlassen                                                                                               | 🔳 🕨 Wert änd   | ern 🔽 🔼 Navigieren                             |                     |
|               | •                                                                                                  |                                                                                                    |                |                                                |                     |
|               | MENÜ-EINBLEN-                                                                                      | Hier können Sie d                                                                                            | ie Zeit eins   | tellen, nach der das OSD-M                     | enü sich automa-    |
|               | DUNGSDAUER                                                                                         | tisch schließt.                                                                                              |                |                                                |                     |
|               | STANDBY-LED                                                                                        | Standby-LED ein- oder ausschalten.                                                                           |                |                                                |                     |
|               | HBBTV                                                                                              | Wählen Sie die Einstellung <b>EIN</b> , um die Möglichkeit zu haben, Hbl<br>halte übers Internet aufzurufen. |                | aben, HbbTV-In-                                |                     |
|               |                                                                                                    |                                                                                                    |                |                                                |                     |
|               |                                                                                                    | Dieser Service mu                                                                                            | iss in Ihrer F | Region verfügbar sein.                         |                     |
|               | AKTUELLE SOFT-                                                                                     | Hier konnen Sie n                                                                                            | lach der ne    | der neuesten Software für den Fernseher suchen |                     |
|               | WARE / UPDATE                                                                                      |                                                                                                    | Aktivioron     | /Doaktiviaran Sia dia Auto                     | matischa Sucha      |
|               |                                                                                                    | SUCHE                                                                                                    | AKUVIEIEI      | Deaklivieren Sie die Auto                      |                     |
|               |                                                                                                    | SATELLITEN                                                                                                   | Hier könn      | en Sie Finstellungen zum S                     | Satelliten Ungrade  |
|               |                                                                                                    | UPGRADE                                                                                                    | vornehme       | en sie Einstendingen zum e                     | atemen opgrade      |
|               |                                                                                                    | BEARBEITEN                                                                                                   |                |                                                |                     |
|               |                                                                                                    | SUCHE NACH                                                                                                   | Starten Sie    | e die Internet-Suche nach a                    | aktualisierter      |
|               |                                                                                                    | UPGRADE                                                                                                    | Software.      |                                                |                     |
|               |                                                                                                    | Das Update dauer                                                                                             | rt ca. 30 Mir  | uten. Unterbrechen Sie de                      | en Vorgang nicht.   |
|               |                                                                                                    | Der Suchtortschrit                                                                                           | tt wird ange   | ezeigt.                                        |                     |
|               | ANWENDUNGS-                                                                                        | versionsanzeige                                                                                              |                |                                                |                     |
|               | ΔΙΙΤΟΜΔΤΙΚΟΗΕ                                                                                      | Hier können Sie d                                                                                            | as 7eitinter   | vall für die Autoabschaltu                     | na einstellen Ist   |
|               | TV ABSCHALTUNG                                                                                     | das Intervall errei                                                                                          | cht. schalte   | et sich das TV-Gerät ab.                       |                     |
|               | NACH                                                                                               |                                                                                                    |                |                                                |                     |
|               | <b>BISS-KEY VER-</b>                                                                               | Manuelle Freischa                                                                                            | altung von     | Programmen. Einstellung i                      | nur für Satelliten- |
|               | SCHLÜSSELUNGS-                                                                                     | programme verfü                                                                                              | igbar.         |                                                |                     |
|               | SYSTEM                                                                                             |                                                                                                    |                |                                                |                     |

| Menüpunkt                     |                            | Einstellungen                                                                                                    |  |  |
|-------------------------------|----------------------------|----------------------------------------------------------------------------------------------------|--|--|
| AUDI<br>VIDE                  | O-<br>D-SHARING            | Audio-Video-Sharing ein- bzw. ausschalten. Diese Funktion erlaubt<br>den Datenaustausch mit anderen Multimedia-Geräten wie PCs,<br>Smartphones, Kameras etc. Lesen Sie hierzu auch das Kapitel "Audio-Vi-<br>deo-Sharing-Netzwerkdienst verwenden" auf Seite 53.                                                                                                    |  |  |
|                               |                            | Wenn Sie die Funktion <b>AUDIO-VIDEO-SHARING</b> de-<br>aktivieren, ist es nicht mehr möglich, Audio-, Video-<br>oder Foto-Dateien auf dem Smart-TV darzustellen.<br>Die Funktion DMR (Digital Media Renderer) ist dann<br>ausgeschaltet.                                                                                                    |  |  |
| EINSC                         | CHALT MODUS                | Wählen Sie den Einschaltmodus <b>STANDBY</b> oder <b>LETZTER BETRIEBSZU-</b><br><b>STAND</b> . Bei Einschalten des Netzschalters schaltet das Gerät dann in den<br>Standby-Modus oder ruft die zuletzt gewählte Einstellung auf.                                                                                                    |  |  |
| VIRTU                         | UELLE<br>BEDIENUNG         | Aktivieren/Deaktivieren der virtuellen Fernbedienung. Diese ermöglicht<br>die Bedienung des Fernsehers über andere Geräte.                                                                                                    |  |  |
| <b>CEC</b><br>(Cons<br>tronic | sumer Elec-<br>cs Control) | Aktivieren Sie diese Funktion, um die Kommunikation aller über HDMI<br>angeschlossenen Geräte zu ermöglichen. So können Sie beispielsweise<br>alle Geräte eines HDMI Netzwerks mit nur einer Fernbedienung steuern.<br>Aktivieren Sie diese Funktion, wenn Sie unter der folgenden Option<br><b>LAUTSPRECHER</b> zusätzlich Einstellungen vornehmen wollen.<br>Aktivieren Sie zunächst die CEC Funktion und wählen Sie <b>HDMI1</b> als Quel-<br>le. Wenn Sie bereits ein CEC-fähiges Gerät angeschlossen haben, wird<br>anstelle <b>HDMI1</b> der Name des Geräts aufgeführt. Die Grundfunktionen<br>des Geräts lassen sich daraufhin automatisch mit der Fernbedienung<br>des Smart-TVs steuern.<br>Wenn die CEC Funktion aktiviert ist und <b>HDMI1</b> als<br>Quelle gewählt wurde (CEC-fähiges Gerät ange-<br>schlossen), kann eventuell das OSD-Menü des<br>Smart-TVs über die Taste <b>MENU</b> 20 nicht mehr auf-<br>gerufen werden. |  |  |
| CEC A<br>MATI<br>EINSC        | UTO-<br>SCHES<br>CHALTEN   | Diese Funktion ermöglicht es, mit dem angeschlossenen HDMI-CEC-kom-<br>patiblen Gerät den Fernseher einzuschalten und automatisch auf die<br>Eingangsquelle umzuschalten. Wählen Sie <b>AKTIVIEREN</b> , wenn Sie diese<br>Funktion nutzen wollen.                                                                                                    |  |  |
| LAUT<br>STEU<br>(ARC)         | SPRECHER-<br>ERUNG         | Für die Lautsprecher ist hier standardmäßig die Einstellung <b>TV</b> gewählt,<br>so dass nur die internen Lautsprecher für die Tonübertragung verwen-<br>det werden. Diese Einstellung lässt sich nur ändern, wenn Sie zuvor die<br>CEC-Funktion aktiviert haben. In diesem Falle haben Sie die Möglich-<br>keit, die Einstellung <b>VERSTÄRKER</b> zu wählen und über den <b>HDMI1</b> -An-<br>schluss <b>9</b> einen externen Verstärker in ein CEC-Netzwerk einzubinden.<br>Die internen Lautsprecher werden in diesem Fall stummgeschaltet.<br>Über die Lautstärketasten der Fernbedienung wird nun das an den<br><b>HDMI1</b> angeschlossene Gerät gesteuert (keine OSD-Einblendung des<br>Lautstärkebalkens).                                                                                                    |  |  |
|                               |                            | Aufgrund der Vielzahl verschiedener Geräte kann ei-<br>ne einwandfreie Funktion nicht garantiert werden.                                                                                                    |  |  |
| OSS                           |                            | Anzeige der Lizenzinformationen bzgl. Open Source Software.                                                                                                    |  |  |

#### Menü Installation

#### Installation

| Menüpunkt                   |                                                                                                    | Einstellung                                                                                                    |  |  |  |
|-----------------------------|----------------------------------------------------------------------------------------------------|----------------------------------------------------------------------------------------------------|--|--|--|
|                             | Die Funktion Automatische Sendersuche hilft Ihnen, die Sender des TV-Geräts neu zu                                                                                                    |                                                                                                    |  |  |  |
| SENDERSUCHLAUF              | Es staban Ibnan unterschiedliche Suchentionen zur Verfügung                                                                                                    |                                                                                                    |  |  |  |
|                             | Es sterien innen unterschiedliche Suchoptionen zur verfügung.                                                                                                    |                                                                                                    |  |  |  |
|                             | Abfrage mit <b>JA</b> und d                                                                                                    | tion ausgewahlt haben, drucken Sie <b>OK (23)</b> . Bestatigen Sie die<br>rücken Sie <b>OK</b> , um die Sendersuche zu starten.                                                                                                    |  |  |  |
|                             | Mit <b>MENU 20</b> könner gefundenen Kanäle                                                                                                    | n Sie die Suche vorzeitig abbrechen. In diesem Fall werden die<br>nicht gespeichert.                                                                                                    |  |  |  |
| MANUELLER<br>SENDERSUCHLAUF | Diese Funktion wird zur direkten Eingabe von Sender- oder Satellitentransponderda-<br>ten verwendet.                                                                                                    |                                                                                                    |  |  |  |
| NETZWERKSUCHLAUF            | Auswahl zwischen digitalen Kabel- oder DVB-T-Sendergruppen. Hierbei werden verwandte Programme des aktuell angewählten Kanals gesucht. Die gesendeten Informationen hierzu sind abhängig vom gewählten Kanal und führen zu unterschied-lichen Ergebnissen |                                                                                                    |  |  |  |
|                             | Die bestehende Kanalliste wird bei Starten der Netzwerksuche ersetzt.                                                                                                    |                                                                                                    |  |  |  |
| ANALOGE<br>FEINABSTIMMUNG   | Hier können Sie die Feinabstimmung analoger Kanäle durchführen.                                                                                                    |                                                                                                    |  |  |  |
| SATELLITEN                  | SATELLITEN-                                                                                                    | Satellitenliste anzeigen.                                                                                                    |  |  |  |
| EINSTELLUNGEN               | LISTE                                                                                                    | Mit der <b>gelben Taste [29]</b> fügen Sie einen neuen Satelliten<br>hinzu.                                                                                                    |  |  |  |
|                             |                                                                                                    | Mit der <b>blauen Taste [29]</b> löschen Sie einen Satelliten aus der<br>Liste.                                                                                                    |  |  |  |
|                             | Drücken Sie die Taste <b>OK</b> , um den angewählten Satelliten z<br>bearbeiten.                                                                                                    |                                                                                                    |  |  |  |
|                             | ANTENNEN-<br>INSTALLATION                                                                                                    | In diesem Bereich können Sie die Antennen-Einstellungen ver-<br>ändern und Satelliten auf neue Kanäle hin durchsuchen.                                                                                                    |  |  |  |
|                             | SAT-SENDERLISTE                                                                                                    | Über diesen Menüpunkt können Sie die vorhandene Sat-Sen-<br>derliste exportieren oder importieren. Schließen Sie einen<br>Wechseldatenträger (USB-Stick) an, um darauf die Sat-Sender-<br>liste zu speichern bzw. diese vom Datenträger zu aktualisieren. |  |  |  |

| Menüpunkt                       | Einstellung                                                                                                    |                                                                                                    |  |  |
|---------------------------------|----------------------------------------------------------------------------------------------------|----------------------------------------------------------------------------------------------------|--|--|
| INSTALLATIONSEINSTEL-<br>LUNGEN | Hier können Sie zusä                                                                                                  | tzliche Installationseinstellungen vornehmen.                                                                                                    |  |  |
|                                 | AUTOMATISCHE<br>SENDERAKTUALI-<br>SIERUNG                                                                             | Ist die Funktion auf <b>EIN</b> eingestellt, werden verfügbare Sender<br>gesucht, wenn das TV-Gerät sich im Standby-Modus befindet.<br>Wenn das Gerät neue oder noch nicht vorhandene Sender fin-<br>det, wird ein Menü eingeblendet, in dem Sie die Änderungen<br>annehmen oder verwerfen können |  |  |
|                                 | DYNAMISCHES<br>KANAL-UPDATE                                                                                           | Wenn Sie die Einstellung <b>AKTIVIERT</b> wählen, werden Aktualisie-<br>rungen der Kanalliste automatisch vorgenommen.                                                                                                    |  |  |
| SIGNALINFORMATIONEN             | Zeigt weitere Daten zum empfangenen Signal an.                                                                        |                                                                                                    |  |  |
| ERSTE<br>INSTALLATION           | Diese Funktion entspricht den ersten Installationsschritten wie nach dem ersten Einschalten.                          |                                                                                                    |  |  |
|                                 | Durch eine erneute Erstinstallation werden alle Einstellungen auf die Werkseinstellungen zurückgesetzt, auch die PIN. |                                                                                                    |  |  |

#### Menü Programmliste

| Programmliste bearbeiten                                                                            |                                                               |                                          |
|----------------------------------------------------------------------------------------------------|---------------------------------------------------------------|------------------------------------------|
| 1. Das Erste HD                                                                                     |                                                               | DTV 🖵 🔺                                  |
| 2. ZDF HD                                                                                           |                                                               | DTV 🖵                                    |
| 3. RTL Televisi                                                                                     |                                                               | DTV 🖵                                    |
| 4. SAT.1                                                                                            |                                                               | DTV 🖵 📘                                  |
| 5. kabel eins                                                                                       |                                                               | DTV 🖵                                    |
| 6. ProSieben                                                                                        |                                                               | DTV 🖵                                    |
| 7. RTL2                                                                                             |                                                               | DTV 🖵                                    |
| 8. VOX                                                                                              |                                                               | DTV 🖵                                    |
| 9. SUPER RTL                                                                                        |                                                               | DTV 🖵                                    |
| 10. SPORT1                                                                                          |                                                               | DTV 🖵 🔳                                  |
|                                                                                                    |                                                               |                                          |
| OK         Optionen         Image: Navigieren           EACK         Zurück         Image: Springen | P-/+ Seite AUF/AB Markieren/M<br>MENU Verlassen alles mark./g | larkierung aufheben 📃 Filter<br>aufheben |

Die Programmliste ist der Ort, an dem Sie Ihre Kanäle verwalten. Das Menü **PROGRAMMLISTE BEARBEITEN** lässt sich auch auf anderem Weg öffnen, indem Sie bei laufendem Betrieb die Taste **OK 23** drücken (die **PROGRAMM-LISTE** öffnet sich) und anschließend die **grünen Taste 29** betätigen (**ERWEITERTE**).

In diesem Menü stehen Ihnen folgende Optionen zur Verfügung:

| Taste | Eintrag  | Funktion                                                                                                    |
|-------|----------|----------------------------------------------------------------------------------------------------|
| OK 24 | OPTIONEN | Wenn Sie die Taste <b>OK</b> drücken, erscheinen folgende Optionen zur Bearbeitung des aktuell angewählten Programms:                                                                                                    |
|       |          | <b>ANSEHEN</b> : Durch Drücken der Taste <b>OK</b> schaltet das Gerät auf das zuvor ange-<br>wählte Programm.                                                                                                    |
|       |          | <b>BEWEGEN</b> : Mit dieser Funktion können Sie dem aktuell angewählten Programm<br>(bzw. allen markierten Programmen) einen anderen Programmplatz in der Pro-<br>grammliste zuordnen. Drücken Sie die Taste <b>OK</b> und geben Sie anschließend mit<br>den <b>Zifferntasten 18</b> den neuen Programmplatz ein. Drücken Sie nochmals die<br>Taste <b>OK</b> und bestätigen Sie die anschließende Sicherheitsabfrage mit <b>JA</b> . Dem<br>Programm wird daraufhin der gewünschte Programmplatz zugeordnet und alle<br>anderen Programme werden entsprechend verschoben. |
|       |          | <b>LÖSCHEN</b> : Mit dieser Funktion können Sie das aktuell angewählte Programm<br>(bzw. alle markierten Programme) löschen. Drücken Sie die Taste <b>OK</b> und bestä-<br>tigen Sie die anschließende Sicherheitsabfrage mit <b>JA</b> . Das Programm wird dar-<br>aufhin dauerhaft gelöscht. Wählen Sie <b>NEIN</b> , wenn Sie den Vorgang abbrechen<br>wollen.                                                                                                    |
|       |          | <b>UMBENENNEN</b> : Mit dieser Funktion können Sie das aktuell angewählte Pro-<br>gramm (bzw. alle markierten Programme) umbenennen. Drücken Sie die Taste<br><b>OK</b> und wählen Sie mit den Tasten ◀ ▶ ◀0 die Position und mit den Taste ▲ ▼<br>das gewünschte Zeichen. Wenn Sie anschließend die Taste <b>OK</b> drücken, wird der<br>neue Name direkt übernommen.                                                                                                    |
|       |          | <b>SPERREN/FREIGEBEN</b> : Mit dieser Funktion können Sie das aktuell angewählte<br>Programm (bzw. alle markierten Programme) sprerren bzw. entsperren. Durch<br>die Sperre können Sie den Zugriff auf bestimmte Programme durch ein Kenn-<br>wort schützen. Drücken Sie die Taste <b>OK</b> und geben Sie anschließend das ge-<br>forderte Passwort ein (bei Auslieferung: <b>0000</b> ). Hinter dem Programmnamen<br>erscheint anschließend ein Schlosssymbol. Um das Programm zu entsperren,<br>gehen Sie bitte genauso vor.                                            |

| Taste             | Eintrag                              | Funktion                                                                                                    |
|-------------------|--------------------------------------|----------------------------------------------------------------------------------------------------|
|                   |                                      | Um ein Programm zu sperren, müssen Sie das Passwort ken-<br>nen (Passwort bei Auslieferung: <b>0000</b> , im Menü <b>EINSTEL-</b><br><b>LUNGEN &gt; KINDERSICHERUNG</b> kann es geändert werden).                                                                                                    |
|                   |                                      | HINZUFÜGEN/ENTFERNEN FAVORITEN: Sie haben die Möglichkeit, vier Favori-<br>tenlisten zu erstellen, die Sie anschließend aufrufen können. Wenn Sie die Taste<br>OK drücken, können Sie das aktuell angewählte Programm (bzw. alle markier-<br>ten Programme) einer oder mehreren Favoritenlisten hinzufügen. Wählen Sie<br>hierfür bei der gewünschten Liste den Eintrag EIN und drücken Sie die Taste OK<br>(oder EXIT 24). Um ein Programm aus einer Favoritenliste zu entfernen, wählen<br>Sie entsprechend den Eintrag AUS. Ist ein Programm den Favoriten zugeordnet,<br>wird hinter dem Programmnamen ein entsprechendes Symbol angezeigt. Lesen<br>Sie hierzu auch Kapitel "Favoritenlisten öffnen" auf Seite 28. |
| ▲ ▼ 40            | NAVIGIEREN                           | Mit den Richtungstasten 🔺 🔻 wählen Sie das vorherige oder nächste Programm.                                                                                                    |
| P +/- 22          | SEITE AUF/AB                         | Um in 10er-Schritten eine Seite nach oben oder unten zu blättern, können Sie die<br>Taste <b>P+</b> oder die Taste <b>P-</b> benutzen.                                                                                                    |
| Gelbe<br>Taste 29 | MARKIEREN/<br>MARKIERUNG<br>AUFHEBEN | Mit dieser Taste können sie das aktuell angewählte Programm markieren. Vor<br>dem entsprechenden Programmnamen erscheint daraufhin ein Häkchen. Durch<br>einen weiteren Druck auf die Taste wird die Markierung wieder aufgehoben.                                                                                                    |

| Taste                 | Eintrag                           | Funktion                                                                                                    |
|-----------------------|-----------------------------------|----------------------------------------------------------------------------------------------------|
| Blaue                 | FILTER                            | Hier finden Sie Filterfunktionen, mit denen Sie die Darstellung der Programmlis-                                                                                                    |
| Taste 29              |                                   | te anpassen können:                                                                                                    |
|                       |                                   | <b>EMPFANGSART</b> : Es werden nur die Programme der gewählten Empfangsart angezeigt.                                                                                                    |
|                       |                                   | TV/RADIO: Wählen Sie hier, ob nur TV-, nur Radio- oder alle Programme in der                                                                                                    |
|                       |                                   | Liste angezeigt werden sollen.                                                                                                    |
|                       |                                   | <b>FREIE/VERSCHLÜSSELTE</b> : Wählen Sie hier, ob nur die freien, nur die verschlüssel-<br>ten oder alle Programme in der Liste angezeigt werden sollen.                                                                                                    |
|                       |                                   | <b>A - Z</b> : Hier können Sie jeden Buchstaben des Alphabets einzeln anwählen, wor-<br>aufhin nur die Programme mit dem entsprechenden Anfangsbuchstaben in der<br>Programmsliste angezeigt werden.                                                                                                    |
|                       |                                   | SORTIEREN: Wählen Sie die Art der Sortierung (ALPHABETISCH oder NUMERISCH).                                                                                                    |
|                       |                                   | HD/SD: Wählen Sie ob nur HD, SD oder alle Programme angezeigt werden.                                                                                                    |
|                       |                                   | <b>FAVORITEN</b> : Wählen Sie, ob eine der vier möglichen Favoritenlisten angezeigt werden soll.                                                                                                    |
|                       |                                   | <b>PROFIL-OPTIONEN</b> : Hier können Einstellungen für Pay-TV vorgenommen wer-<br>den (wird jedoch von den Pay-TV-Anbietern zur Zeit nicht genutzt).                                                                                                    |
|                       |                                   | <b>SATELLITENLISTE</b> (nur bei der Empfangsart Satellit): Wenn Sie die Programme<br>einzelner Satelliten in der Programmliste aufrufen wollen, können Sie hier den<br>gewünschten Satelliten auswählen. Nach Betätigen der Taste <b>OK</b> werden in der<br>Programmliste die Programme des ausgesuchten Satelliten angezeigt.                                                                                                    |
|                       |                                   | Auch nach Schließen der Programmliste und erneutem<br>Öffnen mit der Taste <b>OK</b> werden weiterhin die zuvor gefil-<br>terten Ergebnisse angezeigt. Um wieder die vollständige<br>Programmliste anzuzeigen, müssen Sie die entsprechen-<br>den Filter wieder zurücksetzen. Wenn Sie die Programmliste<br>jedoch bei laufendem Betrieb über die Taste <b>OK</b> aufrufen<br>und hier die Option <b>FILTER</b> verwenden, so gleicht diese<br>Option eher einer Suchfunktion. Das bedeutet, dass nach<br>dem Schließen der Programmliste und erneutem Öffnen<br>mit der Taste <b>OK</b> wieder die komplette Programmliste an-<br>gezeigt wird. Die zuvor gefilterten Ergebnisse werden nicht<br>beibehalten. |
| BACK 41               | ZURÜCK                            | Drücken Sie die Taste <b>BACK</b> , um im Menü einen Schritt zurück zu gelangen.                                                                                                    |
| Zifferntas-<br>ten 18 | SPRINGEN                          | Um zu einem gewünschten Programm zu springen, können Sie die Programm-<br>nummer über die <b>Zifferntasten</b> direkt eingeben.                                                                                                    |
| MENU 20               | VERLASSEN                         | Drücken Sie die Taste <b>MENU</b> , um die Programmliste zu verlassen.                                                                                                    |
| Grüne                 | ALLES MAR-                        | Mit dieser Taste können sie alle Programme markieren. Vor allen Programmna-                                                                                                    |
| Taste 29              | KIEREN/<br>MARKIERUNG<br>AUFHEBEN | men erscheint darauthin ein Hakchen. Durch einen weiteren Druck auf die Taste<br>wird die Markierung wieder aufgehoben.                                                                                                    |

#### Menü Medienbrowser

Wenn Sie einen USB-Datenträger an den Smart-TV anschließen, können Sie Musikdateien, Bilder und Videos wiedergeben.

#### Hinweise zur USB Nutzung

- Unter Umständen sind bestimmte Arten von USB-Geräten (MP3-Player) mit diesem Smart-TV nicht kompatibel.
- Schließen Sie das USB-Gerät direkt an.
- Benutzen Sie kein separates Kabel, da Kompatibilitätsprobleme entstehen können.
- Ziehen Sie das USB-Gerät nicht ab, während eine Datei wiedergegeben wird.

#### **HINWEIS!**

#### Beschädigungsgefahr!

Schnelles und mehrmaliges An- und Abstecken von USB-Geräten ist gefährlich und kann zu physische Schäden am USB-Gerät und besonders am Smart-TV führen.

 Sie sollten insbesondere nicht mehrmals schnell hintereinander das USB-Gerät ein- und wieder abstecken.

Schließen Sie den USB-Datenträger an und drücken Sie die Taste **MEDIA**) **35** an der Fernbedienung, es erscheint der Medienbrowserbildschirm. Zusätzlich kann man den Medienbrowser auch über die gleichnamige Funktion im Hauptmenü öffnen. Die nachstehenden Auswahlmöglichkeiten stehen Ihnen zur Verfügung:

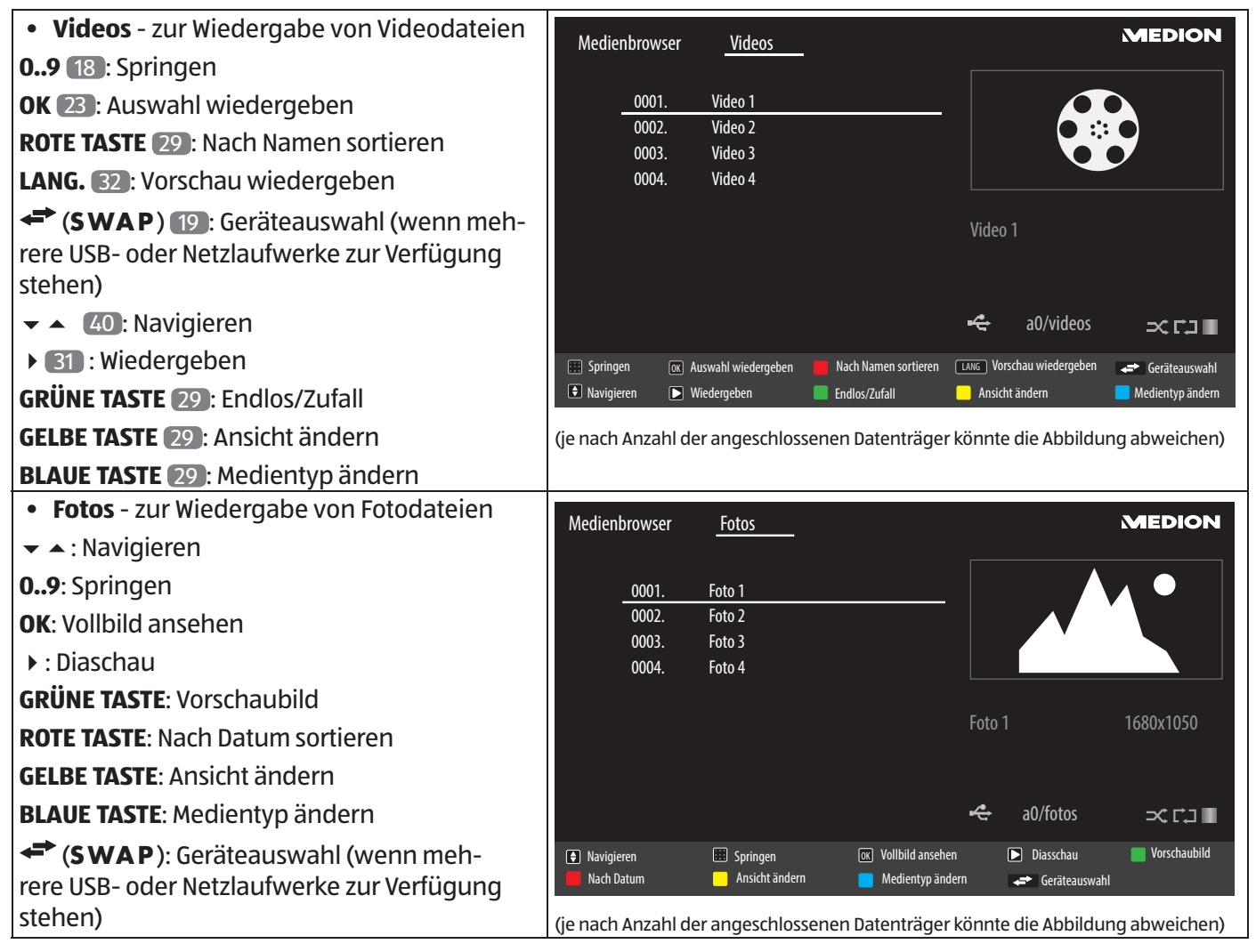

Über das OSD-Menü

i

| • <b>Musik</b> - zur Wiedergaben vom Musikdateien  | Medienbrowser     | <u>Musik</u>              |                 |         | Ň             | MEDION                             |
|----------------------------------------------------|-------------------|---------------------------|-----------------|---------|---------------|------------------------------------|
| ▼ ▲ : Navigieren                                   |                   |                           |                 |         |               |                                    |
| ▶ : Wiedergeben                                    | 0001              | Titel 1                   |                 |         | -             |                                    |
| ■ 31: Stop                                         | 0002.             | Titel 2                   |                 |         |               |                                    |
| (SWAP): Geräteauswahl (wenn meh-                   | 0003.             | Titel 4                   |                 |         |               |                                    |
| rere USB- oder Netzlaufwerke zur Verfügung stehen) |                   |                           |                 | Titel 1 |               |                                    |
| <ul> <li>↓ : Zurück/Vor</li> </ul>                 |                   |                           |                 | 00:20   |               |                                    |
| GELBE TASTE: Ansicht ändern                        |                   |                           |                 | 4       | a0/music      | ⊃tr1∎                              |
| 09: Springen                                       | Navigioron        | Wiederreben 🗖 ca.         |                 | bl 🗖    |               |                                    |
| <b>OK</b> : Auswahl wiedergeben                    | Springen ok       | Auswahl wiedergeben 🕕 Pau | use Sortieren   | swani 💽 | Endlos/Zufall | Ansicht andern<br>Medientyp ändern |
| II (31): Pause                                     |                   |                           |                 |         |               |                                    |
| ROTE TASTE: Sortieren                              | (je nach Anzahl d | er angeschlossenen        | i Datenträger k | önnte   | die Abbildun  | g abweichen)                       |
| GRÜNE TASTE: Endlos/Zufall                         |                   |                           |                 |         |               |                                    |
| BLAUE TASTE: Medientyp ändern                      |                   |                           |                 |         |               |                                    |
| Wenn auf dem USB-Datenträger e                     | in bestimm        | ter Dateityp i            | nicht vorh      | nand    | len ist, w    | /ird ein                           |

ALLE<sup>2</sup> - zur Wiedergabe aller Medientypen

entsprechender Hinweis angezeigt.

• EINSTELLUNGEN - zur Einstellung des Medienbrowsers

| WIEDERGABESTIL           | Wählen Sie den Wiedergabestil NORMAL oder VERZEICHNIS.                |
|--------------------------|-----------------------------------------------------------------------|
| INTERVALL F. DIASCHAU    | Wählen Sie die Einblenddauer für die Diaschau (5 bis 30<br>Sekunden). |
| UNTERTITEL ANZEIGEN      | Untertitelfunktion aktivieren/deaktivieren.                           |
| UNTERTITEL-SPRACHE       | Wählen Sie die Untertitelsprache.                                     |
| UNTERTITEL-POSITION      | Wählen Sie die Untertitelposition.                                    |
| SCHRIFTGRÖSSE UNTERTITEL | Wählen Sie die Schriftgröße für die Untertitel.                       |

Je nach ausgewählter Option stehen Ihnen unterschiedliche Funktionen zur Verfügung. Diese werden im unteren Teil des Bildschirms dargestellt.

- Um den Medienbrowser zu verlassen, drücken Sie die Taste MENU 20.

#### Audio Video Sharing-Netzwerkdienst verwenden

Der Audio-Video-Sharing-Netzwerkdienst erlaubt einen Datenaustausch zwischen Geräten, sofern diese ebenfalls die Audio-Video-Sharing Funktion unterstützen.

- Verbinden Sie den Smart-TV an ein Netzwerk.
- Schalten Sie den Smart-TV ein und öffnen Sie über das Menü den MEDIENBROWSER.
- Wählen Sie die Option EINSTELLUNGEN.
- Stellen Sie unter Wiedergabestil die Option VERZEICHNIS ein.
- Drücken Sie die Taste BACK [4], um in das Hauptmenü des Medienbrowsers zu gelangen.
- Wählen Sie den gewünschten Medientyp aus und bestätigen Sie mit **OK** 23. Alle verfügbaren Netzwerke werden aufgelistet.
- Wählen Sie den gewünschten Medienserver bzw. das gewünschte Netzwerk aus. Alle verfügbaren Dateien werden angezeigt.

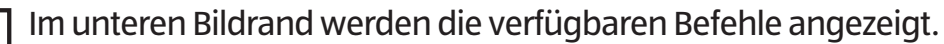

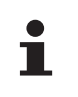

# EPG - Programm-Guide

Mit der Taste 🖼 (EPG) 36 öffnen Sie das "elektronische TV-Programm".

In der Tabelle sehen Sie die aktuelle sowie die nächste Sendung für die verfügbaren Sender.

- Wählen Sie mit 🔺 🗸 👍 ein Programm und blättern Sie mit 🔹 🗛 durch das Programm.

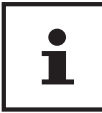

Die angezeigten Programminformationen werden von den Sendeanstalten erstellt. Falls keine Programminformation dargestellt wird, ist dies kein Fehler Ihres Smart-TVs.

Die folgende Tabelle zeigt die Optionen für den PROGRAMMFÜHRER

| Taste                        | Eintrag                      | Funktion                                                                                                    |
|------------------------------|------------------------------|----------------------------------------------------------------------------------------------------|
| ▲ ▼ ◀ ▶ 40                   | NAVIGIEREN                   | Mit den Richtungstasten bewegen Sie sich innerhalb des<br>Programmführers.                                                                                                    |
| Rote Taste 29                | JETZT/NÄCH.<br>PROG.         | Wählen Sie die <b>JETZT/NÄCH.PROG.</b> -Ansicht. Hier wird nur die ak-<br>tuelle und die darauf folgende Sendung aller Programme an-<br>gezeigt. Mit der <b>gelben Taste [ROOT]</b> gelangen Sie zurück zum<br><b>ZEITLEISTE-PROGRAMMFÜHRER</b> .                                                                                                    |
| Grüne Taste 29               | LISTE-PROGRAMM               | In der LISTE-PROGRAMM-Ansicht werden nur die Sendungen des<br>angewählten Programms in einem Zeitraum von zwei Stunden an-<br>gezeigt. Mit der grünen Taste können Sie den nächsten Zeitabschnitt<br>aufrufen und mit der roten Taste gelangen Sie wieder in den vor-<br>herigen Zeitabschnitt. Das Programm der Vergangenheit wird hier<br>allerdings nicht angezeigt. Der JETZT/NÄCH.PROG. lässt sich aus dieser<br>Ansicht heraus mit der blauen Taste aufrufen und die FILTER-Funk-<br>tion mit der Taste 26. Mit der gelben Taste gelangen Sie zurück<br>zum ZEITLEISTE-PROGRAMMFÜHRER. |
| Gelbe Taste 29               | ZOOM                         | Zeitfenster verkleinern.                                                                                                    |
| Blaue Taste 29               | FILTER                       | Wenn Sie nach einer speziellen Sendung suchen, können Sie hierüber<br>einen Filter setzten, der die Auswahl eingrenzt.                                                                                                    |
| SUBT. (Untertitel an/aus) 33 | SPARTE<br>WÄHLEN             | Sparte der angezeigten Sendungen einstellen.                                                                                                    |
| OK 23                        | OPTIONEN                     | Wenn das markierte Programm läuft, steht Ihnen nur die Option<br><b>KANAL WÄHLEN</b> zu Verfügung. Drücken Sie die Taste <b>OK</b> , um auf das<br>Programm umzuschalten.                                                                                                    |
|                              |                              | Wenn die markierte Sendung in der Zukunft liegt, steht Ihnen noch<br>zusätzlich die Option <b>TIMER FÜR SENDUNG EINSTELLEN</b> zur Verfü-<br>gung. Wählen Sie diese Option, um das Programm in den Timer<br>aufzunehmen.                                                                                                    |
| i (INFO) <b>3</b> 7          | SENDUNGS-<br>DETAILS         | Zeigt eine detaillierte Beschreibung der markierten Sendung (falls<br>verfügbar).<br>Drücken Sie <b>i (INFO)</b> noch einmal, um die Beschreibung<br>auszublenden.                                                                                                    |
|                              |                              | Ist die Beschreibung länger, blättern Sie innerhalb des Textes mit den Tasten <b>+P-</b> .                                                                                                    |
| P +/- 22                     | NÄCHSTER/VOR-<br>HERIGER TAG | Das Programm des nächsten bzw. vorherigen Tages wird aufgerufen.<br>Dies ist nur bis zum aktuellen Tag möglich. Das Programm der Ver-<br>gangenheit wird nicht angezeigt. Wenn Sie zuvor die Taste <b>i (INFO)</b><br>gerdrückt haben, um Informationen zu einer Sendung aufzurufen,<br>dienen diese Tasten zum Blättern durch die <b>SENDUNGS-DETAILS</b> .                                                                                                    |
| ™⊒ 26                        | SUCHE                        | Suche nach Sendungen. Stellen Sie hier den Tag sowie die Sparte ein.                                                                                                    |
| ← (SWAP) 19                  | JETZT                        | Springt zur aktuellen Zeitleiste zurück.                                                                                                    |

# Medienportal

Nach Drücken der Internet-Taste <sup>(C)</sup> **(21)** können Sie mit den Richtungstasten **()** Aud **(40)** zwischen Netflix, YouTube oder dem Medienportal wählen. Bestätigen Sie Ihre Auswahl durch Drücken der Taste **OK (23)**. Im Medienportal haben Sie Zugriff auf News, Spiele, Shopping u. v. m. durch vorinstallierte Applikationen. Für diese Funktion ist ein Internetanschluss vorausgesetzt.

Mit den Richtungstasten ← ► ▲ und ← blättern Sie durch die verschiedenen Apps und bestätigen Ihre Auswahl durch Drücken der Taste **OK**.

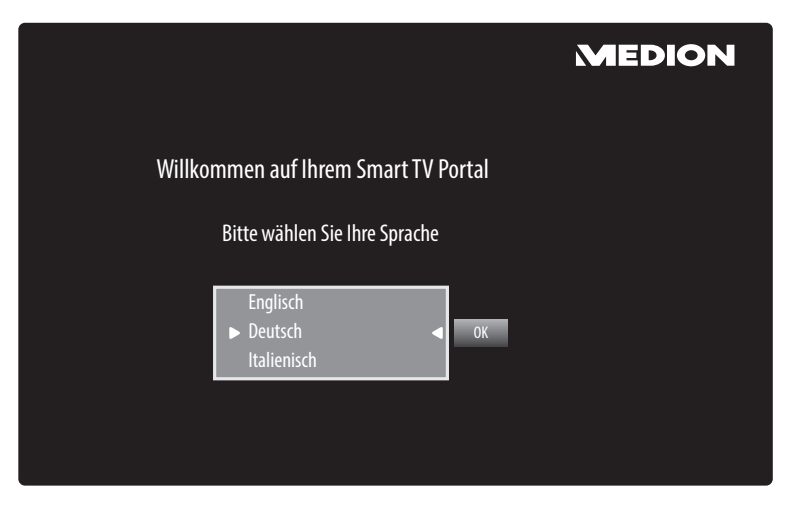

- Bitte wählen Sie nach Drücken der Internet-Taste 🖄 die gewünschte Sprache aus.
- Anschließend können Sie sich als neuer Anwender registrieren.

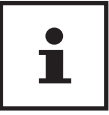

Die Startansicht des Medienportals erscheint nur bei der ersten Nutzung oder nach Zurücksetzen des Medienportals unter **EINSTELLUNGEN**.

Im Anschluss erscheint die Startseite des Medienportal, wo eine Vorauswahl von bestimmten Apps angezeigt wird. Folgende Optionen sind hier wählbar:

| Grüne Taste<br>29 | FAVORIT<br>HINZUFÜGEN | Betätigen Sie die <b>grüne Taste</b> , um die aktuell angewählte App zu Ihren<br>Favoriten hinzuzufügen.                                                                                                    |  |
|-------------------|-----------------------|----------------------------------------------------------------------------------------------------|--|
|                   | (My Apps)             | Diese Funktion ist erst wählbar, wenn Sie sich zuvor<br>unter <b>ANMELDEN</b> als Benutzer registriert haben.                                                                                                    |  |
| Gelbe Taste<br>29 | EINSTELLUNGEN         | Hier können Sie bestimmen, aus welchen Sprachbereichen die Apps<br>ausgewählt werden. Zusätzlich können Sie das Portal zurücksetzen, so<br>dass die Startseite des Portals wieder im Auslieferungszustand ange-<br>zeigt wird. |  |

Mit der Internet-Taste <sup>(C)</sup> (oder mit der Taste **BACK** <sup>(AI)</sup>) können Sie jederzeit aus der aktuell gewählten App zurück auf die Startseite wechseln. Mit der Taste **EXIT** <sup>(24)</sup> verlassen Sie das Medienportal und wechseln in den normalen TV-Betrieb.

# HbbTV-System

HbbTV (Hybrid Broadcast-Breitband-TV) ermöglicht eine inhaltliche Verknüpfung von Rundfunk- und Internet-Inhalten, die gewöhnlich mit Hilfe der roten Farbtaste der Fernbedienung sichtbar geschaltet wird.

Dienste über HbbTV schließen herkömmliche Rundfunk-TV-Kanäle, Catch-Up-Fernsehen, Video-On-Demand, EPG, interaktive Werbung, Personalisierung, Abstimmungen, Spiele, Soziale Netzwerke und andere Multimedia-Anwendungen mit ein.

HbbTV-Anwendungen sind nur abrufbar, wenn der Rundfunksender diese Signale ausstrahlt und eine Internet-Verbindung am TV-Gerät besteht. Sowohl der Umfang als auch die Bedienung unterscheiden sich je nach Programm und Sender.

Ob ein Sender HbbTV-Anwendungen anbietet, wird durch eine kurze Einblendung im Bildschirm angezeigt. Die genaue Form und die Position ist von den einzelnen Anwendungen abhängig. Mit der roten Farbtaste öffnen und schließen Sie die Anwendungsseiten. Das Navigieren innerhalb der Anwendungen erfolgt über die Farbtasten der Fernbedienung, kann aber je nach Programm und Sendung variieren. Beachten Sie die Meldungen innerhalb der Anwendungen.

# Internet

Die Open Browser-Funktion ist eine App im Medien Portal und ermöglicht Ihnen den Zugang zum Internet. Nach dem Aufrufen werden vordefinierte Web-Seiten und deren Logos angezeigt, die Sie direkt anwählen können. Über die Tastaturfunktion können Sie URL-Adressen direkt eingeben oder bei aktivierter Such-Funktion Web-Seiten über Suchbegriffe ansteuern. Mit den Pfeiltasten () 40 der Fernbedienung navigieren Sie durch die Optionen und mit **OK** 23 bestätigen Sie die Auswahl.

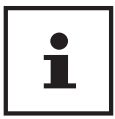

Beachten Sie bitte, dass Internet-Seiten mit Flash-Inhalten vom Open Browser nicht unterstützt werden. Zudem können keine Downloads vorgenommen werden.

# MEDION<sup>®</sup> Life Remote App

Die MEDION<sup>®</sup> Life Remote App bietet Ihnen den innovativen Weg, Ihren MEDION<sup>®</sup> Fernseher durch Ihr Smartphone über das Heimnetzwerk zu bedienen.

Durch Eigenschaften Ihres Mobiltelefons wie Touch Screen und Bewegungssensor bietet die MEDION<sup>®</sup> Life Remote Applikation komfortable, bequeme und verbesserte Möglichkeiten, Ihren MEDION<sup>®</sup> Smart-TV zu steuern. Darüber hinaus haben Sie die Möglichkeit, den Fernseher mittels Touch Pad zu bedienen und beim Aufrufen von Internetseiten die Texte direkt einzugeben.

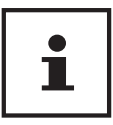

Bitte beachten Sie, dass sich der Fernseher zur Bedienung im gleichen Netzwerk wie das Smartphone befinden muss.

**QR** Code Apple

Scannen Sie den QR-Code, um die App direkt auf Ihrem Smartphone oder Tablet zu installieren.

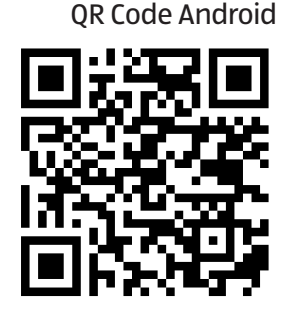

### **Datenschutz MEDION® Smart TV**

Ihr internetfähiger MEDION<sup>®</sup> Smart TV verfügt über Internetservicefunktionen (HbbTV, Portal und Open Browsing). Diese Funktionen ermöglichen es Ihnen, auf Services, Inhalte, Software und Produkte Dritter im Internet zuzugreifen. Darüber hinaus erhalten Sie Zugang zu offenen Internetinhalten. Ihr Gerät überprüft automatisch über diesen Weg, ob es eine neue Software Version für Ihr Gerät gibt. Im Zuge dessen sendet Ihr Gerät die IP Adresse, die Software Version und die MAC Adresse des Gerätes, diese Daten werden benötigt, um den Service des Software Updates zu gewährleisten.

Der Zugang zu Applikationen im Portal oder über HbbTV kann, variierend vom Anbieter, eine Registrierung, das Einrichten eines Nutzerkontos und/oder bei Benutzung bestimmter Services eine Gebühr voraussetzen. Die Registrierung kann von Ihnen das Bereitstellen personenbezogener Daten und die Wahl eines einmaligen und geheimen Passworts erfordern. Bitte überprüfen sie vorher die Datenschutzbestimmungen des entsprechenden Anbieters.

MEDION<sup>®</sup> übernimmt keine Haftung für den Fall, dass das HbbTV, das Portal oder eine Serviceleistung den Anforderungen des Nutzers nicht entspricht, oder dass die Nutzung des Dienstes ohne Einschränkungen aber insbesondere unterbrechungslos, zur gewünschten Zeit, sicher und fehlerfrei erfolgen kann.

MEDION<sup>®</sup> übernimmt keine Haftung für die über HbbTV, das Portal oder das offene Internet zugänglichen Informationen, Inhalte und deren Nutzung und deren Zuverlässigkeit. Beim Kauf ihres Smart TV wurden ihnen spezielle Garantien ausgehändigt. Die Gültigkeit dieser Garantien, einschließlich der diesbezüglichen Haftungsausschlüsse, besteht weiterhin.

Bei weitergehenden Fragen zum Thema Datenschutz bei der Nutzung ihres Smart TV wenden Sie sich bitte an die jeweiligen Anbieter der Internetservicefunktionen oder auch direkt an www.medion.com und nehmen über die Rubrik Datenschutz Kontakt zu MEDION<sup>®</sup> auf.

# Problembehebung

Fehlfunktionen können manchmal banale Ursachen haben, aber manchmal auch von defekten Komponenten ausgehen. Wir möchten Ihnen hiermit einen Leitfaden an die Hand geben, um das Problem zu lösen. Wenn die hier aufgeführten Maßnahmen keinen Erfolg bringen, helfen wir Ihnen gerne weiter. Rufen Sie uns an!

| Fehler                                                                       | Maßnahmen                                                                                                    |
|------------------------------------------------------------------------------|----------------------------------------------------------------------------------------------------|
| Es erscheint kein Bild                                                       | • Überprüfen Sie, ob das Netzkabel richtig an der Steckdose angeschlossen ist.                                                                                                    |
| und es ist kein Ton zu                                                       | Überprüfen Sie, ob der Signalempfang auf <b>TV</b> eingestellt ist.                                                                                                    |
| hören.                                                                       | Kontrollieren Sie, ob der Netzschalter auf der Unterseite des Geräts eingeschaltet<br>ist.                                                                                           |
| Es erscheint kein Bild                                                       | Überprüfen Sie, ob Kontrast und Helligkeit korrekt eingestellt sind.                                                                                                    |
| von AV.                                                                      | Überprüfen Sie, ob alle externen Geräte korrekt angeschlossen sind.                                                                                                    |
|                                                                              | Überprüfen Sie, ob die richtige AV-Quelle angewählt ist.                                                                                                    |
|                                                                              | <ul> <li>Eine Eingangsquelle, die Sie mit dem Multifunktionsschalter MODE</li></ul>                                                                                                  |
| Es ist kein Ton zu                                                           | • Vergewissern Sie sich, dass die Lautstärke nicht auf Minimum steht.                                                                                                    |
| hören.                                                                       | • Vergewissern Sie sich, dass die Stummschaltung nicht aktiviert ist. Drücken Sie dazu die Taste oben links auf der Fernbedienung mit dem durchgestrichenen Lautspre-<br>chersymbol. |
| Es gibt kein Bild oder<br>keinen Ton. Es sind<br>aber Geräusche zu<br>hören. | Der Empfang ist möglicherweise schlecht. Kontrollieren Sie, ob die Antenne ange-<br>schlossen ist.                                                                                   |
| Das Bild ist nicht                                                           | Der Empfang ist möglicherweise schlecht.                                                                                                    |
| deutlich.                                                                    | Kontrollieren Sie, ob die Antenne angeschlossen ist.                                                                                                    |
| Das Bild ist zu hell<br>oder zu dunkel.                                      | Überprüfen Sie die Einstellungen von Kontrast und Helligkeit.                                                                                                    |
| Das Bild ist nicht                                                           | Der Empfang ist möglicherweise schlecht.                                                                                                    |
| scharf.                                                                      | Kontrollieren Sie, ob die Antenne angeschlossen ist.                                                                                                    |
|                                                                              | • Überprüfen Sie die Einstellungen der Schärfe und Rauschreduktion im Menü <b>BILD</b> .                                                                                             |
| Es erscheint ein                                                             | Kontrollieren Sie, ob die Antenne richtig ausgerichtet ist.                                                                                                    |
| Doppel- oder<br>Dreifachbild.                                                | Es gibt möglicherweise von Bergen oder Gebäuden reflektierte Wellen.                                                                                                    |
| Das Bild ist<br>gepunktet.                                                   | • Es liegen möglicherweise Interferenzen von Autos, Zügen, Leitungen, Neonleuch-<br>ten, etc. vor.                                                                                   |
|                                                                              | • Es besteht möglicherweise eine Interferenz zwischen dem Antennen- und Strom-<br>kabel. Legen Sie die Kabel weiter auseinander.                                                     |
| Es erscheinen Strei-                                                         | Liegt eine Interferenz von einem anderen Gerät vor?                                                                                                    |
| fen am Bildschirm<br>oder die Farben                                         | Übertragungsantennen von Radiostationen oder Antennen von Funkamateuren<br>und tragbare Telefone können auch Interferenzen verursachen.                                              |
| verblassen.                                                                  | • Betreiben Sie das Gerät so weit weg wie möglich von dem Gerät, das die Interferenz möglicherweise verursacht.                                                                      |
| Der Multifunktions-<br>schalter MODE am<br>Gerät funktioniert<br>nicht       | Eventuell ist die Kindersicherung aktiviert.                                                                                                    |
| TV-Gerät schaltet sich<br>aus                                                | <ul> <li>Prüfen Sie, ob unter WEITERE EINSTELLUNGEN die automatische TV Abschaltung<br/>aktiviert ist (s. Seite 44).</li> </ul>                                                      |
|                                                                              |                                                                                                    |

| Fehler                                                                                        | Maßnahmen                                                                                                    |
|-----------------------------------------------------------------------------------------------|----------------------------------------------------------------------------------------------------|
| Kein Empfang/<br>schlechter Empfang<br>über eine kabellose<br>Netzwerkverbin-<br>dung (WLAN). | Vergewissern Sie sich, dass alle notwendigen Einstellungen vorgenommen wur-<br>den.                                                                                                    |
| WIRELESS DISPLAY<br>Verbindung kann<br>nicht aufgebaut<br>werden.                             | <ul> <li>Vergewissern Sie sich, dass alle notwendigen Einstellungen vorgenommen wur-<br/>den. Lesen Sie dazu den Abschnitt WIRELESS DISPLAY auf Seite 29.</li> </ul>                                                                                                    |
| Die Fernbedienung<br>funktioniert nicht.                                                      | <ul> <li>Überprüfen Sie, ob die Batterien in der Fernbedienung funktionstüchtig und richtig<br/>eingelegt sind.</li> </ul>                                                                                                    |
|                                                                                               | Vergewissern Sie sich, dass das Sensorfenster nicht starker Lichteinstrahlung aus-<br>gesetzt ist.                                                                                                    |
|                                                                                               | <ul> <li>Schalten Sie das Gerät mit dem Netzschalter an der Unterseite des Gerätes aus und<br/>wieder ein.</li> </ul>                                                                                                    |
| Menü kann nicht ge-<br>öffnet werden.                                                         | <ul> <li>Prüfen Sie, ob CEC aktiviert ist. In diesem Fall kann das Menü nicht geöffnet werden, was keinen Defekt darstellt. Gegebenenfalls öffnet sich das Menü des über HDMI1</li> <li>angeschlossenen Gerätes. Dies ist abhängig vom Zuspieler und muss entsprechend unterstützt werden. Weitere Informationen dazu finden Sie auf Seite 45.</li> </ul>                                                                |
|                                                                                               | wechsein Sie die Eingangsquelle.                                                                                                    |
| Filterfunktion der<br>Programmliste wirkt<br>nicht dauerhaft.                                 | <ul> <li>Um einen "permanenten" Filter zu setzten, mussen Sie, nachdem Sie die Pro-<br/>grammliste mit der Taste OK 23 aufgerufen haben, über die grüne Taste 29 die<br/>erweiterte Programmliste aufrufen.</li> </ul>                                                                                                    |
|                                                                                               | <ul> <li>Rufen Sie die erweiterte Programmliste über MENU &gt; PROGRAMMLISTE auf und<br/>verwenden Sie daraufhin die Funktion FILTER.</li> </ul>                                                                                                    |
|                                                                                               | Wenn Sie die Programmliste jedoch bei laufendem Betrieb über<br>die Taste <b>OK</b> aufrufen und hier die Option <b>FILTER</b> verwenden, so<br>gleicht diese Option eher einer Suchfunktion. Das bedeutet, dass<br>nach dem Schließen der Programmliste und erneutem Öffnen mit<br>der Taste <b>OK</b> wieder die komplette Programmliste angezeigt wird.<br>Die zuvor gefilterten Ergebnisse werden nicht beibehalten. |

#### Benötigen Sie weitere Unterstützung?

Wenn die Vorschläge in den vorangegangenen Abschnitten Ihr Problem nicht behoben haben, nehmen Sie bitte Kontakt mit uns auf. Sie würden uns sehr helfen, wenn Sie uns folgende Informationen zur Verfügung stellen:

- Welche externen Geräte sind angeschlossen?
- Welche Meldungen erscheinen auf dem Bildschirm?
- Bei welchem Bedienungsschritt ist das Problem aufgetreten?
- Falls Sie einen PC an das Gerät angeschlossen haben:
  - Wie sieht Ihre Rechnerkonfiguration aus?
  - Welche Software haben Sie beim Auftreten des Fehlers verwendet?
- Welche Schritte haben Sie zur Lösung des Problems bereits unternommen?
- Wenn Sie bereits eine Kundennummer erhalten haben, teilen Sie uns diese mit.

#### **Pixelfehler bei Smart-TVs**

Trotz modernster Fertigung kann es auf Grund der hochkomplexen Technik in seltenen Fällen zu Ausfällen von einzelnen oder mehreren Leuchtpunkten kommen.

Bei Aktiv Matrix TFTs mit einer Auflösung von **3840 x 2160 Pixel**, welche sich aus je drei Sub-Pixel (Rot, Grün, Blau) zusammensetzen, kommen insgesamt **ca. 24,9 Mio.** Ansteuerelemente zum Einsatz. Aufgrund dieser sehr hohen Anzahl von Transistoren und des damit verbundenen äußerst komplexen Fertigungsprozesses kann es vereinzelt zu einem Ausfall oder zur fälschlichen Ansteuerung von Pixel bzw. einzelnen Sub-Pixel kommen.

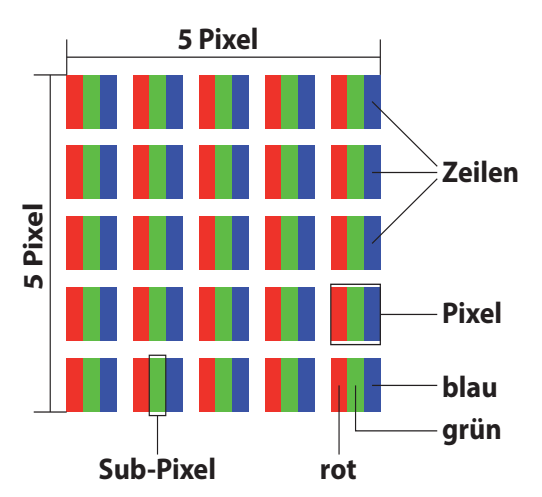

| Pixelfehlerklasse | Fehlertyp 1<br>ständig | Fehlertyp 2<br>ständig | Fehler<br>defekter S | typ3<br>Subpixel |
|-------------------|------------------------|------------------------|----------------------|------------------|
|                   | leuchtender Pixel      | schwarzer Pixel        | leuchtend            | schwarz          |
| 0                 | 0                      | 0                      | 0                    | 0                |
| I                 | 1                      | 1                      | 2                    | 1                |
|                   |                        |                        | 1                    | 3                |
|                   |                        |                        | 0                    | 5                |
| Ш                 | 2                      | 2                      | 5                    | 0                |
|                   |                        |                        | 5-n*                 | 2xn*             |
|                   |                        |                        | 0                    | 10               |
| Ш                 | 5                      | 15                     | 50                   | 0                |
|                   |                        |                        | 50-n*                | 2xn*             |
|                   |                        |                        | 0                    | 100              |
| IV                | 50                     | 150                    | 500                  | 0                |
|                   |                        |                        | 500-n*               | 2xn*             |
|                   |                        |                        | 0                    | 1000             |

#### n\*=1,5

Die erlaubte Anzahl von Fehlern der o.g. Typen in jeder Fehlerklasse bezieht sich auf eine Million Pixel und muss entsprechend der physikalischen Auflösung der Displays umgerechnet werden.

Ihr Gerät entspricht der europäischen Norm ISO 9241-307 Klasse II (Pixelfehlerklasse). Pixelfehler bis zur angegebenen Höchstzahl sind kein Garantiefall.

# Reinigung

Die Lebensdauer des Smart-TVs können Sie durch folgende Maßnahmen verlängern:

# GEFAHR!

#### Stromschlaggefahr!

Bei geöffnetem Gehäuse besteht Lebensgefahr durch elektrischen Schlag!

- Öffnen Sie nicht das Gehäuse des Geräts. Es enthält keine zu wartenden Teile.
- Auf der Hochglanzpolierung befinden sich Schutzfolien, um das Fernsehgerät vor Kratzern zu schützen. Ziehen Sie die Folien ab, nachdem Sie das TV- Gerät korrekt aufgestellt haben.
- Falls die Hochglanzpolierung schmutzig wird, wischen Sie zunächst den Staub ab. Wischen Sie dann sanft mit einem Reinigungstuch nach. Wenn Sie nicht erst den Staub abwischen, oder Sie die Hochglanzpolierung zu stark abwischen, könnte die Hochglanzpolierung zerkratzt werden.
- Verwenden Sie keine Lösungsmittel, ätzende oder gasförmige Reinigungsmittel.
- Reinigen Sie den Bildschirm mit einem weichen, fusselfreien Tuch.
- Achten Sie darauf, dass keine Wassertröpfchen auf dem Smart-TV zurückbleiben. Wasser kann dauerhafte Verfärbungen verursachen.
- Um Schäden am Gerät zu vermeiden, darf keinesfalls Wasser ins Geräteinnere gelangen.
- Setzen Sie den Bildschirm weder grellem Sonnenlicht noch ultravioletter Strahlung aus.
- Bitte bewahren Sie das Verpackungsmaterial gut auf und benutzen Sie ausschließlich dieses, um den Smart-TV zu transportieren.

# GEFAHR!

#### Stromschlaggefahr!

Bei Berührung von in dem Gerät befindlichen Teilen besteht Stromschlaggefahr.

- Ziehen Sie vor dem Reinigen immer den Netzstecker und alle Verbindungskabel!

# Entsorgung

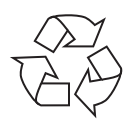

#### VERPACKUNG

Ihr Gerät befindet sich zum Schutz vor Transportschäden in einer Verpackung. Verpackungen sind aus Materialien hergestellt, die umweltschonend entsorgt und einem fachgerechten Recycling zugeführt werden können.

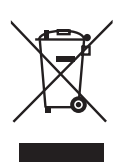

#### GERÄT

Altgeräte dürfen nicht im normalen Hausmüll entsorgt werden. Entsprechend Richtlinie 2012/19/EU ist das Gerät am Ende seiner Lebensdauer einer geordneten Entsorgung zuzuführen. Dabei werden im Gerät enthaltene Wertstoffe der Wiederverwertung zugeführt und die Belastung der Umwelt vermieden. Geben Sie das Altgerät an einer Sammelstelle für Elektroschrott oder einem Wertstoffhof ab. Wenden Sie sich für nähere Auskünfte an Ihr örtliches Entsorgungsunternehmen oder Ihre kommunale Verwaltung.

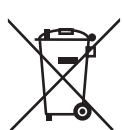

#### BATTERIEN

Verbrauchte Batterien gehören nicht in den Hausmüll! Sie müssen bei einer Sammelstelle für Altbatterien abgegeben werden.

# **Technische Daten**

| Smart-TV                             | MEDION <sup>®</sup>                |
|--------------------------------------|------------------------------------|
| Gerätebezeichnung                    | X14900 (MD 32013)                  |
| Nennspannung                         | 220 - 240 V ~ 50 Hz                |
| Bildschirmgröße                      | 123,2 cm (49") LCD; 16:9-Display   |
| Leistungsaufnahme                    | max.120 Watt                       |
| Leistungsaufnahme Standby            | < 0,50 W                           |
| Leistungsaufnahme im Aus-Zustand     | < 0,30 W                           |
| Leistungsaufnahme im vernetzten      | ≤ 3,00 W                           |
| Bereitschaftsbetrieb (WAKE-ON Modus) |                                    |
| Ausgangsleistung Lautsprecher        | 2 x 10 Watt RMS, DTS HD-kompatibel |
| Physikalische Auflösung              | 3840 x 2160                        |
| TV-System                            | Pal                                |
| Programmplätze                       | 199 (ATV), 10.000 (DTV)            |

| Kanäle |                               |
|--------|-------------------------------|
|        | VHF (Band I/III)              |
|        | UHF (BAND U)                  |
|        | HYPERBAND                     |
|        | KABEL-TV (S1-S20) / (S21-S41) |
|        | HD DVB-T                      |
|        | DVB-T2 HD                     |
|        | HD DVB-C                      |
|        | DVB-S2                        |

| Anschlüsse |                                                              |
|------------|--------------------------------------------------------------|
|            | Antennenanschluss (analog TV, DVB-T/DVB-T2 oder DVB-C)       |
|            | Satellitenanschluss (DVB-S/S2)                               |
|            | 2 x USB Anschluss                                            |
|            | 1 x LAN RJ-45                                                |
|            | Video                                                        |
|            | 3 x HDMI <sup>®</sup> 2.0 mit HDCP 2.2-Entschlüsselung       |
|            | 1 x VGA (15 Pin D-Sub, YUV)                                  |
|            | AV In (Adapter 3,5 mm Klinke auf Cinch)                      |
|            | Audio                                                        |
|            | Stereo Audio In für AV, YUV (Adapter 3,5mm Klinke auf Cinch) |
|            | Kopfhörerausgang (3,5 mm Klinke)                             |
|            | Digital Audio Out (SPDIF, optisch)                           |
|            |                                                              |

|                                            | Laufwerke / Speichermedien                                       |
|--------------------------------------------|------------------------------------------------------------------|
| Laufwerke                                  | USB, Common Interface (CI+) Slot                                 |
| Unterstützte Formate über USB <sup>3</sup> | Foto: JPG, JPEG, JPE, BMP, PNG                                   |
|                                            | Musik: MP3, WMA, WAV                                             |
|                                            | Film: MPEG 1/2/4, MKV, MOV, MP4, DAT, VOB, H263, FLV, HEVC, Xvid |
| Kapazitätsgrößen                           | USB max.1TB                                                      |

<sup>&</sup>lt;sup>3</sup> Aufgrund der Vielzahl unterschiedlicher Codecs, kann die Wiedergabe aller Formate nicht gewährleistet werden.

| Fernbedienung   |                       |
|-----------------|-----------------------|
| Übertragungsart | Infrarot              |
| LED-Klasse      | 1                     |
| Batterientyp    | 2 x 1,5V AAA R03/LR03 |

| Abmessungen / Umgebungstemperaturen |                                          |  |
|-------------------------------------|------------------------------------------|--|
| Zulässige                           | +5 °C - +35 °C                           |  |
| Umgebungstemperatur                 |                                          |  |
| Zulässige relative Luftfeuchtigkeit | 20 % - 85 %                              |  |
| Abmessungen ohne Füße               | ca. 111 x 65,7 x 9,2 cm                  |  |
| (B x H x T)                         |                                          |  |
| Abmessungen mit Füßen               | ca. 111 x 71,2 x 27,5 cm                 |  |
| (B x H x T)                         |                                          |  |
| Gewicht ohne Füße                   | ca. 10,2 kg                              |  |
| Gewicht mit Füßen                   | ca. 10,5 kg                              |  |
| Wandmontage                         | Vesa Standard, Lochabstand 200 x 200 mm⁴ |  |

| WLAN                |                |                        |
|---------------------|----------------|------------------------|
| Frequenzbereich     | 2,4 GHz/ 5 GHz |                        |
| WLAN Standard       | 802.11 a/b/g/n |                        |
| Verschlüsselung     | WEP/WPA/WPA2   |                        |
| Frequenzbereich/MHz | Kanal          | max. Sendeleistung/dBm |
| 2400 – 2483,5       | 1 - 13         | 19,9                   |
| 5150 – 5250         | 36 - 48        | 22,4                   |
| 5250 - 5350         | 52 - 64        | 22,5                   |
| 5470 - 5725         | 100 – 140      | 22,5                   |

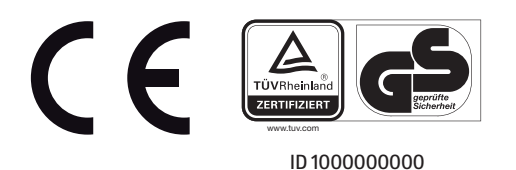

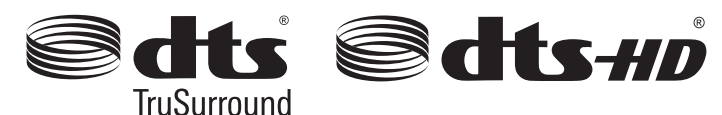

Weitere Informationen zu DTS Patenten finden Sie unter http://patents.dts.com

Warenzeichen Zurkenntnisnahme

i

Die Begriffe HDMI und High-Definition Multimedia Interface und das HDMI Logo sind Markenzeichen bzw. eingetragene Markenzeichen der HDMI Licensing LLC in den USA und in anderen Ländern.

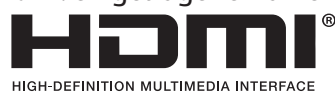

Gefertigt unter der Lizenz der Dolby Laboratories. Dolby und das Doppel-D-Symbol sind Markenzeichen der Dolby Laboratories.

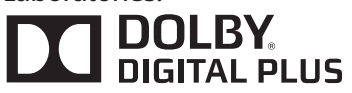

<sup>&</sup>lt;sup>4</sup> Wandhalterung nicht im Lieferumfang enthalten. Achten Sie bei der Montage darauf, dass Schrauben der Größe M8 verwendet werden. Die Länge der Schrauben ergibt sich aus der Dicke der Wandhalterung zuzüglich 15 mm.

# Produktdatenblatt

Gemäß Verordnung 1062/2010

| Markenzeichen                                                       | MEDION      |
|---------------------------------------------------------------------|-------------|
| MSN-Nr.                                                             | 30024065    |
| Modell-Nr. (MD)                                                     | 32013       |
| Energieeffizienzklasse                                              | A+          |
| Sichtbare Bildschirmgröße (diagonal,ca.)                            | 123,2 cm    |
|                                                                     | (49")       |
| Durchschnittlicher Stromverbrauch im eingeschaltetem Zustand (Watt) | 66          |
| Jährlicher Energieverbrauch (kWh/Jahr)                              | 96          |
| Standby-Stromverbrauch (Watt)                                       | 0,48        |
| Stromverbrauch im ausgeschaltetem Zustand (Watt)                    | 0,01        |
| Display-Auflösung (px)                                              | 3840 x 2160 |

### Impressum

Copyright © 2017 Stand: 23.11.2017 Alle Rechte vorbehalten.

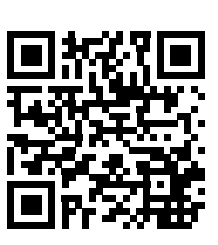

Diese Bedienungsanleitung ist urheberrechtlich geschützt.

Vervielfältigung in mechanischer, elektronischer und jeder anderen Form ohne die schriftliche Genehmigung des Herstellers ist verboten.

Das Copyright liegt bei der Firma:

Medion AG Am Zehnthof 77 45307 Essen Deutschland

Die Anleitung kann über die Service Hotline nachbestellt werden und steht über das Serviceportal www.medion. com/at/service/start/ zum Download zur Verfügung.

Sie können auch den oben stehenden QR Code scannen und die Anleitung über das Serviceportal auf Ihr mobiles Endgerät laden.

#### Index

# Index

| Α                        |    |
|--------------------------|----|
| Anschließen              | 14 |
| Antenne                  | 20 |
| Stromversorgung          | 20 |
| ARC                      |    |
| Audio-Video-Sharing      |    |
| Aufstellungsort          | 12 |
| Automatische Abschaltung | 43 |
| В                        |    |
| Batterien                |    |

| Batterien                | 60 |
|--------------------------|----|
| Bedienung                | 27 |
| Betriebssicherheit       | 11 |
| Bildeinstellungen        |    |
|                          | C  |
| CEC                      |    |
| CI-Modul                 |    |
|                          | D  |
| Datenschutz              |    |
|                          | E  |
| Entsorgung               | 60 |
| EPG                      |    |
| Erstinstallation         | 23 |
|                          | F  |
| Favoritenliste           |    |
| Fehler                   |    |
| Fernbedienung            | 17 |
| Foto                     | 61 |
|                          | G  |
| Geräteübersicht          |    |
|                          | н  |
| HbbTV                    | 55 |
| Hinweise zur Konformität |    |
| Hörbeeinträchtigte       | 42 |
| -                        | I  |
| Impressum                |    |
| Inbetriebnahme           |    |
| Installation             | 45 |
| Internet                 | 55 |
|                          | К  |

Kopfhörer ......36

| Life Domete Ann                                                                                                    |              |
|----------------------------------------------------------------------------------------------------|--------------|
| Life Kennole App                                                                                                    | 55           |
|                                                                                                    | Μ            |
| Medienbrowser                                                                                                    |              |
| Medienportal                                                                                                    | 54           |
| Montage                                                                                                    |              |
| Multimedia-Anschlüsse                                                                                                    | 21           |
| AV                                                                                                    | 21           |
| HDMI                                                                                                    | 21           |
| HDMI ARC                                                                                                    | 21           |
| HDMI CEC                                                                                                    | 21           |
| Headphones Out                                                                                                    |              |
| LAN                                                                                                    |              |
| SPDIF                                                                                                    |              |
| USB                                                                                                    |              |
| VGA (PC)                                                                                                    |              |
| VGA (YPbPr)                                                                                                    |              |
| Musik                                                                                                    |              |
|                                                                                                    | N            |
| Netzwerk/Internet-Finstel                                                                                                    | lungen 24.41 |
| Netzwerksuchlauf                                                                                                    | 45           |
|                                                                                                    | 0            |
| OSD-Menii                                                                                                    | 31           |
|                                                                                                    |              |
|                                                                                                    | P            |
| Passwort                                                                                                    | <b>P</b>     |
| Passwort                                                                                                    | <b>P</b>     |
| Passwort<br>Pixelfehler                                                                                                    | P            |
| Passwort<br>Pixelfehler<br>Portal<br>Problembebebung                                                                                                    | P<br>        |
| Passwort<br>Pixelfehler<br>Portal<br>Problembehebung                                                                                                    | P            |
| Passwort<br>Pixelfehler<br>Portal<br>Problembehebung<br>Produktdatenblatt                                                                                                    | P            |
| Passwort<br>Pixelfehler<br>Portal<br>Problembehebung<br>Produktdatenblatt<br>Programmauswahl                                                                                                    | P            |
| Passwort<br>Pixelfehler<br>Portal<br>Problembehebung<br>Produktdatenblatt<br>Programmauswahl<br>Programmliste                                                                                                    | P            |
| Passwort<br>Pixelfehler<br>Portal<br>Problembehebung<br>Produktdatenblatt<br>Programmauswahl<br>Programmliste                                                                                                    | P            |
| Passwort<br>Pixelfehler<br>Portal<br>Problembehebung<br>Produktdatenblatt<br>Programmauswahl<br>Programmliste                                                                                                    | P            |
| Passwort<br>Pixelfehler<br>Portal<br>Problembehebung<br>Produktdatenblatt<br>Programmauswahl<br>Programmliste                                                                                                    | P            |
| Passwort<br>Pixelfehler<br>Portal<br>Problembehebung<br>Produktdatenblatt<br>Programmauswahl<br>Programmliste<br>Quelle wählen                                                                                                  | P            |
| Passwort<br>Pixelfehler<br>Portal<br>Problembehebung<br>Produktdatenblatt<br>Programmauswahl<br>Programmliste<br>Quelle wählen<br>Reinigung<br>Reparatur                                                                        | P            |
| Passwort<br>Pixelfehler<br>Portal<br>Problembehebung<br>Produktdatenblatt<br>Programmauswahl<br>Programmliste<br>Quelle wählen<br>Reinigung<br>Reparatur                                                                        | P            |
| Passwort<br>Pixelfehler<br>Portal<br>Problembehebung<br>Produktdatenblatt<br>Programmauswahl<br>Programmliste<br>Quelle wählen<br>Reinigung<br>Reparatur<br>Satellitenliste                                                     | P<br>        |
| Passwort<br>Pixelfehler<br>Portal<br>Problembehebung<br>Produktdatenblatt<br>Programmauswahl<br>Programmliste<br>Quelle wählen<br>Reinigung<br>Reparatur<br>Satellitenliste<br>Sehbeeinträchtigte                               | P            |
| Passwort<br>Pixelfehler<br>Portal<br>Problembehebung<br>Produktdatenblatt<br>Programmauswahl<br>Programmliste<br>Quelle wählen<br>Reinigung<br>Reparatur<br>Satellitenliste<br>Sehbeeinträchtigte<br>Senderliste                | P            |
| Passwort<br>Pixelfehler<br>Portal<br>Problembehebung<br>Produktdatenblatt<br>Programmauswahl<br>Programmliste<br>Quelle wählen<br>Reinigung<br>Reparatur<br>Satellitenliste<br>Sehbeeinträchtigte<br>Senderliste<br>Senderliste | P            |

#### 

| Anschließen                 |        |
|-----------------------------|--------|
| Aufstellungsort             | 12     |
| Betriebssicherheit          | 11     |
| Stromversorgung             | 14     |
| Softwareaktualisierung      | 43     |
| Sprache                     |        |
| Störung                     | 57     |
| Stromversorgung             | 14, 61 |
| Stromversorgung anschließen | 20     |
| Т                           |        |
|                             |        |

| Technische Daten      |    |
|-----------------------|----|
| Timer                 |    |
| Toneinstellungen      |    |
| 5                     | U  |
| Umgebungstemperatur . |    |
| USB                   |    |
|                       | V  |
| VGA                   |    |
| Videos                | 61 |
| Videotext             |    |
|                       | W  |
| Werkseinstellung      |    |
| Wireless Display      |    |
|                       | Z  |
| Zeiteinstellungen     |    |
|                       |    |

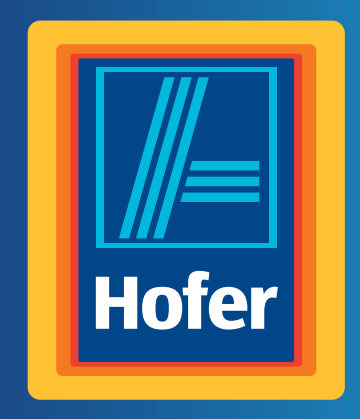

Da bin ich mir sicher.

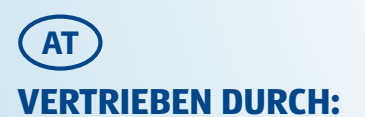

MEDION AG AM ZEHNTHOF 77 45307 ESSEN DEUTSCHLAND

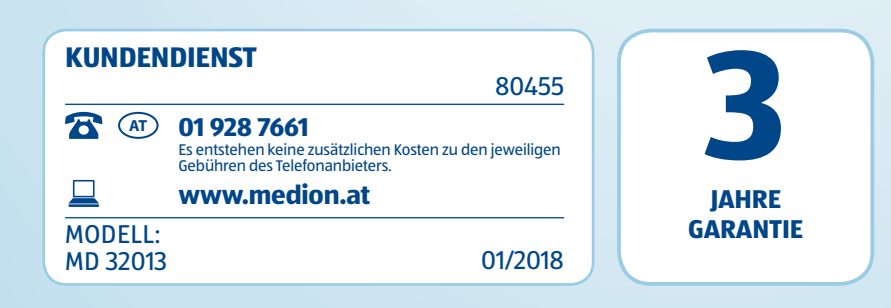